## 設置事業者向け取扱説明書 PVS027T400A-A (27.6kW)

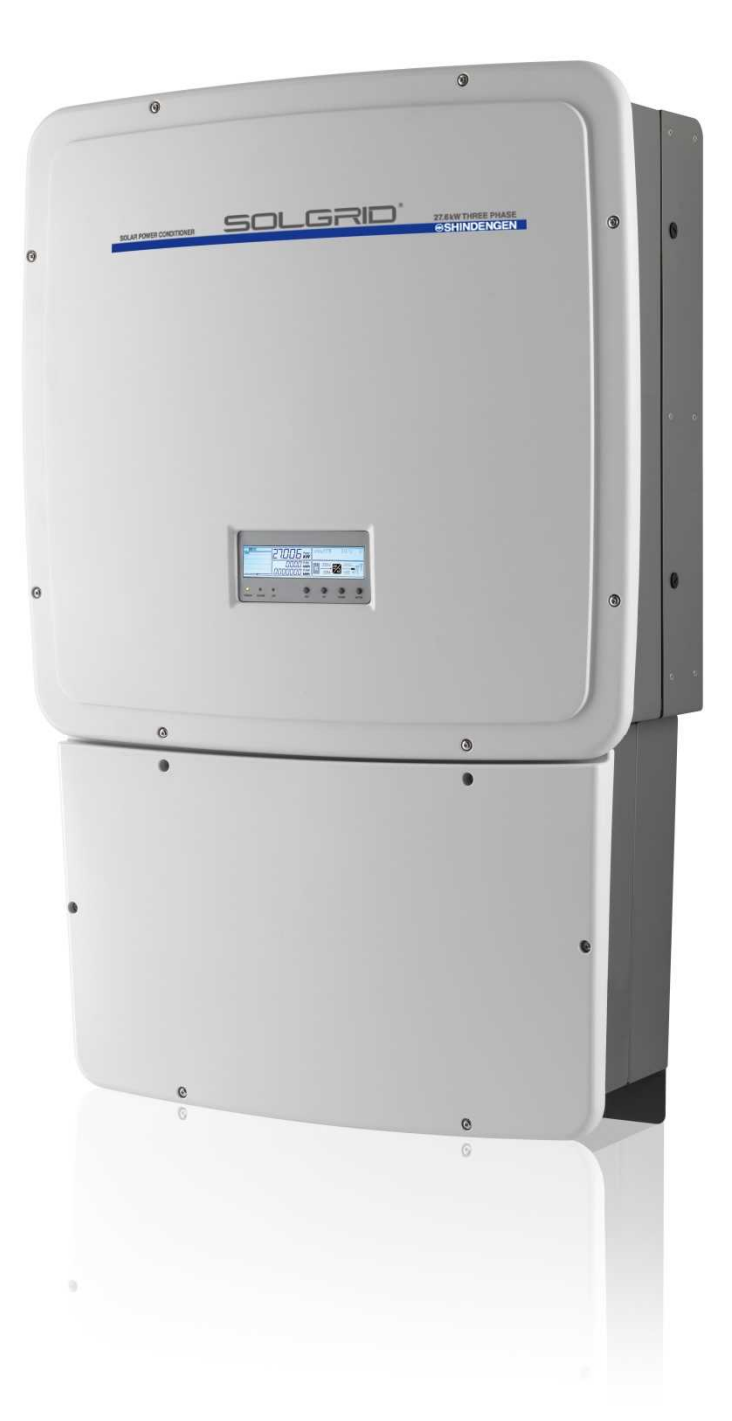

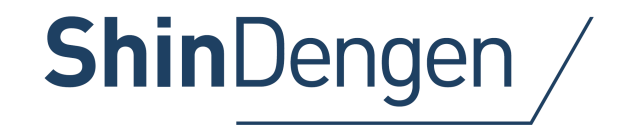

#### 安全上のご注意(重要)

本取扱説明書は、装置の設置及び保守にあたり、遵守すべき安全に関する 重要事項を説明しております。

本装置は高電圧を取り扱うため、電気主任技術者を配備した太陽光発電所 でのご使用をお願いします。

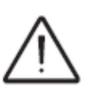

指示内容を遵守して下さい! 本取扱説明書は、装置の一部と考え、装置を取り扱う人が常に手に取れる ようにして下さい。また、装置が他のユーザーに移転されても利用できる ように、常に装置と共に保管して下さい。

作業者は、本取扱説明書をよくお読みになったうえで、忠実に説明に従わな ければなりません。弊社は、後述する条件を遵守しないことで生じる人的損 害及び資産への損害、装置への損害に対する責任をとることができません。 お客様は、本取扱説明書及びその付属書による企業秘密を守秘しなければな りません。本取扱説明書及びその付属書を、弊社の許諾なしに修正、複製、 第3者に譲渡することはできません。

#### 取扱説明書

パワーコンディショナ PVS027T400A-A

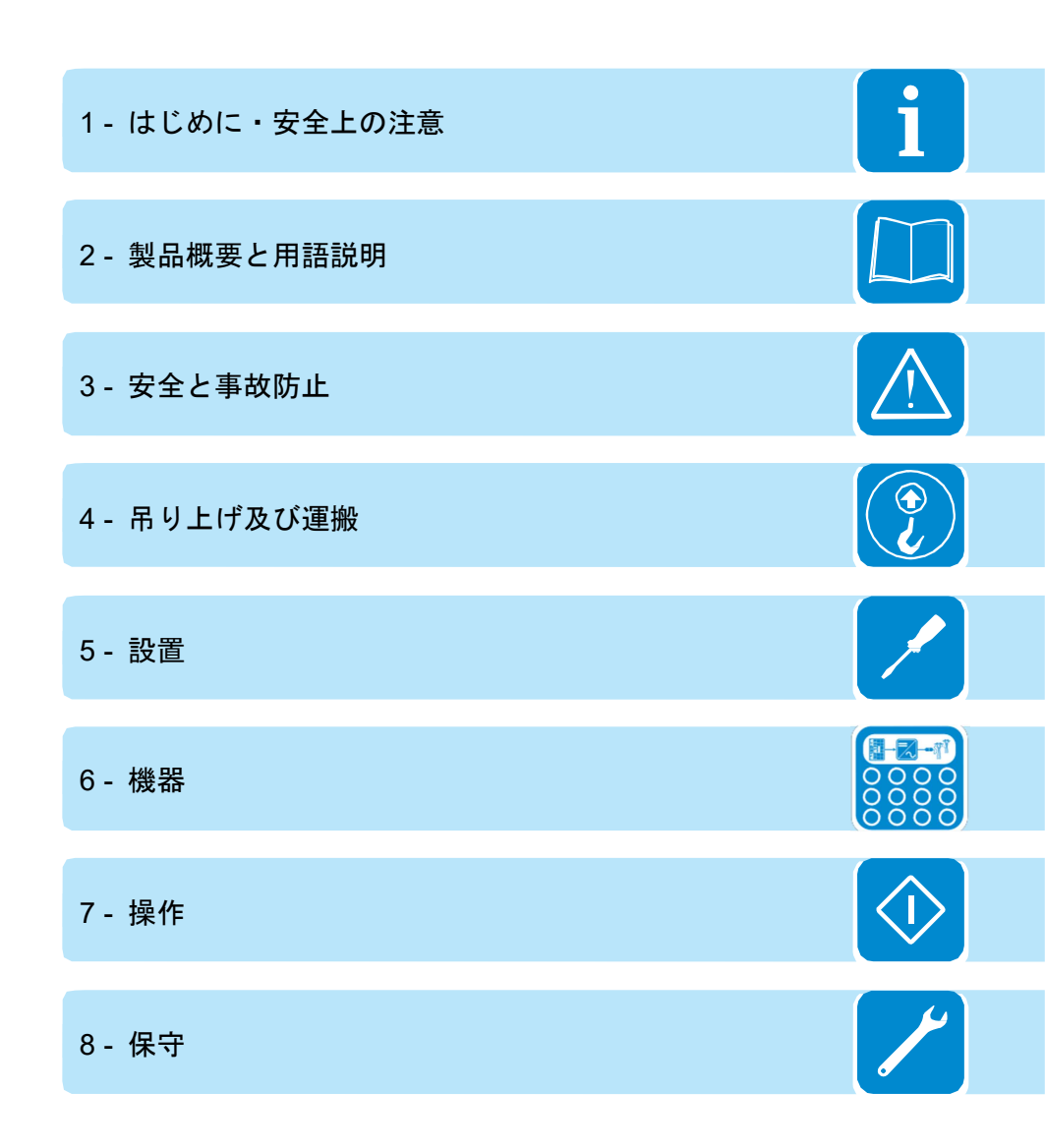

## はじめに・安全上の注意

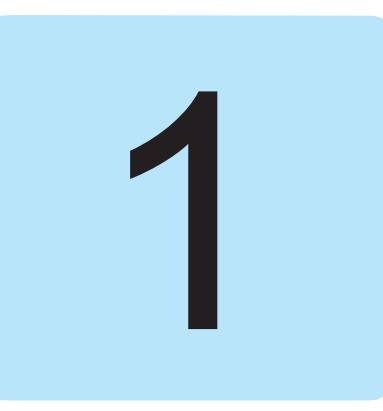

## 保証及び供給条件

保証条件は、弊社ホームページよりダウンロードされる保証書に記載されています。また、保証条件はお客様が取扱説明書に忠実に従った場合に適用されるものです。取扱説明書に記載された以外の条件がある場合には、購入注文書によって明確に合意される必要があります。

弊社は、適切な設置に関する規格を遵守していない場合には責任を負いません。また、供給した装置に接続されているシステムに対しても責任を負いません。

装置を改造することは厳禁です。装置に対するいかなる改造に対しても一切の責任を負いません。

設置及び装置設置環境について、スペースが適切かつ十分であること、騒音の影響、また可燃性の危険などを確認してください。

弊社は、装置の不適切な使用、輸送又は特別な環境条件による変更、 保守の不備、ずさんな修理、不適格者による使用、設置による欠陥・ 故障に対しては**責任を負いません**。

弊社 は、表示装置、ケーブル、蓄電池、アキュムレータ等の処分 については<u>責任を負いかねます</u>。これらの部品については、お客様 の責任において、装置を設置する国/都道府県/市町村の規則に従っ て産業廃棄物として適切に処理してください。

本装置の保証につきましては、弊社ホームページよりお持ちのパ ワーコンディショナ情報をプラチナサービスプランにご登録頂い た後、保証書をダウンロード頂くことで、有効となります。

# 目次

| 1_  |                                                  | Λ                    |
|-----|--------------------------------------------------|----------------------|
| -   |                                                  |                      |
|     | 保証及び供給条件                                         | 4                    |
|     | 目次                                               | 5                    |
|     | 参照番号インデックス                                       | 8                    |
|     | 外観・構造の説明                                         | 8                    |
|     | 71 税 特定の此う                                       | ۰۰<br>م              |
|     | 収扱説明者及いての日的                                      |                      |
|     | 取扱記明書の日的と構成                                      | 9                    |
|     | 付属書リスト                                           | 9                    |
|     | 作業従事者の特性                                         | 9                    |
|     | シンボルマークー覧表                                       | 10                   |
|     | は田日的むとげは田冬州                                      |                      |
|     | で月日的のよいで用木汁                                      |                      |
|     |                                                  | 11                   |
|     | 使用条件                                             | 11                   |
|     | 使用上の禁止事項                                         | 11                   |
| 2 - | 製品概要と用語説明                                        | 12                   |
| _   | 創品概要と田語説明                                        | 12                   |
|     | 初川城女に川田郎ら                                        | 42                   |
|     | 23、27、27、21、21、21、21、21、21、21、21、21、21、21、21、21、 | 13                   |
|     | 装直と裂道者の識別                                        | 13                   |
|     | 配線ボックスコンポーネント                                    | 15                   |
|     | 主要配線ボックスコンポーネント                                  | 16                   |
|     | 特性及び技術データ                                        | 17                   |
|     | (A) (二人で)(二人) (二人) (二人) (二人) (二人) (二人) (二人) (二人) | 10                   |
|     | や休めたナ <u>は</u>                                   | 10                   |
|     | 土 仲町な り ム                                        |                      |
|     | ノフケット寸法                                          | 20                   |
|     | 効率田線                                             | 21                   |
|     | 出力低減                                             | 22                   |
|     | 環境条件による出力低減                                      | 22                   |
|     | 設置場所の標高による出力低減                                   | 23                   |
|     |                                                  | 24                   |
|     | 十四业公司設備の株件                                       | 2-T<br>9E            |
|     |                                                  |                      |
|     | ストリンク及ひアレイ                                       |                      |
|     | 装置の説明                                            | 26                   |
|     | 運転ダイヤグラム                                         | 26                   |
|     | 複数のパワーコンディショナの接続                                 | 27                   |
|     | 大陽光発電システムの規模に関する注記                               | 27                   |
|     | 大方の後代のパコンポースント                                   | 21<br>ງ0             |
|     | 衣旦い阪化及いコンハーヤンド                                   | 20                   |
|     | 天直に (天) る ト ハ ク フ ノ イ ー ダ イ ゲ ク フ ム              |                      |
|     | PVS02/1400A-Aのフロック図                              | 31                   |
|     | 保護装置                                             | 32                   |
|     | 単独運転防止                                           | 32                   |
|     | 太陽雷池モジュールの地絡事故                                   |                      |
|     | ストリングヒューズ                                        | 30                   |
|     | ハーノノノビュ ハ                                        | 20                   |
|     | 一型电圧リーン型由命                                       | 3Z                   |
| ~   | ての他の保護装直                                         |                      |
| 3 - | 安至と争め防止                                          | 33                   |
|     | 安全および事故防止に関する注意事項                                | 33                   |
|     | 危険区域と危険操作                                        | 34                   |
|     | 環境条件と危険性                                         |                      |
|     | 表示とうべル                                           | 3/                   |
|     | ス小しノ <i>ンル</i>                                   | 0 <del>4</del><br>ວະ |
|     | ぷい/2/沢                                           |                      |
|     | 1作耒有の脓装と保護装直                                     |                      |

| そ     | の他の危険                             | 36   |
|-------|-----------------------------------|------|
|       | 表:その他の危険                          | 36   |
| 4 - 吊 | り上げ及び運搬                           | . 37 |
| 製     | 品の取り扱いについて                        | 37   |
|       | 運搬と取扱い                            | 37   |
|       | 吊り上げ                              | 37   |
|       | 開梱と確認                             | 37   |
| 納     | 入コンポーネントー覧表                       | 38   |
| 推     | 奨スペアパーツー式                         | 39   |
| 装     | 置ユニットの重量                          | 39   |
| 製     | 品取り付け時のオプション                      | 40   |
| 5 - 設 | 置 <u>置</u>                        | . 41 |
| 設     | 置について                             | 41   |
| 使     | 用環境について                           | 42   |
|       | 標高2,000メートルを超える場所への設置             | 42   |
|       | 設置場所                              | 43   |
| 壁     | 面への取り付け                           | 44   |
| 太     | 陽光発電設備を接続する前に行う作業                 | 47   |
|       | ストリングの正しい極性のチェック                  | 47   |
|       | 太陽光発電設備の漏電のチェック                   | 47   |
|       | パワーコンディショナの差動保護ダウンストリームの選択        | 47   |
| 並     | 列または独立入力モードの選択                    | 49   |
|       | 入力モードの選択条件                        | 50   |
|       | 独立入力モード(標準)                       | 51   |
|       | 並列入力モード                           | 51   |
| 太     | 陽光発電システムへの入力接続(直流側)               | 52   |
|       | S2X配線ボックス:入力端子の接続                 | 52   |
|       | クイックフィットコネクタを取り付ける手順              | 53   |
|       | ワイドミュラー コネクタ(WM4C)                | 53   |
| ス     | トリングヒューズ                          | 54   |
|       | ヒューズのサイズ決定                        | 54   |
| 電     | 力系統出力端接続(交流側)                     | 56   |
|       | 保護接地用ケーブルの特性およびサイズについて            | 56   |
|       | 接続用ケーブルの特性及びサイズ決定                 | 57   |
|       | 負荷保護スイッチ(交流遮断スイッチ)                | 57   |
|       | 交流側端子盤への接続                        | 58   |
|       | 第2保護接地ケーブルの取り付け                   | 59   |
| 通     | 信カード                              | 60   |
| 通     | 信カードへの接続                          | 61   |
|       | リモートコントロール接続(遠隔操作)                | 61   |
|       | 設定可能なリレー接続(アラーム)                  | 63   |
|       | アナログ信号の接続                         | 64   |
|       | 5V補助出力接続                          | 64   |
|       | シリアル通信接続 (RS485)                  | 65   |
| 環     | 境制御システム                           | 67   |
|       | 監視システムの接続方法                       | 67   |
|       | Plant Portfolio Manager による監視システム | 68   |

| 6 -        | <i>牌哭</i>                                             | 69  |
|------------|-------------------------------------------------------|-----|
| <b>U</b> - | 1237月<br>一体型について                                      | 03  |
|            | 機命について                                                | 69  |
|            | 表示装置及びキーパッド                                           | 70  |
|            | 記号及び表示範囲                                              | 70  |
|            | キーパッドの説明                                              | 71  |
| 7          |                                                       | 72  |
| / -        | 床/F                                                   | 12  |
|            | 操作について                                                | 72  |
|            | 監視とデータ送信                                              | 73  |
|            | ューザー・インターフェース・モード                                     | 73  |
|            | ー ー ー ー ー ー ー ー ー ー ー ー ー ー ー ー ー ー ー                 | 70  |
|            |                                                       |     |
|            | 測定ナータの公差について                                          |     |
|            | 試運転(コミッショニング)を開始する前に必要な操作                             | 74  |
|            | 系統連系基準及び表示言語の設定                                       | 74  |
|            | 系統連系其進みが表示言語設定の保友                                     | 75  |
|            |                                                       | 76  |
|            | ストリングの極性チェック                                          |     |
|            | ストリングのセルフテスト方法                                        | 76  |
|            | 配線ボックスカバーの取り付け                                        | 78  |
|            | 試運転調整                                                 | 79  |
|            |                                                       | 01  |
|            |                                                       | 01  |
|            | 表示装直の動的特性                                             | 82  |
|            | LEDの動作                                                | 83  |
|            | LEDの動作の詳細                                             | 84  |
|            | AAAA 哈害 IFD                                           | 84  |
|            | 心物件百匹巴                                                |     |
|            |                                                       |     |
|            | 表示方法の選択について                                           | 85  |
|            | 統計メニュー                                                | 87  |
|            | ヤッティング・メニュー                                           | 88  |
|            | に ジ パ イ ジ ジ ー ユ                                       | 00  |
|            |                                                       | 90  |
|            | ハリーコンティショナの電源オノ                                       | 97  |
|            | 配線ボックス                                                | 97  |
| 8 -        | 保守                                                    | 98  |
| ·          | 保守について                                                | 98  |
|            | 本 う に                                                 |     |
|            | 定期休寸                                                  | 99  |
|            | トラフルシューティング                                           | 99  |
|            | 警告・障害メッセージ                                            | 99  |
|            | 雷力制限のメッセージについて                                        | 108 |
|            | ポロニュンディシュナの取りめし                                       | 110 |
|            | - ハラーコンノインコノの取り7下し                                    | 110 |
|            | 本体上部(ハリーコンティショナ部分)の取り外し                               | 110 |
|            | S2X 配線ボックスの取り外し                                       | 111 |
|            | ウェブサイトから「第2レベルのパスワード」取得方法                             | 112 |
|            | <u>系統連系其進の変更のための産り時間の更設定</u>                          | 115 |
|            | 不利定不至于の友文のための残り時间の行政だ                                 |     |
|            |                                                       |     |
|            | ストリンクヒュースの交換                                          | 117 |
|            | パックアップパッテリーの交換                                        | 118 |
|            | 漏電の検証                                                 | 119 |
|            | 漏電がたいシステムの動作                                          | 110 |
|            | /照电/) ない ノヘノムい 到下                                     |     |
|            | 漏電かめるンステムの動作                                          | 120 |
|            | 太陽光発電設備(直流部分)の絶縁抵抗の測定                                 | 121 |
|            | 取り外し後の保管について                                          | 122 |
|            | 生置の保管マけ長期使用由止                                         | 122 |
|            | 衣屋ツゆらへゆ区初伏用丁业の時代の100000000000000000000000000000000000 | 400 |
|            | 胖'''''、'が''''''''''''''''''''''''''''''               | 122 |

| ジ尿宙 ワイン /      |                 |              |
|----------------|-----------------|--------------|
| 01 ブラケット       | 10 サービスケーブルグランド | 19 入力コネクタ    |
| 02 配線ボックス      | 11 欠番           | (MPPT1)      |
| 03 インバータ本体     | 12 ジャンパー        | 20 入力コネクタ    |
| <b>04</b> カバー  | 13 直流入力端子       | (MPPT2)      |
| <b>05</b> 連結ネジ | 14 交流+直流開閉器     | 21 結露防止弁     |
| (オプション別売り)     | 15 直流側過電圧サージ避雷器 | 22 ストリングヒューズ |
| 06 ハンドル        | 16 交流ケーブルグランド   | 23 表示装置      |
| (オプション別売り)     | 17) 交流出力端子      | 24 キーパッド     |
| 07 固定用ネジ       | 18 交流側過電圧サージ避雷器 | 25 LEDパネル    |
| 08 前面カバー       |                 | 26 ヒートシンク    |
| 09 通信カード       |                 | 27 ロックネジ     |

# 参照番号インデックス

外観・構造の説明

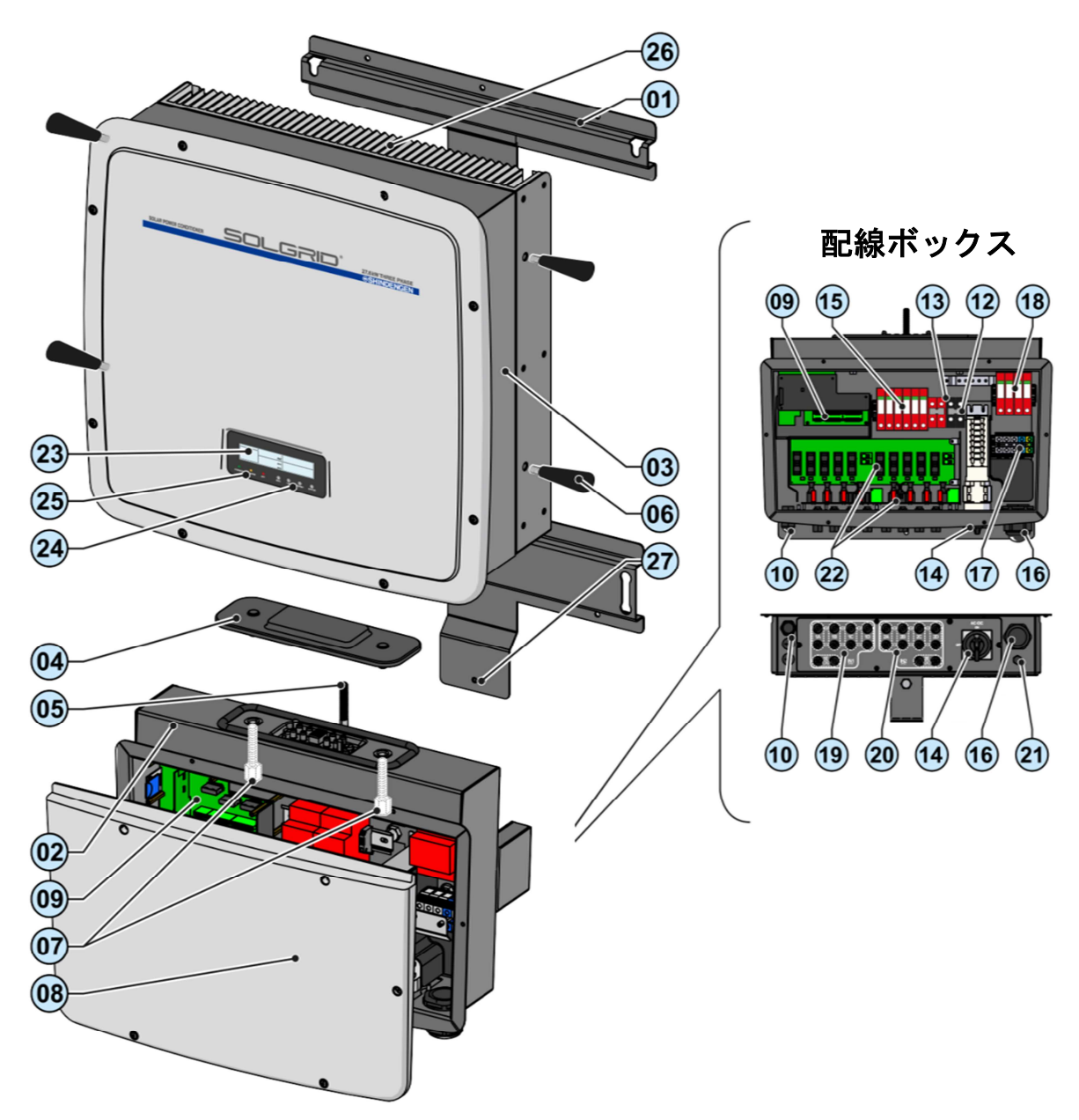

i

### 取扱説明書及びその目的

#### 取扱説明書の目的と構成

本操作・保守取扱説明書は、利用者が安全に作業し、装置を良 好な状態で機能させるうえで必要な操作を行うために有効なガ イドです。

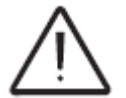

本書の指示と違う方法で使用された場合、機器によって提供される 保護機能が損なわれる可能性があります。

説明書リスト

本操作・保守取扱説明書 クィックインストレーションガイド(同梱)

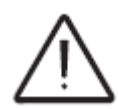

注意:本文書中の情報の一部は、部品供給元のオリジナル文書からの抜粋です。 本文書は、装置の使用及び日常の保守に必要と思われる情報のみを記載してい ます。

作業従事者の特性

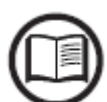

お客様は、作業従事者が必要な技能を持ち、その業務の遂行に必要な訓練を受けていることを必ず確認してください。装置を利用・保守する人は、技能を持ち、記載された業務を理解し、その業務に習熟していなければなりません。また、本取扱説明書に記載されている事項を正確・確実に解釈していなければなりません。

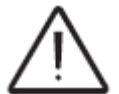

安全上の理由から、本装置の構造及び操作について訓練を受け、実証された技 能と知識をもつ適格な電気技術者のみがパワーコンディショナを設置するこ とができます。

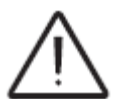

装置の設置は、適格な設置業者で資格を有する電気技術者が、設置する国の適 用法令に従って実施しなければなりません。

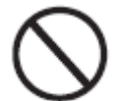

泥酔者や適切な資格を持っていないなど、<u>非適格者による操作は厳密に禁止</u>し ます。

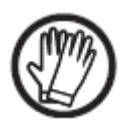

お客様は、装置に携わる者の資格及び精神的・身体的状態に対する民事上の責 任を有します。装置に携わる者は、国内の法律で求められる個人用保護具等を 雇用者から支給されて使用する必要があります。

## シンボルマークー覧表

本取扱説明書や装置において、危険及び危険箇所は以下の記号、ラベル、シンボル又はアイ コンで表示します。

|                      | シンボルマークの意味                                                                                                  |
|----------------------|----------------------------------------------------------------------------------------------------|
|                      | これらのマークは、取扱説明書又はその原文を調べることが<br>義務付けられていることを示しています。将来使用するにあ<br>たり保管もしくは適用される情報であり、いかなる場合でも<br>損傷を与えることを禁じます。 |
| $\underline{\wedge}$ | <b>危険</b> :重要な安全注意情報。このマークは、作業従事者が十<br>分注意しなければいけない操作又は状況を示しています。                                           |
| <u>/4</u>            | <b>危険電圧</b> :このマークは、危険電圧により、作業従事者が十<br>分注意する必要のある操作又は状況を示しています。                                             |
|                      | <b>高温部分</b> :このマークは、高温領域または、高温部があるエリアの危険性を示しています(やけどの危険性)。                                                  |
| $\bigcirc$           | このマークは、当該エリアへの立入り禁止、又は記載された<br>操作の禁止を示しています。                                                                |
|                      | このマークは、雇用者が支給する衣服又は個人用保護具を着<br>用して行う所定の操作を示しています。                                                           |
| IP20 IP65            | このマークは、機器についてのIEC規格70-1(EN60529 June<br>1997)による保護等級を示しています。                                                |
|                      | このマークは、接地保護のための接続点を示しています。                                                                                  |
|                      | このマークは許容温度範囲を示しています。                                                                                        |
|                      | このマークは、感電のリスクを示しています。蓄積エネルギー<br>を放電するのに必要な時間のマークは5分と10分があります。                                               |
| $=\sim$              | 直流、交流                                                                                                    |
| Ø                    | 絶縁変圧器の有無                                                                                                    |
| +-                   | 入力電圧(直流)の陽極及び陰極                                                                                             |
| - <del>\$-</del>     | このマークは装置の重心を示しています。                                                                                         |

### 使用目的および使用条件

弊社では、不正確・不注意な操作によって生じるいかなる損害に対しても責任を負いません。

本装置は、決められた使用分野以外の目的で使用することはできません。また、本装置は、経験不足の作業従事者による使用はできません。経験豊富な 作業従事者であっても、本取扱説明書及び付属書の記載に従わずに装置の操 作を行うことはできません。

#### 本製品の使用目的

本装置は太陽光発電システム向けのパワーコンディショナです。 太陽光発電(PV)設備からの電気を直流から交流に変換するために使用され る装置です。

#### 使用条件

本パワーコンディショナは、直流側の電極の接地を必要としない太陽電池 モジュール用に設計されています。

通常運転時の動作電流は、技術仕様書に明記された制限値を超えてはいけ ません。

本パワーコンディショナの入力部に接続できるのは太陽光発電設備のみ です(蓄電池や他の電源には接続しないで下さい)。

本パワーコンディショナは、国内の電力系統にのみ接続することができま す。

本パワーコンディショナは、全ての技術的特性が認められる場合のみ使用 できます。

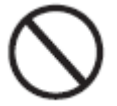

### 使用上の禁止事項

次の事項は厳密に禁止します。

- 可燃性の高い場所への設置、有害な環境下での設置、または湿度や 温度などが範囲外の場所への設置
- 安全装置が動作しない、あるいは故障した本装置の使用
- 本装置及びその部品を、他の機械又は装置に接続して使用すること
- 操作者からアクセスできない操作パラメータの変更、性能や絶縁性 を変える装置部品の変更

 ・装置部品を腐食させたり、静電気を発生させたりする可能性のある 腐食性洗剤による洗浄

 操作・保守取扱説明書を読まない、あるいはその内容を正しく理解 せずにこの装置/部品を使用・設置すること

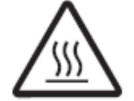

高温の部品の上に高温・乾燥した布や衣服をおくこと。これは危険であるだけでなく、機械の換気や冷却の妨げとなります。

## 製品概要と用語説明

## 製品概要と用語説明

ここでは、装置の主な構成部分及び本取扱説明書において使用されている技術用語を明確にするために装置の特徴を説明します。

本章は、型式、装置の構成、特性及び技術的データ、装置の全般的な寸法及び識別について記述しています。

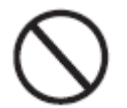

本取扱説明書は構成された順序でお読み下さい。全ての情報は前章の情報が 確認されたことを考慮に入れて提供されています。順序通りに読み進まな かったことが原因で生じる不具合について、弊社では責任を負いかねます。

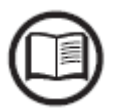

本取扱説明書とは別に、有資格専門家を対象にしたソフト ウエアについての文書や、追加の補足説明の添付が必要に なる場合もあります。

## 型式と容量範囲

パワーコンディショナの型式は、設置条件、パワーコンディショナの外部に 設置される予定の装置及び既設のシステムへの統合の可能性を正しく理解し ている有資格技術者が選択してください。

三相パワーコンディショナ型式
PVS027T400A-A
定格出力電力: 27.6kW
入力チャネル数: 2個
入力コネクタ: 各チャネルに5組
交流+直流開閉器 14
直流側過電圧サージ避雷器 15
交流側過電圧サージ避雷器 18
ストリングヒューズ 22

### 装置と製造者の識別

本取扱説明書に示されている技術的データは、いかなる場合でも装置に貼付 されているラベルに表示された技術データに置き換わるものではありません。

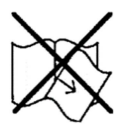

装置に貼付されているラベルに対して剥離、損傷、汚染、隠ぺいなどの行為 を絶対に行ってはなりません。

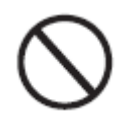

注意:ラベルは、装置に関するものや、無関係なもの(布類、ボックス類、設備類など)で隠さないで下さい。ラベルは定期的に手入れをし、常時視認できるようにして下さい。

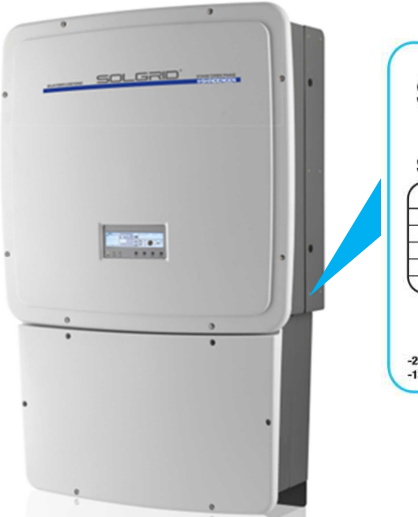

| SOLAR POW       | ER CONDITION | IER | MODEL:<br>PVS027T40 | 00A-A              |  |
|-----------------|--------------|-----|---------------------|--------------------|--|
|                 |              |     | -                   | $\sim$             |  |
| Vdc max         | 1000 V       |     | Vacr                | 400 V 3Ø 3W/4V     |  |
| Vdc MPP         | 200 - 950 V  |     | fr                  | 50 / 60 Hz         |  |
| Vdc, Full Power | 500 - 800 V  | 7X  | Pacr (cosq= 1)      | 27600 W @ 45 °C an |  |
| ldc max         | 2 x 32 A     |     | Pacr (cosp= ± 0.9)  | 27600 W @ 45 °C an |  |
| Isc max         | 2 x 40 A     |     | lacr                | 39.8 A             |  |

パワーコンディショナの仕様を表示しているラベルのほか に、パワーコンディショナ及び配線ボックスを識別するラ ベルがあります。

これらのラベルには、以下の情報が示されています。

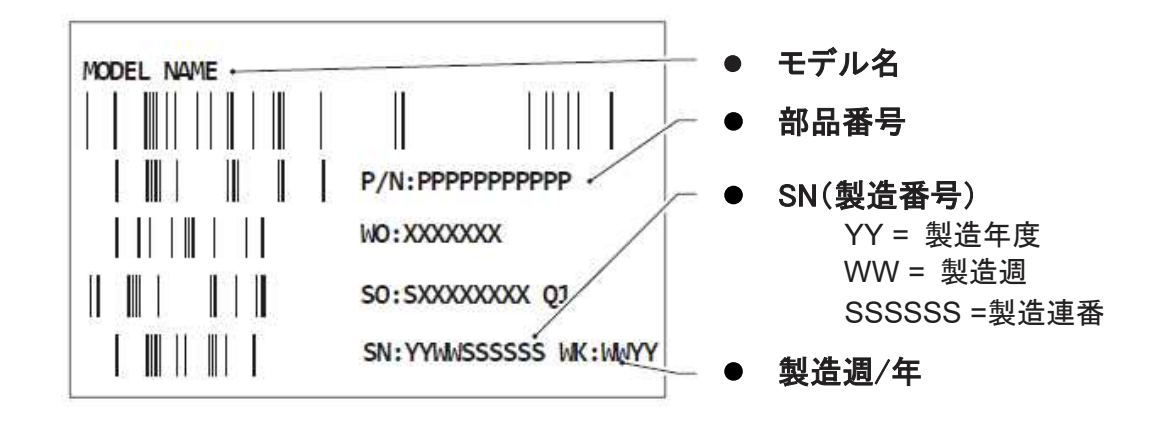

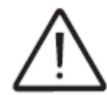

識別ラベルはパワーコンディショナを特定するための正式な情報、および特 徴が示されています。

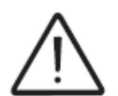

サービスパスワードが必要な場合には、(パワーコンディショナ)最上部ラ ベルに表示されている内容を利用して下さい。

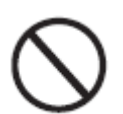

注意 ラベルは、装置に関するものや、無関係なもの(布類、ボックス類、 設備類など)で隠さないで下さい。ラベルは定期的に手入れをし、常時視認 できるようにして下さい。

## 配線ボックスコンポーネント

**配線ボックス**: 配線ボックスは、コネクタ、ストリングヒューズ 22、直流側過 電圧サージ避雷器 15、交流側過電圧サージ避雷器 18 及び交流+直流開閉器 14 を装備しています。

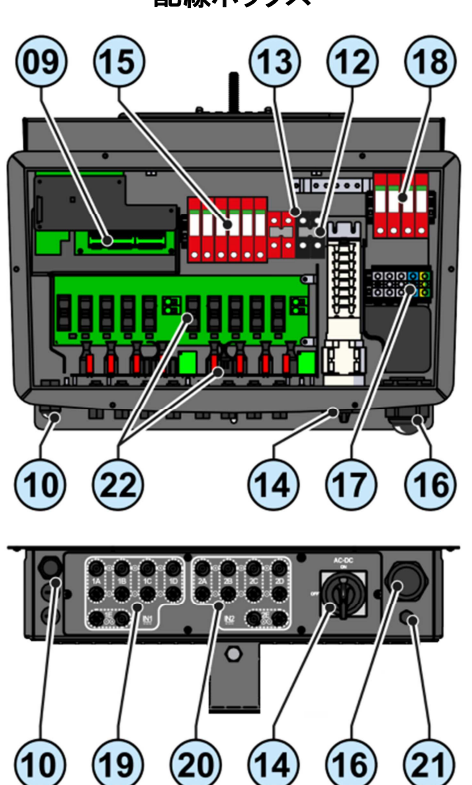

配線ボックス

表:電気システムコンポーネント

| 参照番号 | 説明                       |
|------|--------------------------|
| 09   | 通信カード                    |
| 10   | サービスケーブルグランド             |
| 11   | 欠番                       |
| 12   | ジャンパー                    |
| 13   | 直流入力端子                   |
| 14   | 交流+直流開閉器                 |
| 15   | 直流側過電圧サージ避雷器             |
| 16   | 交流ケーブルグランド               |
| 17   | 交流出力端子                   |
| 18   | 交流過電圧サージ避雷器              |
| 19   | 入力コネクタ(MPPT1)            |
| 20   | 入力コネクタ(MPPT2)            |
| 21   | 結露防止弁                    |
| 22   | ストリングヒューズ                |
| a01  | 並列接続又は単独入力モードを設定するスイッチ   |
| a05  | 表示装置の国及び言語を設定するロータリースイッチ |

## 主要配線ボックスコンポーネント

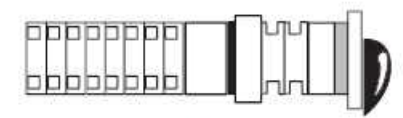

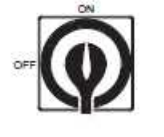

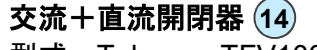

型式: Telergon TFV1031E25501又は同等型式

| 父而倒      |         |     |
|----------|---------|-----|
| 電圧       | 適用カテゴリー | 電流  |
| 415 V AC | AC22A   | 50A |

| 直流側(個々の入力チャンネル当たり) |         |     |  |
|--------------------|---------|-----|--|
| 電圧                 | 適用カテゴリー | 電流  |  |
| 1000V DC           | DC21B   | 40A |  |

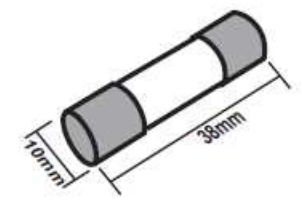

ストリングヒューズ (22)

パワーコンディショナ側に設置されている標準型ストリン グ保護ヒューズは以下の特徴を有しています。

| 電圧       | 定格                | タイプ |
|----------|-------------------|-----|
| 1000V DC | 本体付属品15A<br>最大20A | gPV |

\* 製品に付帯しているヒューズは15Aです。お客様側で変更 する場合、許容できる最大定格電流は20Aになります。

#### 直流サージ避雷器 (15)

各入カチャンネル側に設置されている直流サージ避雷器は、 タイプDehn DG M YPV SCI 1000 FM (又は同等タイプ)で、 それぞれの避雷器は3つの互換性のあるカートリッジ、タイ プDG MOD PV SCI 500(A)及びDG MOD PV 500(B)で構成 されています。 直撃雷などによりサージ避雷器が損傷を受けた場合には、

問い合わせコードKIT SURGE DC SIDE TRIOで、補修部品 キットを注文できます。

注文の際は販売店まで連絡してください。

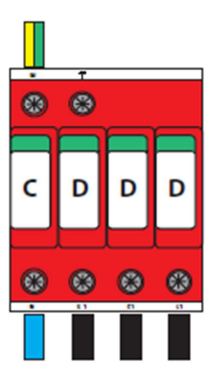

#### 交流サージ避雷器(18)

設置されている交流サージ避雷器のタイプは、Dehn DG M TT 275 1000 FM(又は同等タイプ)で、4つの互換性のあ るカートリッジ、タイプDG MOD 275(D)及びDG MOD NPE(C)で構成されています。

直撃雷などによりサージ避雷器が損傷を受けた場合には、 問い合わせコードKIT SURGE AC SIDE TRIOで、補修部品 キットを注文できます。

注文の際は販売店まで連絡してください。

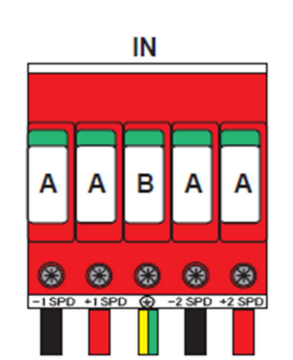

PVS027T400A-A

# 特性及び技術データ

技術データ

| 入力側                                                 |                                                  |
|-----------------------------------------------------|--------------------------------------------------|
| 定格入力電力(P <sub>dcr</sub> )                           | 28600Wp                                          |
| 推奨最大入力電力(P <sub>dcmax</sub> )                       | 31000Wp                                          |
| 定格DC入力電圧(V <sub>dcr</sub> )                         | 620V                                             |
| 起動入力電圧(V <sub>start</sub> )                         | 430V (設定可能範囲250~500V)                            |
| 動作DC入力電圧範囲(V <sub>dcmin</sub> ~V <sub>dcmax</sub> ) | 0.7 x V <sub>start</sub> ~950V                   |
| MPPTあたりの入力電圧間隔                                      | 200~950V                                         |
| MPPTあたりの推奨最大入力電力(P <sub>MPPTmax</sub> )             | 16000W                                           |
| MPPT並列構成時のP <sub>acr</sub> における入力電圧範<br>囲           | 500~800V                                         |
| MPPT独立構成時のPag における各MPPTの                            | 16000W[500V≦V <sub>MPPT</sub> ≦800V]             |
| DC電力制御(最大不平衡の場合の例)                                  | もっ一万のチャンネル:<br>P.-16000W [400\/<\/<800\/]        |
|                                                     | 1000V                                            |
| MPPT 並列構成時の DC 電力制限                                 |                                                  |
| 独立MPPT数                                             | [0001 = 1001]<br>2                               |
|                                                     |                                                  |
| MPPTあたりの入力ペア数                                       | 5                                                |
| <br>入力コネクタ                                          | <br>ワイドミュラー製WM4C                                 |
| 入力保護                                                |                                                  |
|                                                     | あり                                               |
|                                                     | 2 (MPPTあたり)                                      |
| <br>入力過電圧保護-プラグイン型避雷器                               | 1セット(クラスⅡ)(MPPTあたり)                              |
| 短絡回路入力電流                                            | 40.0A                                            |
| 各コネクタの最大電流                                          | 13.5A                                            |
| 漏洩保護なしで耐えうる対地入力容量                                   | (0.12uF/kW) x 27.6kW = 3.3uF                     |
| MPPTあたりのDC断路器定格                                     | 40A / 1000V                                      |
| 付属品ヒューズ定格                                           | gPV / 1000V、15A<br>*お家様側で変更する堤合 最大定格雷流2004まで許容可能 |
| 出力側                                                 |                                                  |
| <br>AC系統連系の種類                                       |                                                  |
| <br>定格出力電圧(V <sub>acr</sub> )                       | 400Vac                                           |
|                                                     | 320~480V                                         |
|                                                     | 27600W                                           |
| 最大出力電力(Pacmax)                                      | 27600W                                           |
| 最大AC出力電流(I <sub>acmax</sub> )                       | 45.0A                                            |
| 短絡電流制限值                                             | 46.0A                                            |
|                                                     | <63 Arms (100 mS)                                |
|                                                     | 50Hz/60Hz                                        |
| 運転可能周波数                                             | 47~53Hz/57~63Hz                                  |
| 最大皮相出力(S <sub>max</sub> )                           | 30000VA                                          |
| <br>公称力率および調整範囲                                     | 0.995以上、調整範囲:0.80~1(但し30kVA制限)                   |

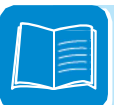

| 技術データ                            | PVS027T400A-A                     |
|----------------------------------|-----------------------------------|
| 高調波歪み                            | 各次 3%以下、総合 5%以下                   |
| AC接続タイプ                          | ネジ端子台(最大断面積 35mm <sup>2</sup> )   |
| 出力保護                             |                                   |
| 単独運転防止保護                         | 受動的方式、能動的方式                       |
| 最大AC過電流保護                        | 46.0A                             |
| 出力過電圧保護-バリスタ                     | 1セット                              |
| 出力過電圧保護-プラグインモジュール方式<br>のサージアレスタ | 1セット(クラスⅡ)                        |
| 動作性能                             |                                   |
| 最大効率(η <sub>max</sub> )          | 98.2%                             |
| 効率(EURO/CEC)                     | 98.0% / 98.0%                     |
| 給電しきい値(運転時消費電力)                  | 40W                               |
| 待機電力                             | 8W以下                              |
| 夜間消費                             | 1W以下                              |
| 夜間消費(無効電力)                       | 110VAR                            |
| パワーコンディショナスイッチング周波数              | 15.8kHz                           |
| 通信                               |                                   |
| 有線ローカル監視                         | PVI-USB-RS232_485(オプション)          |
| 遠隔監視                             | VSN700 Data Logger(オプション)         |
| ユーザーインターフェース                     | グラフィックディスプレイ                      |
| 環境条件                             |                                   |
| 周囲温度                             | -25~+60℃<br>(45℃超はディレーティングあり)     |
| 保管温度                             | -40 ~ 80°C                        |
|                                  | 0~100%(筐体外部結露可)                   |
| 騒音(ISO3741に基づく音響パワーレベル)          | 53 dB(A)以下                        |
| 最高動作標高(ディレーティングなし)               | 2000m                             |
| 外部環境に対する環境汚染クラス                  | 3                                 |
| 設置環境カテゴリー                        | 屋外                                |
| 製品特性                             |                                   |
| 保護等級                             | IP 65                             |
| 冷却システム                           | 自然冷却                              |
| IEC 62109-1準拠過電圧カテゴリー            | Ⅱ(DC入力) Ⅲ(AC出力)                   |
| 寸法(高さ×幅×奥行)                      | 1061 x 702 x 292mm                |
| 重量                               | インバーター部分 (73kg)、配線ボックス (15kg)     |
| 梱包寸法(高さ×幅×奥行)                    | 737 x 800 x 1200mm                |
| 梱包総重量                            | 約 115kg                           |
| 取り付け方式                           | 壁掛け、ブラケット付属                       |
| 紫外線対策                            | 屋外使用に適したプラスチックカバー<br>(UL 746Cに準拠) |
| 安全性                              |                                   |
| 保護クラス                            | クラス I (IEC62109-1 に準拠)            |
|                                  | トランスレス                            |

注:本データシートに記載のない特性は製品には含まれていません。

## 締め付けトルク

システムのIP65保護基準を維持し、安全に設置・稼働を行うには、 以下にある指定の締め付けトルクを適用して下さい。

| 連結ネジ 05                     | 18 Nm    |
|-----------------------------|----------|
| 固定用ネジ 07                    | 18-20 Nm |
| 交流ケーブルグランド <b>16</b> PG36   | 7.5 Nm   |
| サービスケーブルグランド 10 M25         | 5.0 Nm   |
| サービスケーブルグランド 10 M20         | 2.7 Nm   |
| 配線ボックス 02                   | 2.4 Nm   |
| 交流出力端子 17 35mm <sup>2</sup> | 2.5 Nm   |
| ワイドミュラーまたはMC4コネクタ           | 2.5 Nm   |

## 全体的な寸法

全体的な寸法はmmで表示されています。

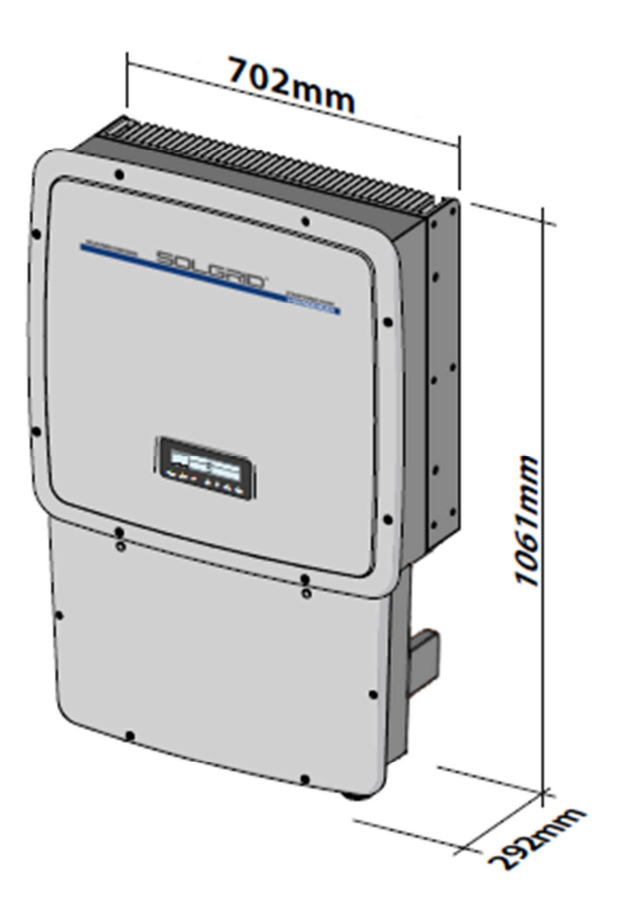

ブラケット寸法

全体的な寸法はmmで表示されています。

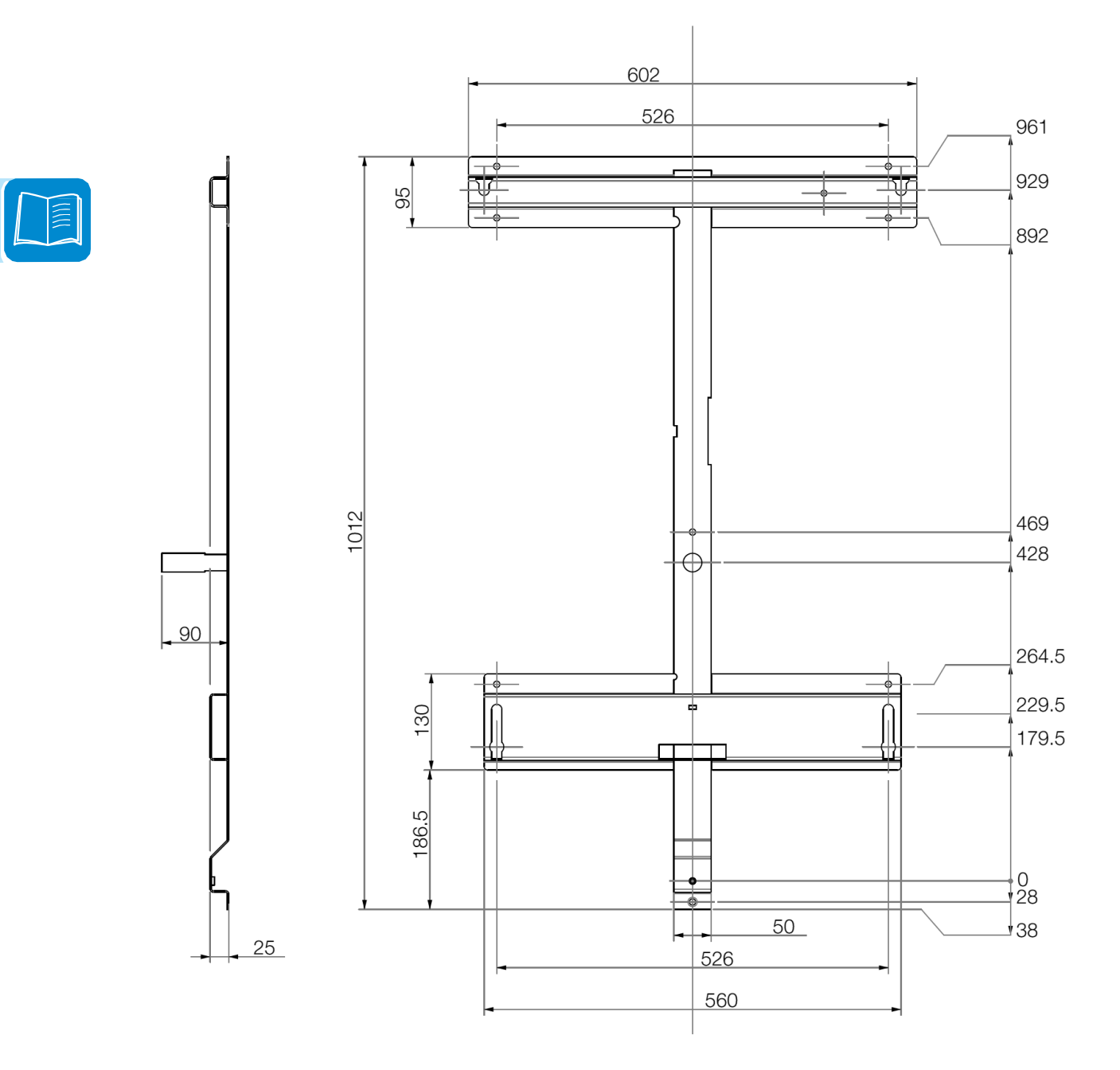

## 効率曲線

装置は、エネルギー損失が最小限となるように、省エネルギー標準に基づいて設計されています。

本取扱説明書に記述されているパワーコンディショナの効率曲線グラフは、 以下に示されています。

効率曲線は、継続的に開発・改良されている技術的パラメータとリンクして おり、近似的なものと見なされます。

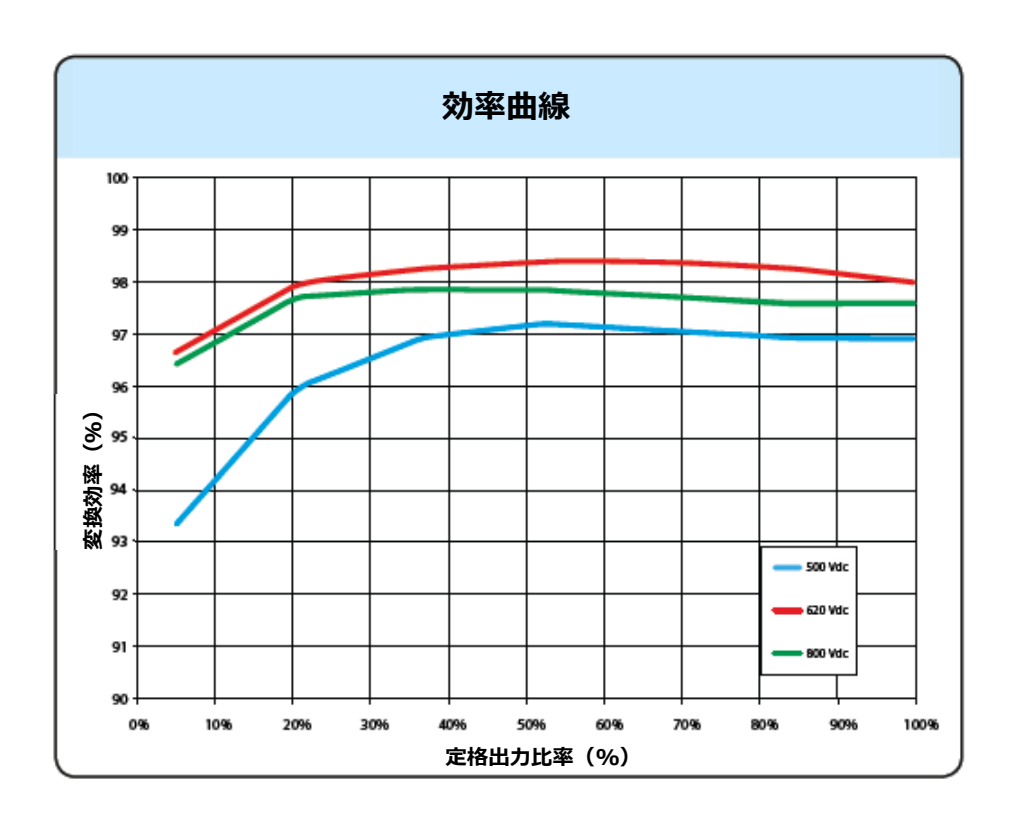

## 出力低減

本装置は、熱的及び電気的に安全な条件でパワーコンディショナを運転する ために、電力系統に逆潮流をする電力量を自動的に減少します。 出力制限が起こる原因として考えられる状況は以下になります。

- 高温によるディレーティングなど、好ましくない環境条件
- 出力低減の設定がされている場合
- 系統周波数上昇時の出力制限が設定されている場合(\*)
- 系統過電圧がU>10min Der. に設定されている場合(\*)
- 単独運転防止時(\*)
- 系統不足電圧時(\*)
- 入力電圧値が高すぎる場合
- 入力電流値が高すぎる場合

(\*) 電力会社からの指示に従って設定することになります。

### 環境条件による出力低減

出力低減の値及びパワーコンディショナ温度は、周囲温度及び多数の運転パ ラメータに左右されます。事例:入力電圧、系統電圧及び太陽光発電システ ムから得られる電力等。

従ってパワーコンディショナは、運転パラメータの値によって一日の一定期 間電力を低減することもできます。

いずれの場合も、パワーコンディショナは、直射日光が当たらなければ、高 温においても最大出力電力を保証します。

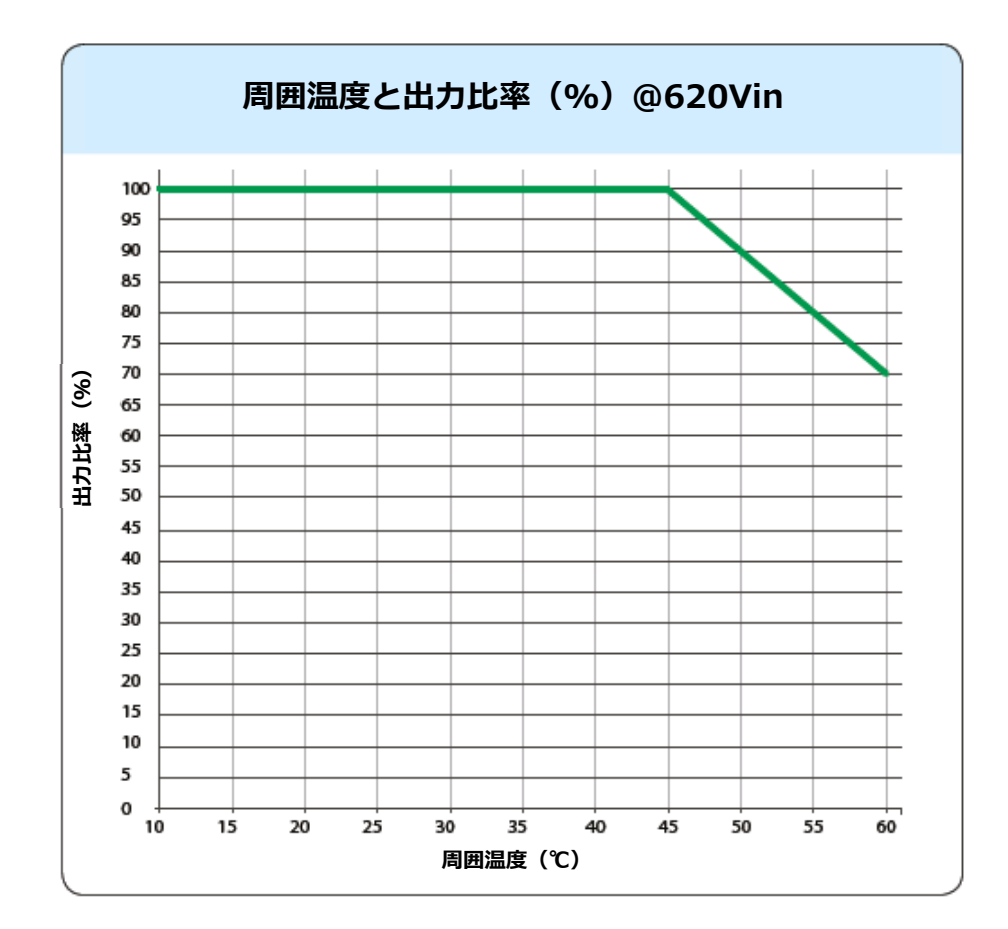

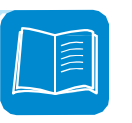

## 設置場所の標高による出力低減

下記のグラフは設置場所の標高による出力低減を示したものです。

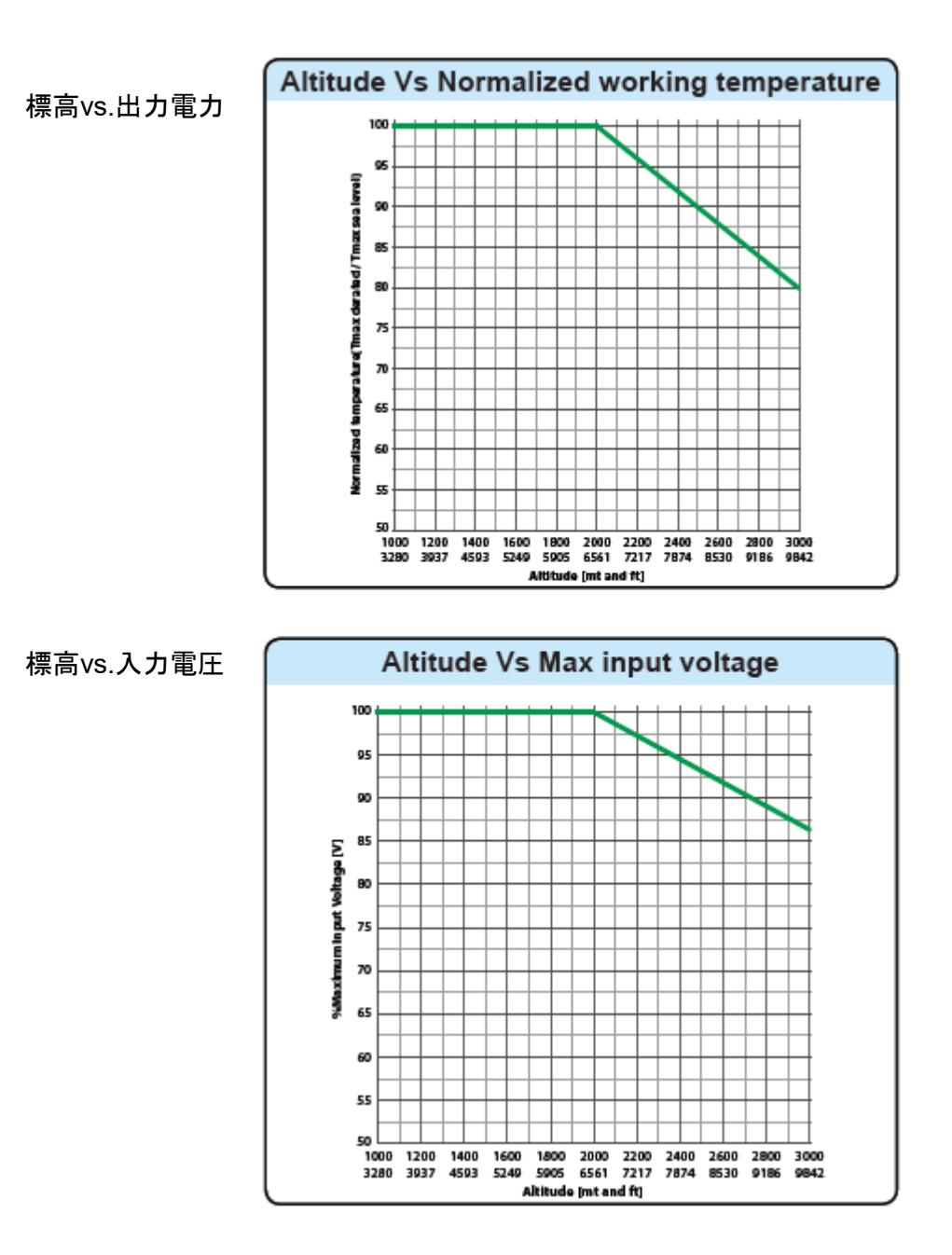

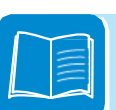

- 23 -

## 入力電圧による出力低減

下記のグラフは、入力電圧値が非常に高いか、非常に低い場合に、供給電力が自動的に減少することを示しています。

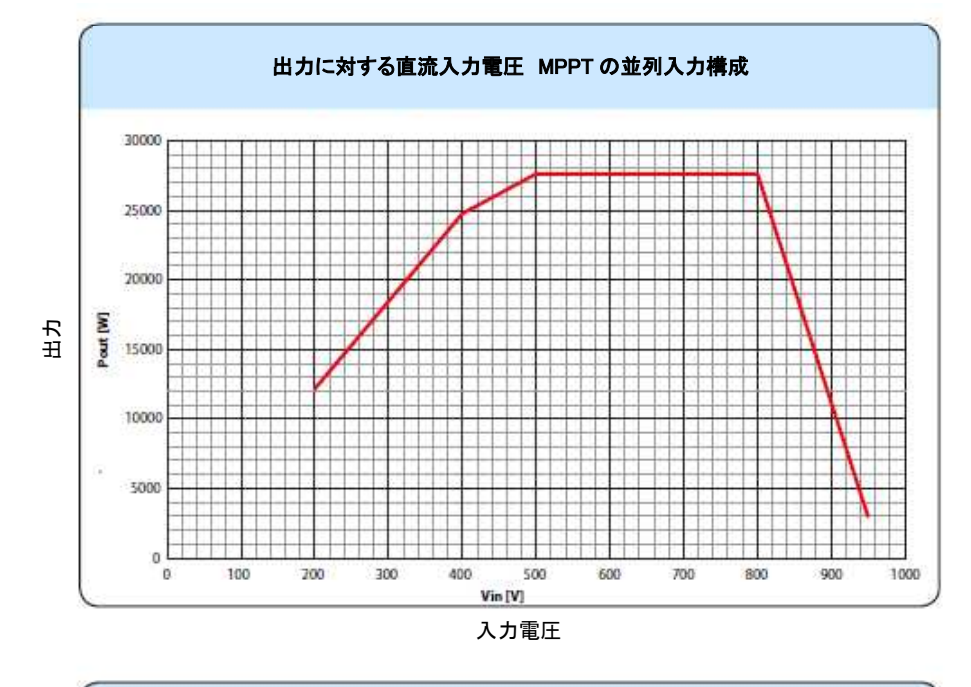

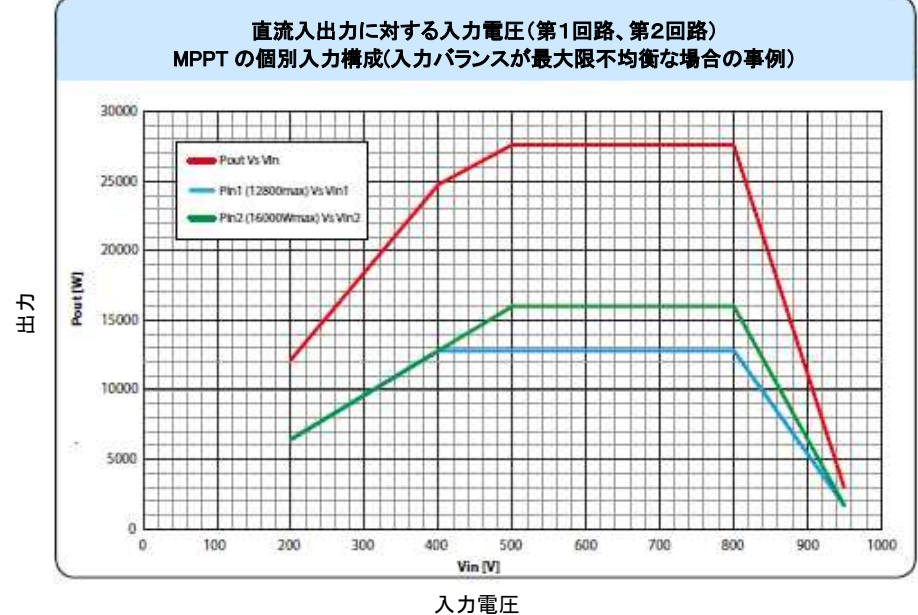

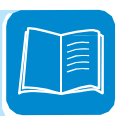

### 太陽光発電設備の特性

太陽光発電設備は、日射を直流電気エネルギーに変換する太陽電池モジュー ルの集合体で構成されています。太陽電池モジュールの集合体は、以下のス トリング及びアレイで構成されています。

ストリング:直列に接続されたX枚の太陽電池モジュール アレイ:並列に接続されたX枚のストリング

### ストリング及びアレイ

太陽光発電システムの設置コストを大幅に低減するために、ストリング技術 が開発されてきました。設置コストの低減は、パワーコンディショナの直流 側の配線の問題及び直流側の配線に関係する交流側の分布が重要な要素で す。太陽電池モジュールは同一支持架台に取り付けられた多くの太陽電池セ ルから構成されます。

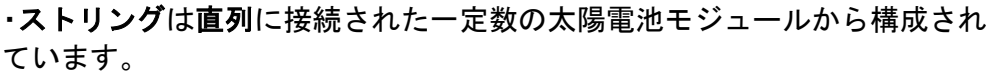

・アレイは並列に接続された2つ以上のストリングから構成されています。 大規模太陽光発電システムは、パワーコンディショナに接続されたアレイから構成されています。各ストリングに接続される太陽電池モジュールの数を 最大にすることによって、コストを低減し、太陽光発電システムの接続方法の複雑性を軽減することができます。

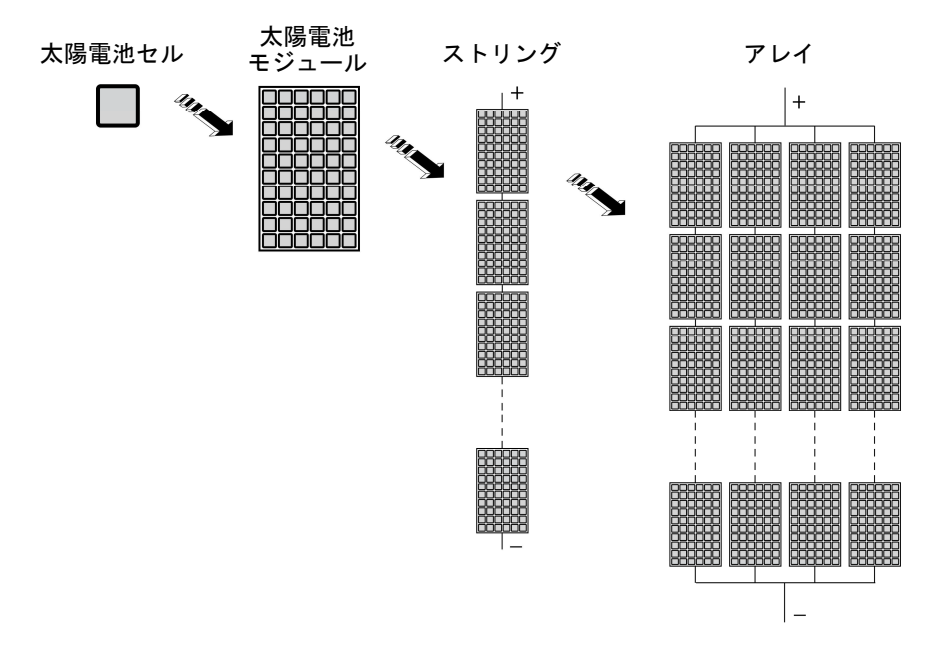

各アレイの電流はパワーコンディショナの許容容量以下で構成してください。

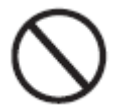

本パワーコンディショナは自立運転機能を持たないため、電力系統に連系されることがオペレーションをするうえで前提となります。

### 装置の説明

本装置は、太陽電池モジュールからの直流電流を交流電流に変換し、国内の 電力系統に電力を供給するマルチストリング・パワーコンディショナです。 太陽電池モジュールは太陽からのエネルギーを、太陽光発電機とも称される 太陽光発電(PV)システムによって直流電気エネルギーに変換します。こ の直流電気エネルギーを利用するためには、交流電気エネルギーに変換する 必要があります。直流から交流への変換は、回転部品を利用せずに静的電子 装置のみによって効率的に行われます。

パワーコンディショナは、熱的および電気的に安全な条件で運転するために、 不都合な環境条件や不適切な値の入力があった場合は、電力系統へ逆潮流す る電力量を自動的に低減します。

このようにして太陽光発電システムは、システムが連系している電力系統に つながっている電力事業者からのエネルギーを補完します。

従って、太陽光発電システムは、照明や家電製品など、接続されている全て の電気機器に電力を供給します。

太陽光発電システムが十分な電力を供給できない場合には、接続されている 電気機器の通常運転を確実にするたに必要な電力を、商用電力系統から供給 します。一方、余剰電力が発生した場合には、余剰電力は直接電力系統に逆 潮流され、他の電力使用者に利用してもらうことになります。

地域及び国の法規によっては、発電された電力を電力事業者に販売することや、将来に消費する電力と相殺することができます。このようにしてコスト 削減が実現します。

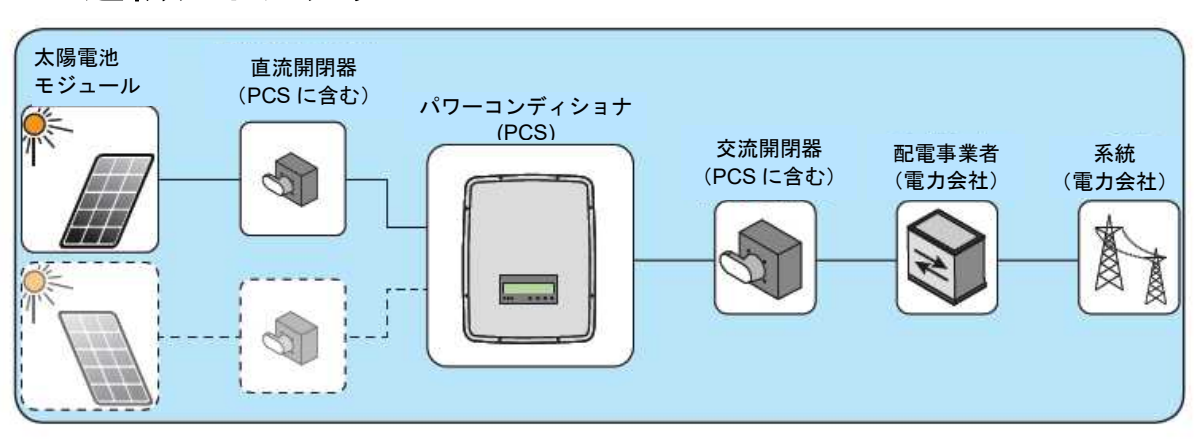

### 運転ダイアグラム

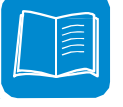

### 複数のパワーコンディショナの接続

太陽光発電システムの発電容量が1台のパワーコンディショナの容量を超える場合 には、太陽光発電システムに複数台のパワーコンディショナを接続することが可能 です。この場合、直流側出力を区分してパワーコンディショナに接続し、交流側の 電力系統にそれぞれ接続します。

マルチストリング・パワーコンディショナはそれぞれ互いに独立して動作し、太陽 電池モジュールから利用できる最大電力を電力系統に供給することになります。

### 太陽光発電システムの規模に関する注記

太陽光発電システムの構成は、いくつかの要因や配慮事項により決定されます。た とえば、太陽電池モジュールの種類、利用可能なスペース、太陽光発電システムの 将来の立地、長期にわたるエネルギー生産目標などです。

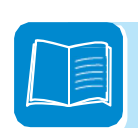

### 装置の機能及びコンポーネント

#### アナログ入力

環境条件(温度、日射量など)をモニターする外部アナログセンサーをパワー コンディショナに接続できます。

アナログセンサーは表示装置のメニューから直接設定します。(\*)

#### 設定可能リレー

パワーコンディショナは、専用のメニューで設定された多様な運転条件において利用できる、設定変更が可能なスイッチングリレーを装備しています。 代表的な応用例は、警報発令時に接点を閉じることです。(\*)

#### リモートコントロール(OVGR信号入力)

この制御機能は、外部信号によってパワーコンディショナの運転・停止を行うために利用します。この機能は、メニューにより利用可能にする必要があります。(\*)

(\*)の詳細については、「設置」の章をご参照ください。

#### 電力系統への無効電力給電

パワーコンディショナは無効電力を発生させるため、位相変換係数を設定す ることによって、電力系統に無効電力を供給できます。フィードイン管理は、 専用のRS485シリアルインターフェースによって直接操作することができ、 また表示装置上に設定することもでき、またAurora Manager LITE設定ソフ トウエアによっても設定できます。

フィードイン管理法は、装置が設置される国及び関連する電力会社によって 異なります。この機能のパラメータ及び特性に関する詳細な情報については、 販売店まで連絡してください。

#### 電力系統に給電される有効電力の制限

表示装置やAurora Manager設定ソフトウエアを利用してパワーコンディ ショナの設定を行った場合、パワーコンディショナは、電力系統に給電する 有効電力量を要求される量(パーセントで表示される)に制限します。

#### ストリング入力電力の監視

表示装置やAurora Manager LITE設定プログラムを利用してパワーコンディ ショナの設定を行った場合、パワーコンディショナは個々のストリング入力 電力の電圧及び電流を個別に監視し、表示します。

またパワーコンディショナは、ストリングヒューズ(22)(正極及び負極)の 状態を確認し、故障の場合には(表示装置上で視認できる)警告を発します。

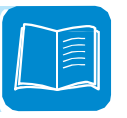

#### サージ避雷器のモニタリング

パワーコンディショナは、サージ避雷器(交流及び直流)の状態を監視し、 故障の場合には(表示装置上で視認できる)警告を発します。

#### データ伝送及び制御

パワーコンディショナもしくは複数のパワーコンディショナが繋がれた ネットワークは、専用の「オーロラ」または「MODBUS RTU」プロトコル (PMU RS485ポート)を使用して通信するように構成することができ、 RS-485シリアルインターフェースに基づく高度な通信システムを使用して、 ローカルまたはリモートで監視することができます。

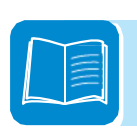

### 装置に関するトポグラフィーダイアグラム

以下に示すダイアグラムはパワーコンディショナの運転に関するトポグラ フィーダイアグラムです。

主要ブロックは入力直流-直流コンバータ(いわゆる「ブースタ」)及び出 カパワーコンディショナです。直流-直流コンバータ及び出力パワーコン ディショナはともに高いスイッチング周波数で作動するため、コンパクトな サイズで比較的軽量になっています。

入力コンバータにはそれぞれ、独立した最大出力追従(MPPT)制御を行う アレイが装備されています。

これにより、2組の太陽電池アレイを異なった位置・方向に設置することができます。それぞれのアレイはMPPT制御回路で制御されます。

電力や電流の処理能力を1基の追尾装置よりも高いレベルで行うため、(必要に応じて)2基の追尾装置を並列配置することができます。

このバージョンのパワーコンディショナはトランスレスで、入力と出力間に 直流交流間の絶縁がないことを意味します。このため、このバージョンのパ ワーコンディショナは変換効率をさらに向上させています。

このパワーコンディショナは、2つの独立したDSP(デジタル信号プロセッサ)及び中央マイクロプロセッサで制御されています。

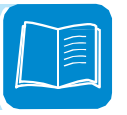

### PVS027T400A-Aのブロック図

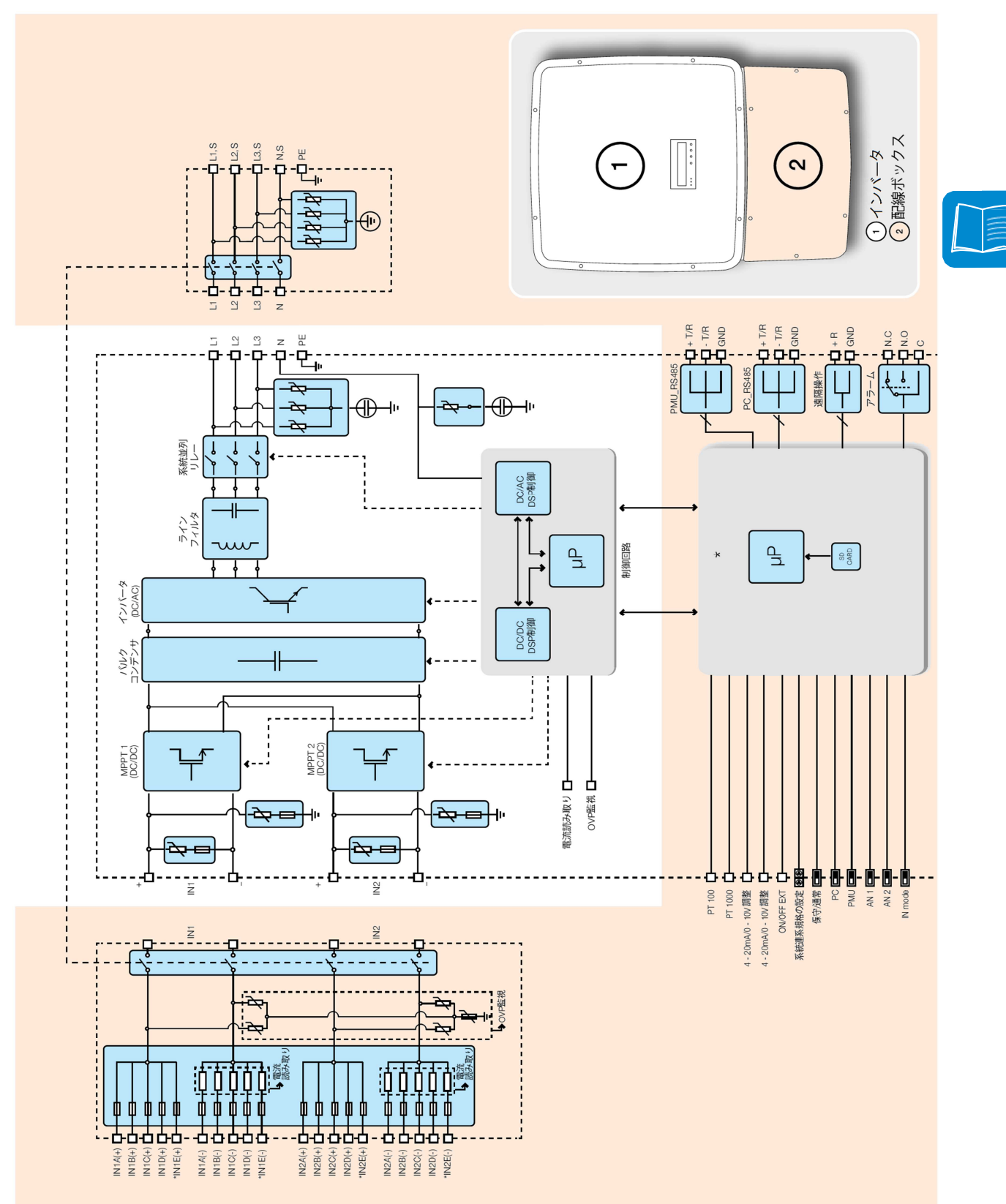

## 保護装置

### 単独運転防止

電力会社が電力供給を停止した場合や、保守作業のために装置の電源を切る 場合には、関連する国内規格・法規に基づいて、電力系統上で作業している 人々を確実に保護するために、パワーコンディショナを物理的に安全に解列 する必要があります。単独運転を防止するために、パワーコンディショナは 「単独運転防止」のための自動解列保護システムが装備されています。

### 太陽電池モジュールの地絡事故

このパワーコンディショナは、接地を行わずに正極端子及び負極端子を接続 する、いわゆる「フローティング」(非接地)接続を適用した太陽電池モジュー ルと共に使用する必要があります。先進的な地絡保護回路が地絡を絶えず監 視し、地絡事故を検知した際にはパワーコンディショナを解列します。地絡 事故状態はパネル前面の赤色LEDで表示されます。

## ストリングヒューズ

配線ボックスには、限界値を超えた電流から装置を保護するストリング ヒューズ 22 が各ストリングに対してあらかじめ配線ボックス 02 内に設 置してあります。ヒューズのサイズは設置の際に慎重に検討する必要があり ます。

### 過電圧サージ避雷器

雷放電及び静電誘導現象に起因する損傷を防止する付加的保護として、直流 側過電圧サージ避雷器 (15) 及び交流側過電圧サージ避雷器 (18) が配線ボッ クス (02) 内に組み込まれています。

### その他の保護装置

パワーコンディショナはどんな状況においても安全に運転するための補助 保護装置を装備しています。保護装置には以下の装置が含まれます。

・電圧値及び周波数値が運転範囲内に維持されていることを保証する電力系
統電圧の連続監視

・設備の過熱を防止するため、必要に応じて自動的に電力を制限する内部温 度の制御(定格低減)

#### 安全運転をより確実にするために、多くの制御装置は冗長性を持たせ た構成となっています。

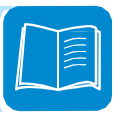

# 安全と事故防止

### 安全および事故防止に関する注意事項

本装置は、厳格な事故防止規定に従って製造されており、コンポーネントと 操作者の保護に適した安全装置が完備されています。

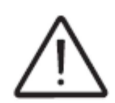

多数台の設置や、装置の設置場所の環境については、個々の状況によって違う ため、設置状況を事前に予測することはできません。そのため、個々の詳細に ついては、お客様より適切に通知して頂く必要があります。

弊社では、正しい設置のための指示に従わなかった場合には一切責任を負い ません。また、供給した装置に接続されているシステムに対する責任も負い かねます。

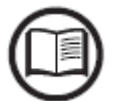

運転者は正しい情報を理解することが重要です。従って、運転者は、本取扱説明書及び付属書類に記載された技術情報を熟読し、その内容に従って下さい。

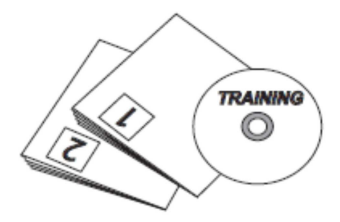

本取扱説明書に記載された指示は、製品に添付された設置や操 作のための安全装置及び技術データに置き換わるものではなく、 ましてや設置される国内で有効な安全規定や常識的な規則に置 き換わるものではありません。 製造企業は、契約条件に従い、構内又は現場で作業者へのトレ ーニングを提供します。

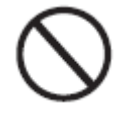

運転上の異常を発見した場合には、装置を使用しないで下さい。

その場しのぎの修理は避けて下さい。全ての修理は純正部品の みを使用し、その使用目的に従って取り付けて下さい。

市販のコンポーネントを使用する場合、責任は各製造企業に帰 属します。

### 危険区域と危険操作

環境条件と危険性

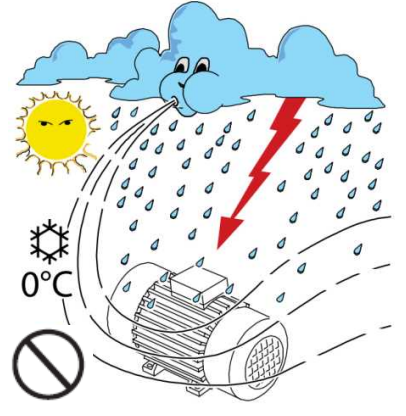

本装置は屋外に設置できますが、通常の稼働を妨げない環境条件での設置に限ります。環境条件については、技術データ及び 設置に関する章に記載されています。

弊社は、表示装置、ケーブル、蓄電池、アキュムレータ等の処 分については<u>責任を負いかねます</u>。お客様は、環境に悪影響を 及ぼす可能性のあるこれらの部品を、法規に従って処分して下 さい。

この注意事項は、装置を解体する際にも同様に適用されます。

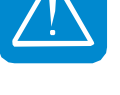

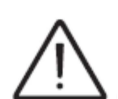

本装置は、特に燃焼・爆発の可能性が高い環境条件で設置・運転しないで下さ い。

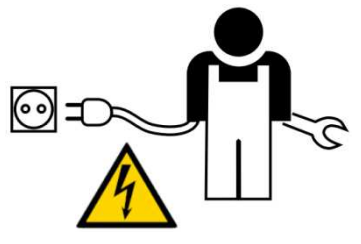

お客様及び設置者は、操作者又は装置に近づく可能性のある者 を適切に訓練し、必要に応じて掲示板等で危険な場所や危険を 伴う操作が要求される場合を強調表示して下さい。例:磁場、 危険電圧、高温、放電のおそれ、一般的な危険等。

表示とラベル

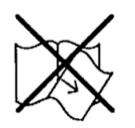

装置に貼付されているラベルは、決してはがしたり、傷つけたり、汚したり、 覆い隠したりしないで下さい。

> ラベルは定期的に清掃し、常にはっきりと視認できるようにし て下さい。他の無関係な物体(布類、箱、装置等)で覆い隠さ ないで下さい。 本取扱説明書に記載された技術データは、いかなる場合でも、

装置に貼付されたラベルに置き換わるものではありません。

### 熱の危険

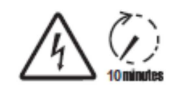

CO

警告:防護装置又は危険防止カバーの取り外しは、**無電圧** 状態にした後、<u>10分経過後に行って下さい</u>。これにより、 コンポーネントが冷却され、静電気及び寄生電圧を放電で きます。

装置のスイッチを交換する場合は、表面が過熱して高温に なっている場合がありますので(変圧器、アキュムレータ、 コイル等に)触れる時にはご注意下さい。

屋内環境で使用している際に火災が発生した場合には、二酸化炭素泡式消火 器、または自動消火システムを使用して下さい。

#### 作業者の服装と保護装置

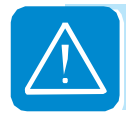

製品はできる限り先鋭部分や角を除いた設計になっていま すが、万一の場合に備え、雇用者が支給する衣服の着用及 び保護具の装着をお願いしています。

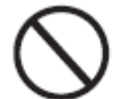

作業者は、着火しやすい衣服あるいは静電気を発生する衣服やアクセサリー、 又は一般に個人の安全を妨げる衣服を着用しないで下さい。

装置の全ての操作は適切に絶縁された衣服及び器具等で行 って下さい。 (絶縁手袋(クラス:0、カテゴリー:RC))

保守作業は、系統及び太陽光発電設備から装置を解列した 状態で実施して下さい。

作業者は、裸足や濡れた手で装置に近寄らないで下さい。

保守技術者は、いかなる場合でも、保守作業時に他の者が スイッチを入れたり装置の操作ができないことを確認し、 正しい安全状態を維持してください。また、摩耗や老朽化 による異常や損傷は全て報告して下さい。

設置者又は保守技術者は、常に作業環境に注意を払い、十 分な明るさと避難経路となる空間が確保されていることを 確認して下さい。

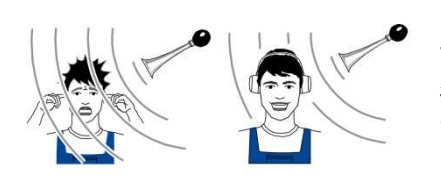

設置の際には、*環境条件により発せられる騒音*レベルが法 律で定められている上限値を超えないよう配慮・確認して 下さい。

## その他の危険

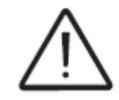

警告や安全システムでは、排除できない危険もあります。 それらの危険と防止策を以下の表に記載します。

#### 表:その他の危険

| 危険分析及び説明                       | 推奨対策                             |
|--------------------------------|----------------------------------|
| 不適切な環境、または場所に設置することによる騒音<br>公害 | 環境又は設置場所を再検討する                   |
| 装置の過熱を引き起こさず、室内の人に不快感をもた       | 適切な環境条件を回復し、部屋の換                 |
| らさない適切な局所換気                    | 気を行う                             |
| 浸水、低温、高湿度等の外部の気象条件             | システムに適した環境条件を維持す                 |
|                                | る                                |
| 高温による表面の過熱(変圧器、アキュムレータ、コ       | 適切な保護装置を使用するか、部品                 |
| イル等)はやけどの危険性がある。装置の冷却板や冷       | が冷却されてから装置のスイッチを                 |
| 却装置を妨げないように注意を払う               | 入れる                              |
| 不適切な清掃 : 冷却機能に悪影響を及ぼし、安全ラベ     | 装置、ラベル、作業環境を適切に清                 |
| ルの読み取りを妨げる                     | 掃する                              |
| 静電気の蓄積によって危険な放電が生じる            | 操作の前に、装置がエネルギーを放<br>電していることを確かめる |
| 従事者の訓練が不十分                     | 補習訓練を徹底する                        |
| 設置時、装置やコンポーネントの仮設置は危険          | 設置場所への立ち入りを認めない                  |
| 稼働中の装置に接続されたクイックフィット・コネク       | 設置場所への立ち入りを認めない                  |
| タの誤解列又は誤接続により、電気アーク(放電)が       |                                  |
| 生じる可能性がある                      |                                  |

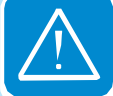
# 吊り上げ及び運搬

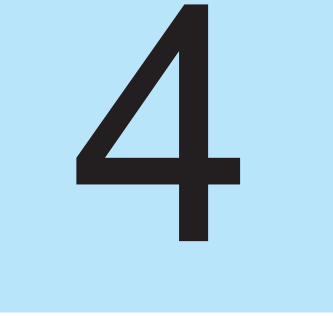

## 製品の取り扱いについて

一部の勧告は、大型製品または複数の小型梱包品にのみ適用されます。

運搬と取扱い

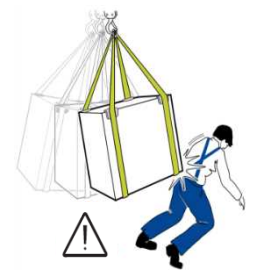

装置の運搬、特に陸送による運搬は、コンポーネント(特に電 子コンポーネント)を激しい衝撃、湿気、振動等から守るため、 適切な方法及び手段で行って下さい。 取り扱いの時には、危険な揺れを起こす急な動きをしないで下 さい。

### 吊り上げ

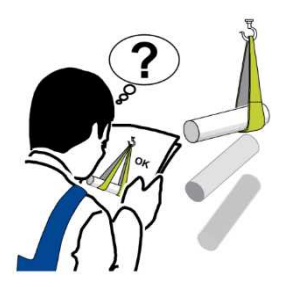

運搬や運搬に伴う製品の取扱いを容易にするため、個々のコン ポーネントを適切な手段で保管、保護していますが、コンポー ネントの積卸しの際は専門業者の取り扱いとなることが前提と なります。

指示及び規定がある場合には、固定点として使用できるアイボ ルト又は取手を装着して下さい。

吊り上げに使用するロープその他の道具には、装置の重量に耐 える適切なものを使用して下さい。

特別な指示のない限り、複数の装置又は装置の部品を同時に吊り上げないで下さい。

### 開梱と確認

梱包材(段ボール、セロハン、ホチキス針、粘着テープ、ひも 等)は、切傷などケガの元になりますので慎重に取り扱って下 さい。これら梱包材を適切な手段で片づけ、子供などの手の届 かない場所に置いて下さい。

梱包材は、設置する自治体の規則に従って処分して下さい。

開梱するときは、装置に損傷がないか、全てのコンポーネント が入っているかを確認して下さい。 欠陥や損傷が見られた場合は、開梱を中止して運送会社に連絡 するとともに、直ちに弊社までご連絡下さい。

# 納入コンポーネント一覧表

| 同梱されているコンポーネントリスト                                      |                                                                                                    |       |  |  |
|--------------------------------------------------------|----------------------------------------------------------------------------------------------------|-------|--|--|
| 通信及び制御信号接続用<br>コネクタ                                    | A DECEMBER OF THE OWNER OF THE OWNER OWNER OF THE OWNER OWNER OWN | 3個    |  |  |
| ダイオード付き接続用<br>コネクタ                                     | aga aga aga aga aga aga aga aga aga aga                                                                                                    | 1個    |  |  |
| 設定可能リレー接続用<br>コネクタ                                     |                                                                                                    | 2個    |  |  |
| メールキー                                                  |                                                                                                    | 1個    |  |  |
| M20 信号ケーブルグランド<br>キャップ用二穴ガスケット                         | 0) 0                                                                                                    | 2セット  |  |  |
| M25 信号ケーブルグランド<br>キャップ用二穴ガスケット                         | 0) 10                                                                                                    | 1セット  |  |  |
| 壁面取り付け用<br>アンカーボルト、<br>ネジ、平ワッシャー                       | O MARINE EMMINE                                                                                                    | 10セット |  |  |
| M6 ネジ<br>ケーブルラグ<br>ローレットワッシャー×2 個<br>(第2保護接地ケーブル取り付け用) | o o o                                                                                                    | 1セット  |  |  |
| 並行入力モード構成用ジャンパー                                        |                                                                                                    | 2個    |  |  |
| 壁掛け用ブラケット<br>(要組み立て)                                   |                                                                                                    | 1式    |  |  |

※並行入力モード構成用ジャンパーは、配線ボックスの梱包箱の中に入っていることがあり ます。

※ヒューズは予め配線ボックス内に取り付けられています。

# 推奨スペアパーツー式

本製品と互換性があるスペアパーツの一覧表を下表に示します。

| コード                    | 説明                       | 数量                    |
|------------------------|--------------------------|-----------------------|
| TRIO HANDLING KIT      | インバータの吊り上げ用              | ハンドル4個                |
|                        | ハンドル及びアイボルトキット           | アイボルト2個               |
| 3M870010000A           | 連結ねじ(合体時のガイド役)           | 1式                    |
| KIT 10 FUSES 8A        | 8Aヒューズキット (gPV-1000Vdc)  | 10キット                 |
| KIT 10 FUSES 10A       | 10Aヒューズキット (gPV-1000Vdc) | 10キット                 |
| KIT 10 FUSES 12A       | 12Aヒューズキット (gPV-1000Vdc) | 10キット                 |
| KIT 10 FUSES 15A       | 15Aヒューズキット (gPV-1000Vdc) | 10キット                 |
|                        |                          |                       |
| KIT SURGE DC SIDE TRIO | 直流側サージ避雷器用               | (Dehn PN.952051) 4キット |
| (27.6kW)               | スペアカートリッジ                | (Dehn PN.952041) 1キット |
|                        | (PVS027T400A-A用)         |                       |
| KIT SURGE AC SIDE TRIO | 交流側サージ避雷器用               | (Dehn PN.952010) 3キット |
|                        | スペアカートリッジ                | (Dehn PN.952050) 1キット |

\*スペアパーツは別売りになります。

## 装置ユニットの重量

| 表:重量       | kg表示の総重量<br>57<br><b>kg</b> | 吊り上げ<br>ポイント | 最少ロープ高さ(mm) | 穴又はアイボルト<br>UNI2947                              |
|------------|-----------------------------|--------------|-------------|--------------------------------------------------|
| インバータ      | 73kg                        | 2            | 1,200       | M 12<br>ハンドル(06)及びアイボ<br>ルト付取り付けキット<br>(オプション別売) |
| 配線<br>ボックス | 15kg                        | _            | _           | _                                                |

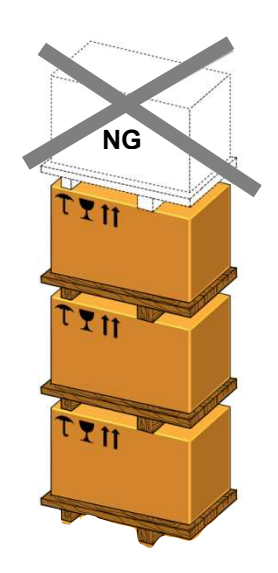

梱包は、正しく保管されていれば、最大で**3つの梱包まで 積み上げ可能**です。本製品以外のものや3台を超える製品 を積み上げないで下さい。

## 製品取り付け時のオプション

本製品は、作業員による取り付けが可能ですが、オプションで製品を持ち上げやす くするためのハンドルなどのご用意があります。4つのハンドルをパワーコンディ ショナの側面にあるネジ穴へ取り付けていただく方法と、アイボルトを使って、ロー プでつないで機器などで持ち上げていただく方法があります。

ハンドルおよびアイボルトについては、「TRIO HANDLING KIT」のコードでご注文 いただけます。(オプション別売)

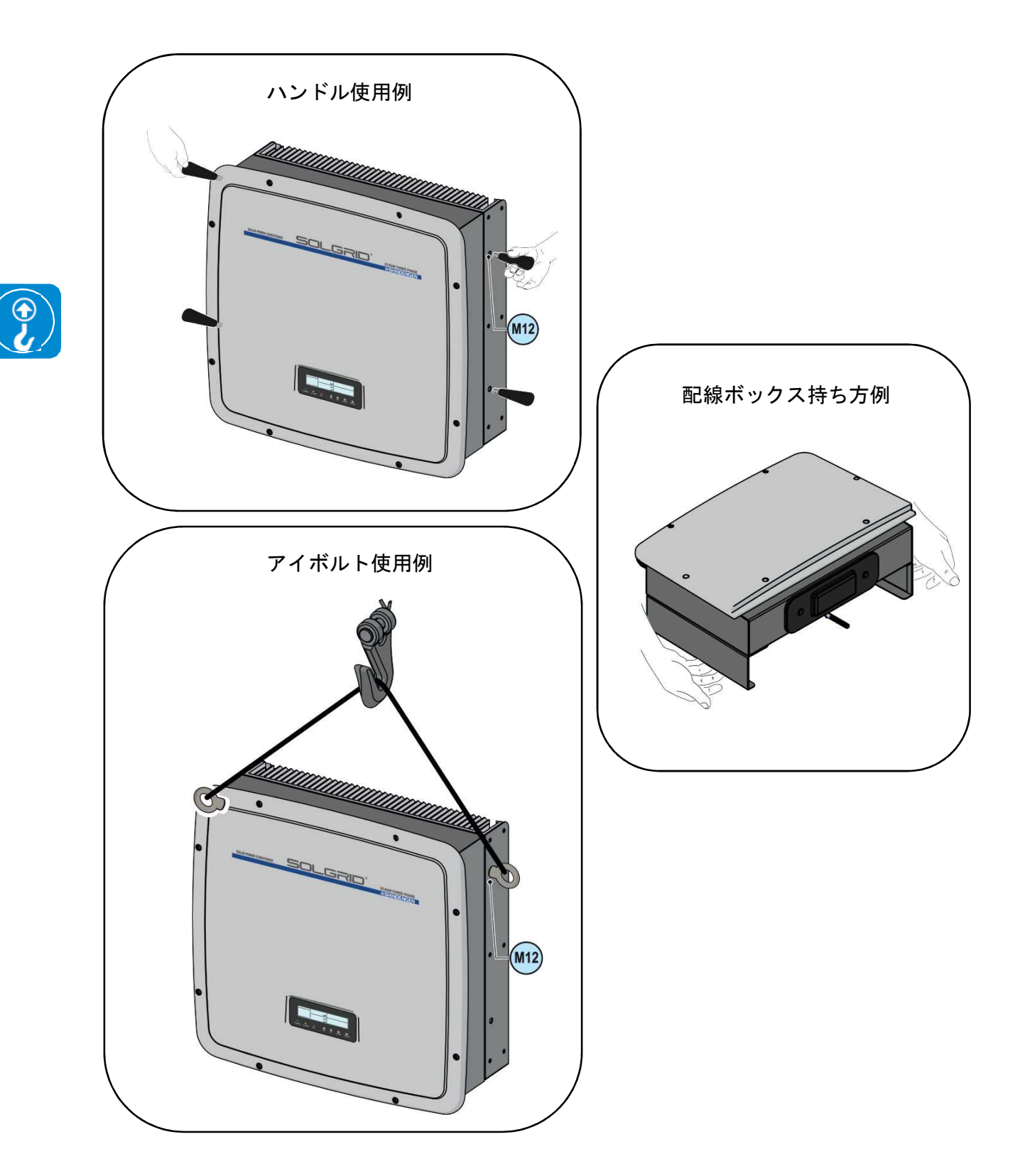

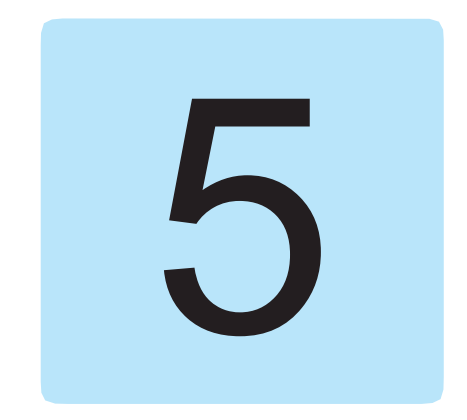

設置について

パワーコンディショナの設置は、太陽光発電システムが設置される場所の立 地に応じて行われます。正確な設置ができるかどうかにより、パワーコンディ ショナの性能は左右されます。

設置

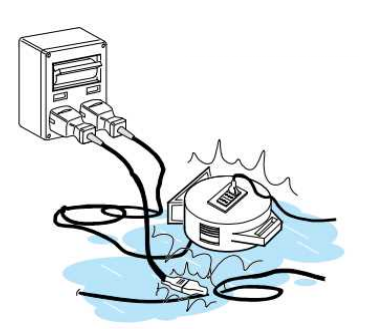

設置の権限を与えられている従事者は、この業務を専門と し、十分な経験を有している必要があります。また、装置 に関する適切なトレーニングを受けていなければなりませ ん。

作業は専門スタッフによって行われる必要があります。い かなる場合においても、本取扱説明書に記載されている内 容に従い、図表及び添付書類の記載を遵守してください。

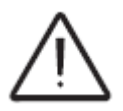

安全上の理由から、トレーニングを受けた有資格電気技術者、もしくはこの 装置の構造及び操作に技能及び知識を持つことを実証された有資格電気技術 者がパワーコンディショナの設置を行ってください。

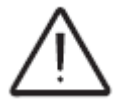

適用される地域の当該法規や規則に認可された有資格設置業者、もしくは電気技術者によって設置を行ってください。

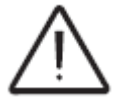

配電系統に連系された電気設備にパワーコンディショナを接続するには、当該配電事業者(電力会社)の承認を受けてください。

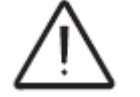

設置は、必ず電力系統及び太陽発電設備から解列した状態で行ってください。

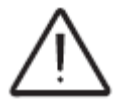

設置は、必ず装置を電力系統から解列し(電力遮断器を解列し)、太陽電池 モジュールを遮光するか、独立した状態にして行ってください。

## 使用環境について

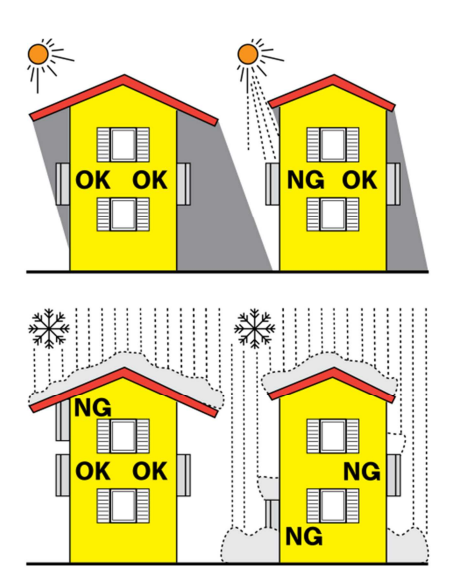

- ・技術データを参照して、観察すべき環境パラメータ(保 護レベル、温度、湿度、標高など)を確認してください。
- ・以下の理由から直射日光が当たる場所に設置しないでく ださい。
  - 温度上昇による出力低減(発電量低下を招く原因)
  - 装置の早期老朽化
  - ガスケットおよびディスプレイの早期老朽化
- ・空気が自由に循環できない狭い密室に設置しないでくだ さい。
- ・過熱を回避するために、パワーコンディショナ周囲の空 気の流れが阻害されないように常に確認してください。
- ガスや可燃物が存在する可能性がある場所に設置しない でください。
- ・パワーコンディショナの運転中ノイズ(1m離れた場所で約50デシベル(A))が発生するので、人が居住する部屋や人や動物が長期に存在することが予想される場所にパワーコンディショナを設置しないでください。
- ・電子装置の正常な動作に障害が生じる可能性がある電磁 障害は、危険な状況を招くため回避してください。

パワーコンディショナを設置する際に、外部からの切断の手段を妨げないようにしてください。不適切な設置については、製品保証条件も合わせてご確認ください。

### 標高 2,000 メートルを超える場所への設置

(標高が高い場所では)空気が希薄になるため、設置場所を選定する際に考 慮すべき特別な条件が発生する場合があります。

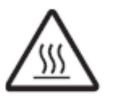

×

- 内部温度が上昇するために、効率的な冷却ができなくなり、
   デバイスの定格容量が低下する可能性が高まります。
- ・空気の絶縁抵抗の低下により、運転電圧(直流入力)が高い
   場合にはパワーコンディショナに損傷を与えるアーク(放電)
   が発生する可能性があります。
- ・標高が高くなるにつれて、宇宙線に起因する電子部品の故障 率が急激に増加します。

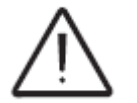

標高 2,000 メートルを超える場所に設置する場合、全ての設備を選定する際 には前述の危険性を十分考慮して適切な設置をしてください。

### 設置場所

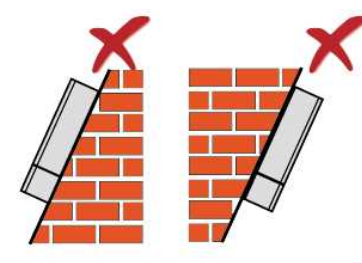

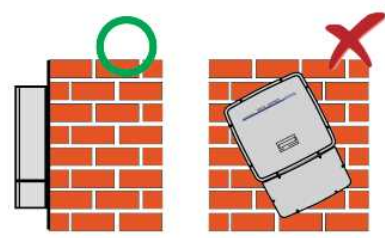

50 cm 30cm 30cm 50 cm 設置場所を選択するときは、以下の条件に準拠してください。

- 重量に耐えられる壁または強固な構造物に設置してください。
- 容易に手が届く安全な場所に設置してください。
- 出来るだけ表示装置及び現状を表示する LED が容易に視認 できるように目の高さに設置してください。
- 装置の重量を考慮した高さに設置してください。この条件が満たされず、運転の継続に適した手段が講じられていない場合は、使用中に問題が生じることがあります。
- 最大傾斜を+/-5 度に維持してパワーコンディショナを垂直に 設置してください。この条件が満たされていない場合には、熱 放散が悪化するので、パワーコンディショナは温度上昇により 定格が低下することがあります。
- 設備のハードウエア及びソフトウェアの保守を実施する場合 には、前面のカバーを除去してください。通常の管理及び保守 作業が実施できる正しい安全距離に設備があるか確認してく ださい。
- 指示された最少距離を守ってください。
- 木材や可燃性の材料で作られた壁には設置しないでください。
- 可燃性物質からは3メートル以上離して設置してください。

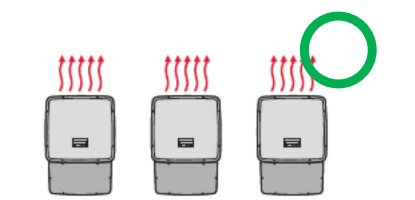

\$\$\$\$\$

\$\$\$\$\$

\*\*\*

\$\$\$\$\$

-

\$\$\$\$\$

\$\$\$\$\$

111

- ・ パワーコンディショナを複数設置する場合には、並行の位置 にパワーコンディショナを設置してください。
- 並行配置では有効空間が取れない場合には、他のパワーコンディショナによって熱放散が影響を受けないように図に示すようなパターンで配置してください。

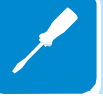

# ブラケットの組み立ておよび取り付け

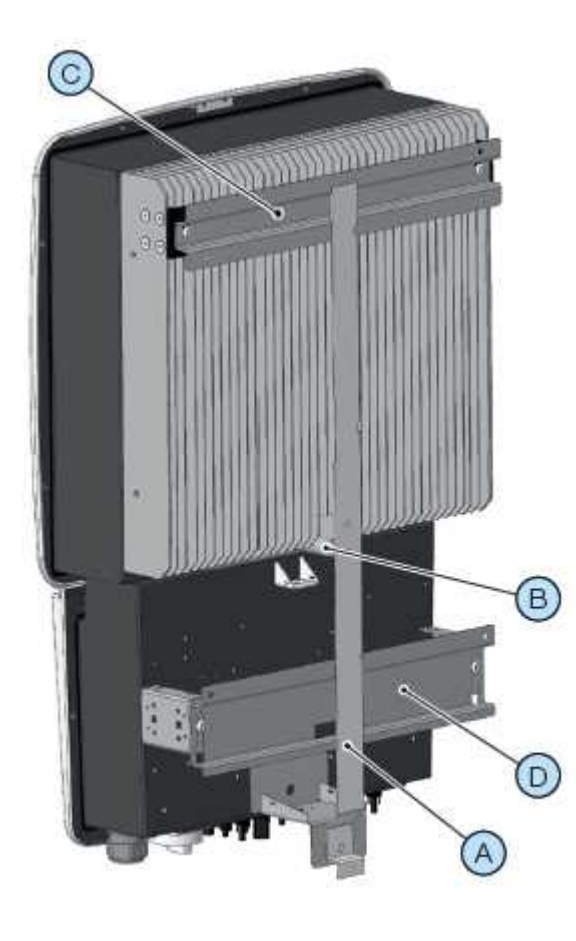

取り付け用のブラケット部品(A) – D)は組 み立てられていない状態で同梱されています。

下記の組み立ておよび取り付け手順に従って、ブ ラケットを設置してください。

- 垂直棒 (A)にある 2 つの穴の印を取り付け面に つけます。この時、水準器を使用して、正確に鉛 直であることを確認してください。

- 印をつけた場所に、使用するアンカーボルトのサ イズに合わせた適切な穴をドリルで開けます。こ の時も、水準器を使用して、正確に鉛直であるこ とを確認してください。アンカーボルトは、直径 10mm 以上、長さ 10mm 以上のものを推奨しま す。

- 垂直棒 A 上のピン B を締めます。

- ブラケット Cを垂直棒 A 上部のスロットには め込み、4 つの穴の印を取り付け面につけます。水 準器を使用して、正確に水平であることを確認し てください。

- ブラケット Dを垂直棒 A 下部のスロットにはめ込み、2 つの穴の印を取り付け面につけます。水 準器を使用して正確に水平であることを確認してください。

- 印をつけた場所に、使用するアンカーボルトのサイズに合わせた適切な深さの穴をドリルで開けます。 この時も、水準器を使用して、正確に垂直であることを確認してください。アンカーボルトは、直径 10mm 以上、長さ 10mm 以上のものを推奨します。

- 垂直棒 Aのスロットにブラケット Cを取り付け、水準器で水平であることを確認して、ネジを締めて固定します。

- 垂直棒 Aのスロットにブラケット Dを取り付け、水準器で水平であることを確認して、ネジを締めて固定します。

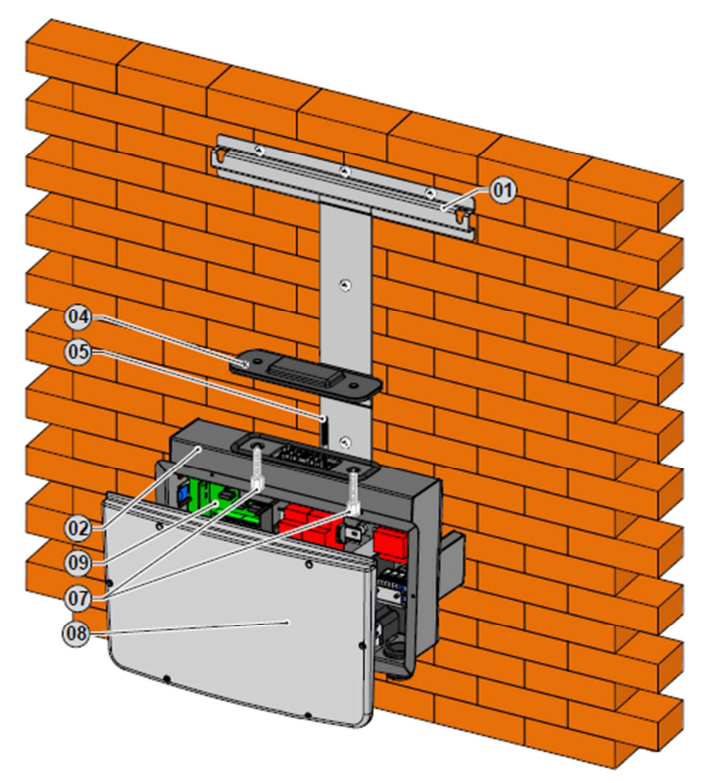

- ブラケットのスロットに背面のネジの頭を挿入して、配線ボックス 02 を取り付けます。 その後、前面カバー 08 を取り外し、必要な接続を全て行ってください。

注:この段階ではインバータ本体 03 を取り付ける必要はありません。

- 固定用ネジ 07 を緩めて、配線ボックス のコネクタカバー 04 を取り外すと、イン バータ本体と配線ボックスの間のコネク タにアクセスすることができます。

コネクタカバー **04**は無くさないように保 管してください。

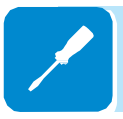

- インバータ本体 03 の裏面にあるネジ の頭を、ブラケットの溝穴にかけて、イン バータ本体を取り付けます。別売りのハン ドル 06 またはアイボルト(M12) をご使 用いただくと、作業がやりやすくなります。

- ヒートシンクの下部にあるねじ込み式 の壁コンセントとピンを合わせることで、 インバータ本体の位置を正確に保ちます。

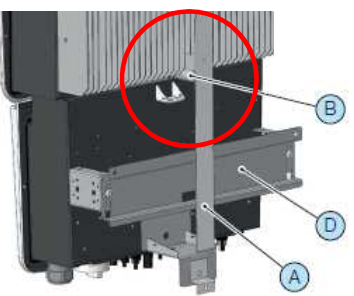

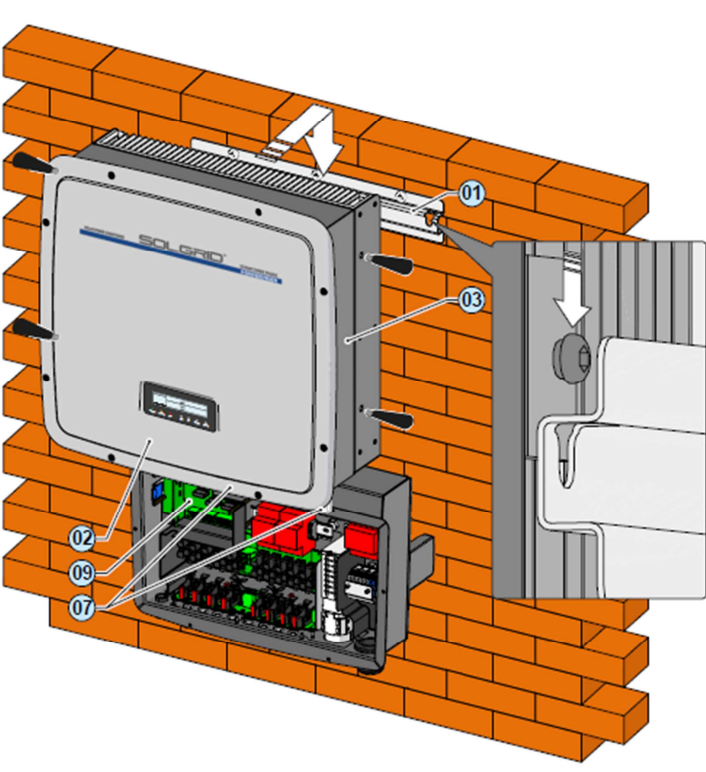

- 事前に取り付けられたネジ、また は連結ネジ(オプション、別売り) を挿入し、配線ボックス 02 とイン バータ本体 03 が接触するまでネ ジを締めてください。

- 配線ボックス 02 とパワーコン ディショナ 03 が結合したら、ガス ケットを正しく装着するために、配 線ボックスのセンターピンに向 かって、2 つの固定用ネジ 07 を完 全に締めてください。

- 下部にあるロックネジ 27 を完全 に締めて、インバータ本体をしっか り固定してください。

- 結合するために連結ネジ 05 を使 用した場合は、落下を防ぐために取 外します。

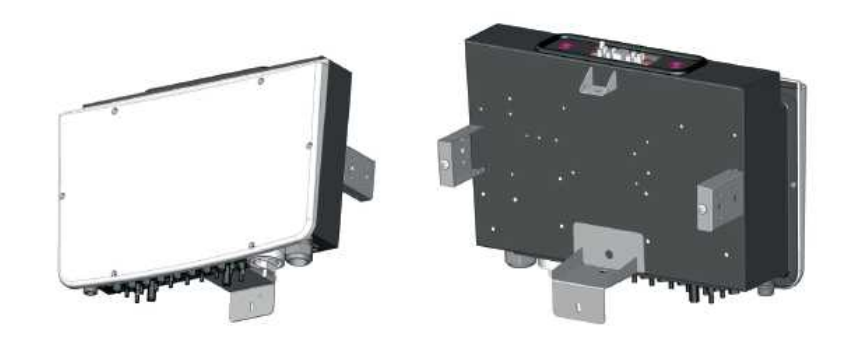

(27)

(05)

## 太陽光発電設備を接続する前に行う作業

### ストリングの正しい極性のチェック

電圧計を使い、各ストリングの電圧が正しい極性を示し、パワーコンディ ショナが許容する入力電圧制限値内であることを確認してください(技術 データを参照してください)。

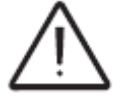

極性反転は重大な損傷を引き起こす可能性があります。

無負荷時のストリング電圧がパワーコンディショナの許容最大値に近い場 合、周囲温度が低い状態ではストリング電圧が上昇する傾向があることに留 意する必要があります。(使用する太陽電池モジュールによって、温度上昇 のレベルは異なります。)例えば直列接続された太陽電池モジュール数が設 計値よりも多い場合など、太陽光発電システムの規模やシステムを構成する 太陽電池モジュールの接続を必要に応じて確認してください。

### 太陽光発電設備の漏電のチェック

各ストリングの正極及び負極の対地電圧を測定してください。 入力極と大地間に電圧が測定された場合、太陽光発電設備の絶縁抵抗が低い 可能性があるため、設置者は問題を解決するために点検を行う必要がありま す。

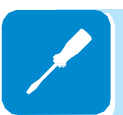

大地への漏電が確認された場合、パワーコンディショナが電力系統に接続さ れていない可能性があるために、ストリングを接続しないでください。

# パワーコンディショナの差動保護ダウンストリームの選 択

本製品は、直流電流及び交流電流双方のコンポーネントに影響を及ぼす対地 漏洩電流を検知する冗長構造を備えています。対地漏洩電流の測定は2つの 異なったプロセッサによって同時に独立して実行されます。2つのプロセッ サのうち1つが異常を検知し保護を始動すれば、検知後電力系統からの分離 及び変換プロセスが停止します。

交流及び直流漏洩電流の絶対しきい値は合計 300mA、最大保護トリッピン グ時間は 300 ミリ秒です。

漏洩している部分に偶然接触したために発生した故障電流の"急速な"変化 を保護するために、30mA/秒、60mA/秒、150mA/秒のしきい値を設定した トリッピングレベルも組み込まれています。最大トリッピング時間は故障電 流の変化速度が速くなるにつれて徐々に短くなります。30mA/秒の変化に対 して最大トリッピング時間 300 ミリ秒から始まり、60mA/秒及び 150mA/ 秒の変化に対してそれぞれ 150 ミリ秒及び 40 ミリ秒と短くなります。 いずれの場合でも、搭載されているデバイスはパワーコンディショナの交流 側端子の上流(すなわち、太陽光発電システムの直流側、従って太陽電池モ ジュール側)で発生した地絡に対して、システムを単に保護するに過ぎない ことに留意してください。引込/給電点とパワーコンディショナ間の交流区 間で発生する可能性がある漏洩電流は検知されないので、外部保護装置が必 要になります。

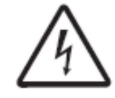

本製品は IEC 規格 64-8/7 の 712 節 712.413.1.1.1.3 条に準拠しており、構造 上地絡直流電流を流しません。

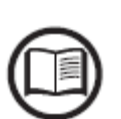

太陽電池モジュールの正常な容量性漏洩電流に起因する疑似トリッピングを 防止するために、トリッピング電流が 300mA で、熱動電磁保護機能を装備 している交流遮断器の利用が推奨されます。

差動保護機能を備えた単一のスイッチに複数のパワーコンディショナが接続 される構成システムの場合には、トリップ値やタイミングを調整することが できるデバイスをインストールすることをお勧めします。

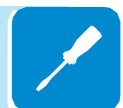

## 並列または独立入力モードの選択

本パワーコンディショナは2つの入力チャンネル/MPPT(最大電力点追従)を装備しています。この2つの入力チャンネルは、各々独立したMPPTとして構成し動作させることも出来ますが、1つのMPPTアレイとして並列に構成して動作させることも可能です。

1. 独立入力モード

この場合、2つのMPPTは独立して動作しますので、チャンネル毎に異なった太陽電池ストリング、設置条件にすることが可能です。

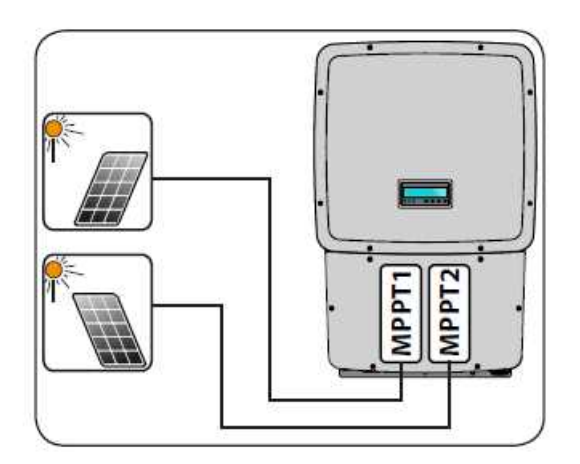

2. 並列入力モード

シリーズ内で、同じ種類・同数の太陽電池モジュールのストリングは、各単 チャンネルに接続する必要があります。それらは、水平面から南傾斜の向きの 点で、同じ条件である必要があります。並列に2つの入力チャンネルを接続す る場合、前述の要件は、単一チャンネルに対してパワーコンディショナから供 給される全出力を使用することが出来るという点を考慮する必要があります。

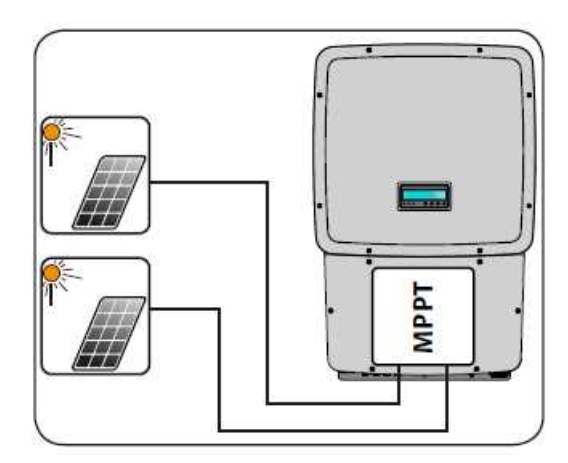

各構成に必要な要件と設定については、次ページの詳細説明を確認してください。

入力パラメータについては、「技術データ」表に記載されています。

# 入力モードの選択条件

| 太陽光発電システムの特性                                                     | MPPT の構成        | 注記                                   |  |  |  |
|------------------------------------------------------------------|-----------------|--------------------------------------|--|--|--|
| 太陽光発電システムが、お互いに異                                                 |                 | 2組の MPPT が独立モードで利用                   |  |  |  |
| なる数の太陽電池モジュールを直列                                                 |                 | できる必要条件は、入力端子に接                      |  |  |  |
| に接続したストリングで構成されて                                                 | MPPT は、 独立      | 続される太陽光発電システムの電                      |  |  |  |
| いる場合。                                                            | して構成され          | カが単一の入力チャンネルの電力                      |  |  |  |
| 太陽光発電システムが、お互いに異                                                 | ていなければ          | 限界値よりも低く、かつ太陽光発                      |  |  |  |
| なる設置条件の太陽電池モジュール                                                 | ならない。           | 電システムの最大電流が単一入力                      |  |  |  |
| を直列に接続したストリンクで構成                                                 |                 | チャンネルの電流限界値よりも小                      |  |  |  |
| されている場合。                                                         |                 | さいことでめる。                             |  |  |  |
| 太陽光発電システムが、お互いに同                                                 | -<br>           | 2組の MPPT が独立モードで利用                   |  |  |  |
| 数の太陽電池モジュールを接続した                                                 |                 | できる <b>必要</b> 条件は、個々の人力端             |  |  |  |
| ストリンクで構成されている場合。                                                 |                 | 子に接続される太陽光発電システ                      |  |  |  |
| 太陽光発電システムが、同一の設置                                                 |                 | ムの電力か入力ナヤンネルの電力                      |  |  |  |
| 条件のストリンク、すなわち全ての                                                 |                 |                                      |  |  |  |
| ストリングか问し傾斜円で <b>等しい</b> 方<br>た色で構成されていて担合                        | 構成またけ並          | 光电シスノムの取入电ルが入力                       |  |  |  |
| 世内で構成されている場合。                                                    | 利配構成のい          | ういことである                              |  |  |  |
| 入力学スのそれぞれに接続されたす                                                 | ずれかを選択          | 2組のMPPTを並列に接続できる                     |  |  |  |
| 八刀姉子のてれてれに接続された本                                                 | 可能。             | 推奨条件(*)は、2 つの入力端子に                   |  |  |  |
| あったモンスケムが、スカナ マンネ<br>ルの電力限界値よりも <b>小さい</b> 電力容                   |                 | 接続される太陽光発電システムが                      |  |  |  |
| 量、かつ入力チャンネルの電流限界                                                 |                 | 同数の太陽電池モジュールで直列                      |  |  |  |
| 値よりも小さい電流容量となってい                                                 |                 | に構成され、かつ全ての太陽電池                      |  |  |  |
| る場合。                                                             |                 | モジュールが <b>同一の</b> 設置条件にあ             |  |  |  |
|                                                                  | 1<br>1<br>1     | ることである。                              |  |  |  |
| (*) この条件は、パワーコンディショ                                              | ナ運転の見地から        | るでなく、太陽光発電システムの発                     |  |  |  |
| 電の見地から推奨されます。                                                    |                 |                                      |  |  |  |
| 太陽光発電システムが、お互いに同                                                 |                 | 2組の MPPT が並列モードで利用                   |  |  |  |
| 数の太陽電池モジュールを接続した                                                 |                 | しなくてはならない十分条件(*)                     |  |  |  |
| ストリンクで構成されている場合。<br>大明ル変更にフェノギー目の部署                              |                 | は、個々の人力姉子に接続される                      |  |  |  |
| へ防元充電ンステムか、 <b>向一の</b> 設直<br>冬世のストリング またわたみての                    |                 | ム防元光電ンステムの電力が単一<br>の1 カチャンネルの電力阻用値 と |  |  |  |
| 末叶のヘトリング、9 なわら主しの<br>ストリングが同じ傾斜色で <b>生しい</b> 古                   |                 | のハリティンネルの电力吸介値よ                      |  |  |  |
| 位角で構成されている場合                                                     | MPPT (古 並列      | すり入さいこと、よにはへ間ル光電システムの最大電流が単一の入       |  |  |  |
|                                                                  | で構成されて          | カチャンネルの雷流限界値よりも                      |  |  |  |
| 入力端子のそれぞれに接続された太                                                 | いなくてはな          | 大きいことである。                            |  |  |  |
| 陽光発電システムが、入力チャンネ                                                 | らない。            | 2 基の MPPT を並列に接続でき                   |  |  |  |
| ルの電力限界値よりも大きい電力容                                                 |                 | る推奨条件(**)は、2つの入力端子                   |  |  |  |
| 量である場合、または入力チャンネ                                                 |                 | に接続される太陽光発電システム                      |  |  |  |
| ルの電流限界値よりも大きい電流容                                                 |                 | が同数の太陽電池モジュールで直                      |  |  |  |
| 量である場合。                                                          |                 | 列に構成され、かつ全ての太陽電                      |  |  |  |
|                                                                  |                 | 池モジュールが同一の設置条件に                      |  |  |  |
|                                                                  |                 | あることである。                             |  |  |  |
| (*) この条件は、パワーコンティショ                                              | <i>ナ連転の見地かり</i> | っでなく、太陽光発電システムによ                     |  |  |  |
| る光电の兄地から海足できるものです。<br>(**)この冬件け、パロニュンディシュナ海転の月地からずたく、ナ理业発電シュニノの発 |                 |                                      |  |  |  |
| ()この末件は、ハワーコンテインヨ<br>雪の目地から堆将されます                                | ノ運転の見地から        | っじなく、                                |  |  |  |
| $\mathbf{H}$                                                     |                 |                                      |  |  |  |

## 1. 独立入力モード(標準)

この配置は、独立モードの2つの入力チャンネル(MPPT)を利用するためのもので す。この場合は直流入力端子 13 の 2 つのチャンネル(正極及び負極)間にジャン パー 12 を取り付けないでください。また通信カード 09 上にあるスイッチ a01 を <u>"IND"</u>(ユーザーインターフェイスを参照)にセットしてください。

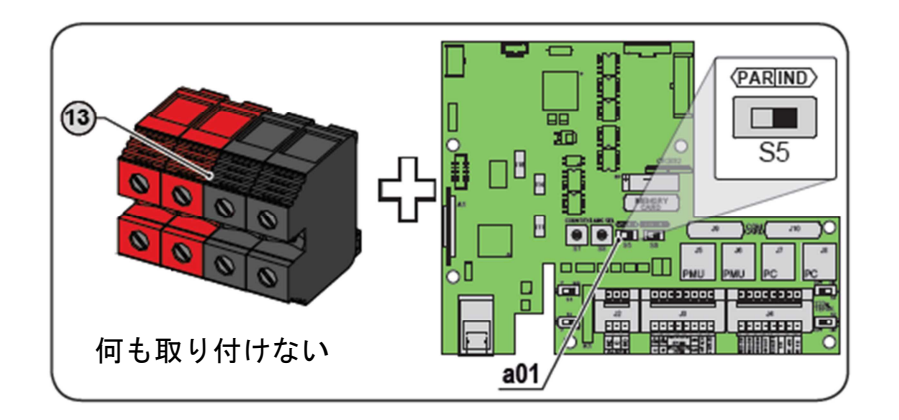

# 2. 並列入力モード

この配置は、並列に接続された2つの入力チャンネル(最大電力点追従(MPPT)) を利用するためのものです。この場合は直流入力端子 13 の2つのチャンネル(正 極及び負極)間にジャンパー 12 を取り付けてください(溝に合うよう深く差し込 みます)。また、通信カード 09 上にあるスイッチ a01 を"PAR"(ユーザーインター フェイスを参照)にセットしてください。

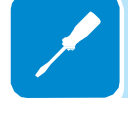

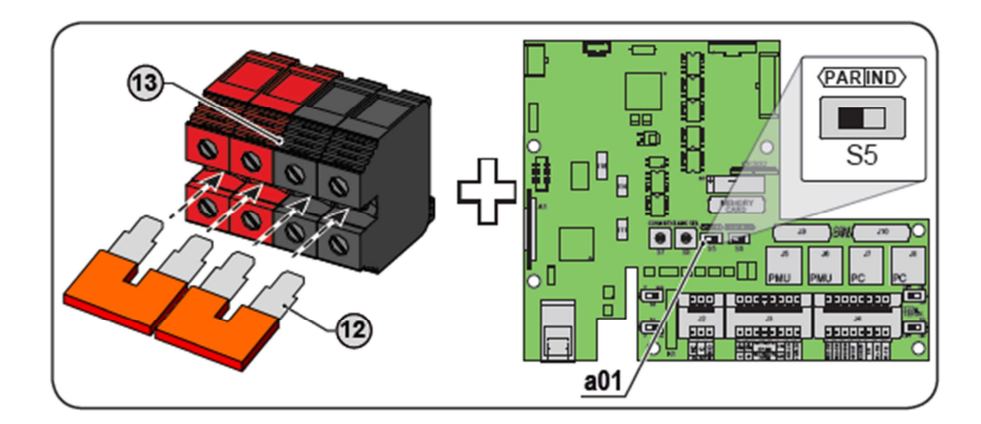

## 太陽光発電システムへの入力接続(直流側)

太陽光発電システムに問題がないことを検証して、チャンネル配置(独立または並列)を選択すれば、配線ボックスの直流入力端子にストリングを接続することが出来ます。運転開始するために後に接続するパワーコンディショナ

(03) から分離されている配線ボックス (02) に接続することができます。

分離されている配線ボックス 02 を取り扱う場合は、上部のコネクタが、カ バー 04 で常時保護されていなければなりません。 屋外での設置作業では特に注意してください。

直流側の接続はクイックフィットコネクタ(各ストリングの各極性に1つ) を使用します。配線ボックス 02 の外側から利用できるコネクタで、各ス トリングに直接接続することができます。

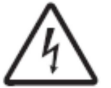

感電の危険を避けるために、全ての接続作業は、交流+直流切開閉器 (14) を開 いて遮断を確認し、さらにロックしてから行ってください。

### 配線ボックス:入力端子の接続

配線ボックスを利用したストリング接続には、配線ボック ス下部にあるクイックフィットコネクタ(ワイドミュラー またはマルチ接点)を使用してください。

各入カチャンネルには、2 つのグループのコネクタがあり ます。

- ・コード 1A, 1B, 1C,...入力コネクタ(MPPT1) (19)
- ・コード 2A, 2B, 2C,...入力コネクタ(MPPT2) 20

システムの設計に含まれている全て のストリングを接続し、常にコネク タの締り具合を確認してください。 ストリング入力が使用されない部分 には、<u>必ず端子にキャップをかぶせ</u> てください。パワーコンディショナ の気密性を保つために必要であり、 コネクタの損傷を防ぎます。

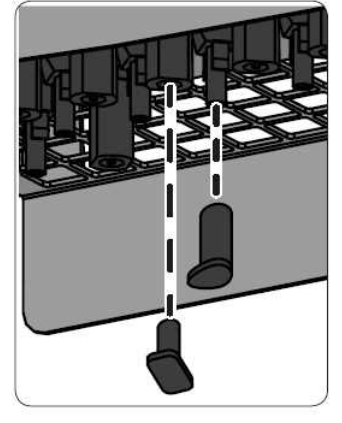

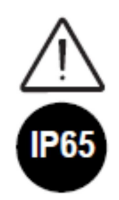

(19)

(14) (17)

(20) (14)

(16)

(16

配線ボックスでは、必ずパワーコンディショナに個々のストリングを直接接 続してください。(並列ストリング用フィールド接続箱を使用しないでくだ さい)。各ストリングヒューズ(22)は並列にストリングを入力できる定格に なっていないため、並列で入力するとヒューズが溶断する場合があります。 そのため、この作業を行うと、ヒューズに損傷を与える原因となり、パワー コンディショナの誤動作につながる可能性があります。

### コネクタの種類と取り付け

DC ケーブルの接続に使う PV ケーブル用コネクタはワイドミュラー製 WM4C です。 当該コネクタのオス—メス勘合時性能保証は同一メーカの指定品に限り有効となる ため、結線に使用するコネクタは同一メーカを使用ください。

装置への損傷を防止するために、ケーブルを配線するときには、<u>極性に特に気を付</u> <u>けてください</u>。

4...6mm<sup>2</sup>

#### <u>ワイドミュラー社製コネクタ(WM4C)</u>

ワイドミュラー社製 WM4C コネクタの取り付けは、専用ツールを 使用したクリンピングが必要となります。

- コネクタの取り付け範囲に一致するかを確認後、コネクタを取り付けるケーブルの被覆をはぎ取ります。

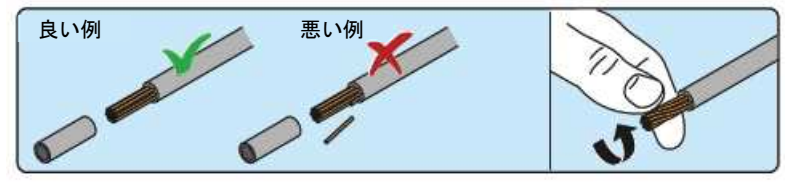

- 専用のクリンピングプライヤー(ワイドミュラー CTF PVWM4) を使用して導体にターミナルを取り付けます。

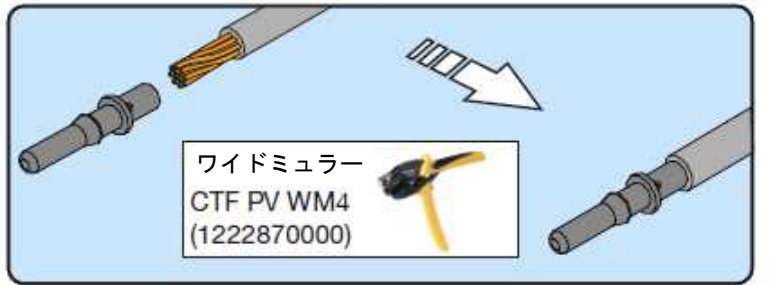

- コネクタの内部でカチッと音がして端子がロックされることを 示すまで、コネクタに端子を付けたケーブルを挿入します。

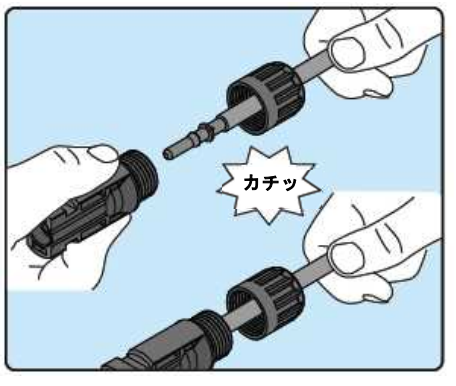

- 専用のツールを使用して、ケーブルグラントを固く締めてくだ さい。

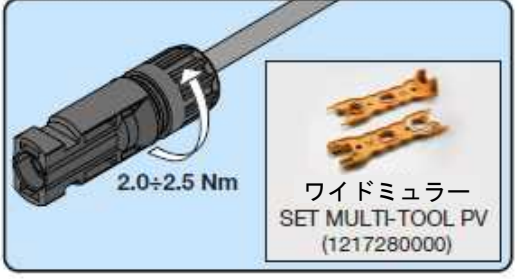

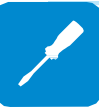

# ストリングヒューズ

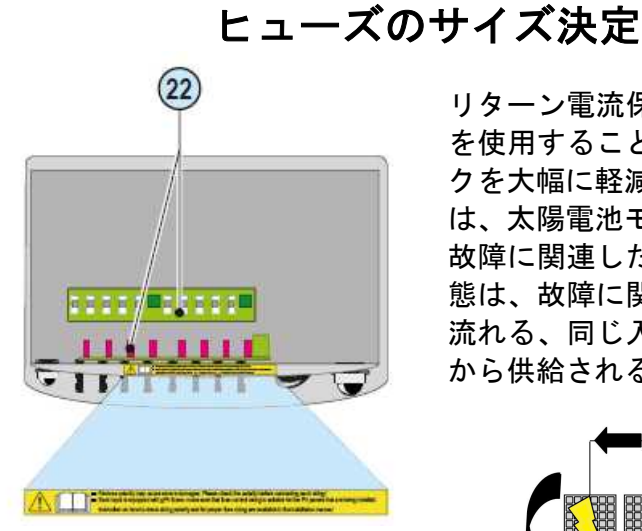

リターン電流保護に適正サイズのストリングヒューズ 22 を使用することは、太陽光発電設備の火災及び損傷のリス クを大幅に軽減するために非常に重要です。"リターン電流" は、太陽電池モジュールのうち1枚以上の端末で故障及び 故障に関連した短絡が発生した場合に発生します。この状 態は、故障に関連していないが故障が生じたストリングを 流れる、同じ入力チャンネルに接続されているストリング から供給される電流全てが原因となる可能性もあります。

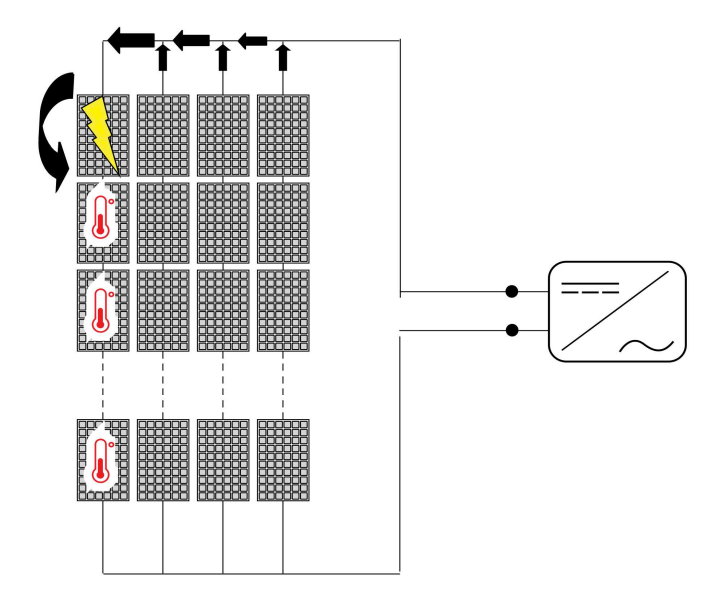

ストリングヒューズ 22 のサイズを決定する際には、以下 の2つの条件を考慮してください。

1. ヒューズの電流定格(Irated)は、IEC 61730-2 規格に 基づく太陽電池モジュールの技術データに規定された直列 ストリングの最大定格電流(最大直列ヒューズ定格)を超 えないこと。

#### Irated < 最大直列ヒューズ定格

2. ヒューズの電流定格(Irated)は、ストリング電流及び 予期しない故障を回避するために、製造企業のサイズ決定 ガイドラインに従って決定すること。一般的指針として、 短絡電流(Isc)に基づいて、電流定格は以下の公式から計 算しても差し支えありません。

#### Irated > (1.4≒1.5)\*lsc

得られた結果に最も近く、標準的なサイズを選択してくだ さい。

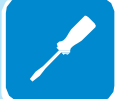

前述の式に従って選択されたヒューズは、補正及び低減係 数を考慮しなくてはなりません。

-設置場所における有効入射放射の増加

-太陽電池モジュールが高温になった結果としての lsc の増加

-ヒューズの熱定格の低下

-設置された太陽電池モジュールの最大逆電流

弊社は各種の定格のヒューズキットを提供可能です。

| コード              | 種類           | 数量 |
|------------------|--------------|----|
| KIT 10 FUSES 8A  | 8A ヒューズのキット  | 10 |
| KIT 10 FUSES 10A | 10A ヒューズのキット | 10 |
| KIT 10 FUSES 12A | 12A ヒューズのキット | 10 |
| KIT 10 FUSES 15A | 15A ヒューズのキット | 10 |

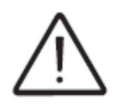

実際の設置条件を考慮した有効な計算には、ヒューズ製造会社が提供した書 類を参照してください。

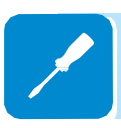

# 電力系統出力端子接続(交流側)

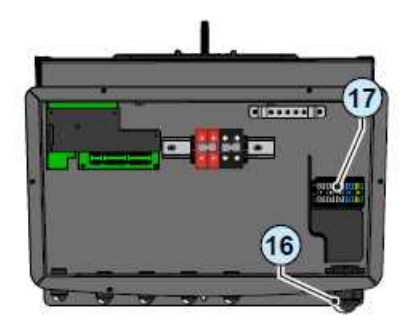

パワーコンディショナを電力系統に接続する際は、変圧器 が必要となり、パワーコンディショナ側がスター結線、系 統側がデルタ結線となります。スター結線の中性点は接地 する必要があります。パワーコンディショナへの接続は三 相3線+保護接地、または三相4線+保護接地となります。 使用されるケーブルは5芯(スター結線用)または、4芯 (デルタ結線用)とし、交流出力端子 17 に接続するため、 交流ケーブルグランド 16 を貫通してください。

先に配線ボックス (02) だけを接続し、運転開始前に後から パワーコンディショナ (03) を接続することもできます。

取り外されている配線ボックス 02 を接続するときには、上部のカップリン グコネクタをハウジング上のカバー 04 で常時保護してください。屋外の設 備は特に注意してください。

### 保護接地用ケーブルの特性およびサイズについて

パワーコンディショナは、最大地絡電流を考慮し、適切な 導線の断面積のケーブルを使用して、保護接地記号付き端 子(保護接地記号:))を介して接地されている必要が あります。

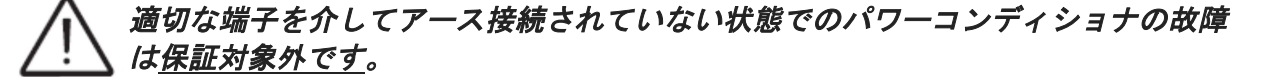

保護接地は、IEC62109 に準拠してください:

・10mm<sup>2</sup>以上、35mm<sup>2</sup>以下の銅アースケーブルを、交流出力 端子台 (17) ヘインストールすること。

・別の方法として、パワーコンディショナの下側に配置された接続ポイント(接続ポイント記号: ())に第2の保護アースケーブルを取り付けることが可能です。(60ページ参照)

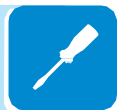

接続用ケーブルの特性及びサイズ決定

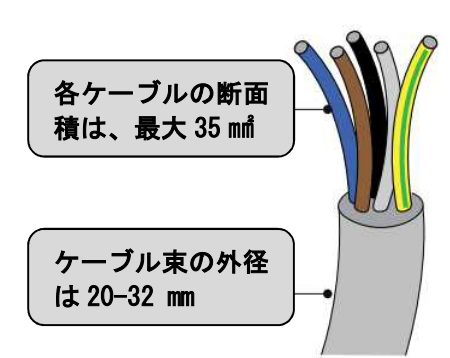

給電箇所にパワーコンディショナを接続する線路のイン ピーダンスが大きいために電力系統からパワーコンディ ショナが不必要に遮断されることを防止できるサイズに交 流線路のケーブル断面積を決定しなくてはなりません。実 際に、インピーダンスが非常に大きい場合、設備を設置し た電力会社が規定した上限値に達した場合、パワーコン ディショナが遮断される原因となる交流電圧の上昇の原因 になります。

下表にラインケーブルの導体サイズに基づいたラインケー ブルの最大長さを示します。

| ラインケーブルの<br>導体断面積 (mm²) | ラインケーブルの最大長さ(m) |
|-------------------------|-----------------|
| 10                      | 30m             |
| 16                      | 50m             |
| 25                      | 78m             |
| 35                      | 98m             |

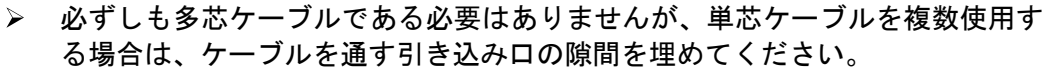

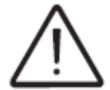

数値は、以下を考慮されて定格電力条件で計算されています。

- ラインケーブル長のエネルギー損失が1%を超えない

- 銅線ケーブル(屋外用、HEPR ゴム絶縁体付き)を使用

### 負荷保護スイッチ(交流遮断スイッチ)

パワーコンディショナの交流接続ラインを保護するために、以下の特性を備 えた過電流及び漏洩を保護するデバイスを設置することを推奨します。

| 負荷保護スイッチ |                      |  |  |  |
|----------|----------------------|--|--|--|
| タイプ      | 熱磁気保護方式ブレーカー         |  |  |  |
| 電圧/電流定格  | 63A/400V             |  |  |  |
| 磁気保護特性   | B/C                  |  |  |  |
| 差動保護のタイプ | A/AC                 |  |  |  |
| 感度電流     | 150-300mA(1台の場合の参考値) |  |  |  |
| ポール数     | 3/4                  |  |  |  |

### 交流側端子盤への接続

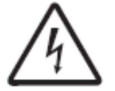

感電の危険を防止するために、全ての接続作業はパワーコンディショナの切断ス イッチ末端(電力系統側)を遮断し、ロックしてから行ってください。

漏洩電流を軽減するために、系統に接続する前に適切な接地を行ってください。

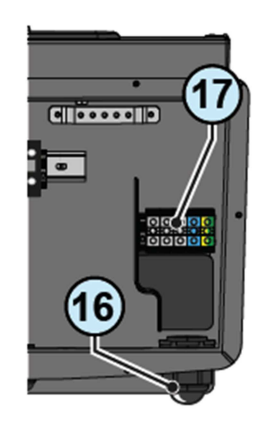

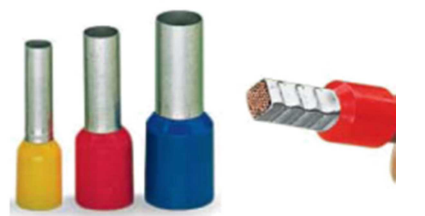

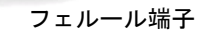

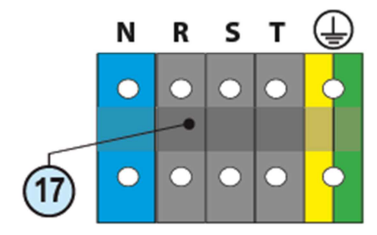

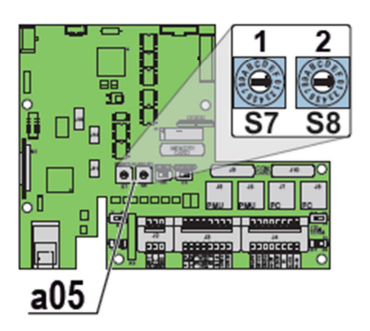

交流出力端子 (17) への接続は、交流ケーブルグランド (16) にケーブルを差し込んで行います。

交流出力端子の個々の端子は、断面積35mm<sup>2</sup>までのケーブ ルが適合しますが、ケーブル束の最大許容外径は20~ 32mmの範囲です。

ケーブルの配線は絶縁スリーブ付きフェルール端子を用い て末端処理を施してください。

(被覆の加工寸法は、フェルール端子の推奨加工寸法をご 参照ください。)

ACケーブルインストール:

ケーブルグランドを緩めてカバーを外し、適切な断面積の ケーブルを差し込み、交流出力端子盤 (17) の端子に導体(中 性、R,S,T及び接地 (1)) を接続してください。

電力系統に接続するパワーコンディショナの接続は変圧器 が必要となり、パワーコンディショナ側がスター結線、系 統側がデルタ結線となります。スター結線の中性点は接地 する必要があります。パワーコンディショナへの接続は三 相3線+保護接地、または三相4線+保護接地となります。

導体のR, S, T もしくはL1, L2, L3 のポジションが端子台 の中性端子と入れ替わらないように注意してください。

国内の電力系統にパワーコンディショナを接続する前に左 の図にある2つのロータリースイッチ <u>a05</u> が設置される 地域に合わせて調整されてあるかどうかを確認してくださ い。

|          | スイ | ッチ | *    | 雨云ま二      |
|----------|----|----|------|-----------|
|          | 1  | 2  | 衣示言語 | 凹囬衣示      |
| 日本 @50Hz | 2  | 6  | 英語   | JAPAN50Hz |
| 日本 @60Hz | 2  | 7  | 英語   | JAPAN60Hz |

交流出力端子への接続が完了したら、ケーブルグランドを しっかり締めて、固定具合を確認してください。

### 第2保護接地ケーブルの取り付け

第2の保護接地ケーブルを取り付ける必要がある場合は、以下の手順に従ってくだ さい。

ケーブルについて:

- 1) 交流出力端子台に使用するケーブルと第2保護接地ケーブルの2本の断面の和の 合計が10mm<sup>2</sup>以上35mm<sup>2</sup>以下。
- 2) 2本のケーブルの断面は同じにしてください。
- \*1) と 2)の条件を満たし(5mm<sup>2</sup> 以上)、尚且つケーブルラグに差し込める断面 (6mm<sup>2</sup> 以下)のものをご使用ください。
- ・同梱の部品から以下を使用してください。
- 1. M6 ネジ
- 2. ケーブルラグ(断面積 4mm<sup>2</sup>~6mm<sup>2</sup> まで対応)
- 3. ローレットワッシャー(2個)

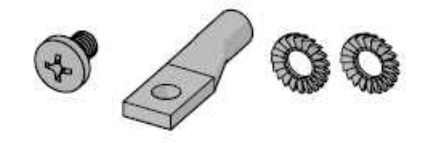

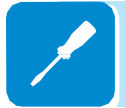

・ケーブルラグをアースケーブルへ取り付けてください。

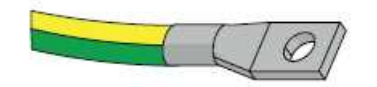

・下図の順序に従いネジと2つのワッシャーを使用して、4.1Nmのトルクで締め付け、ケーブルラグを固定します。

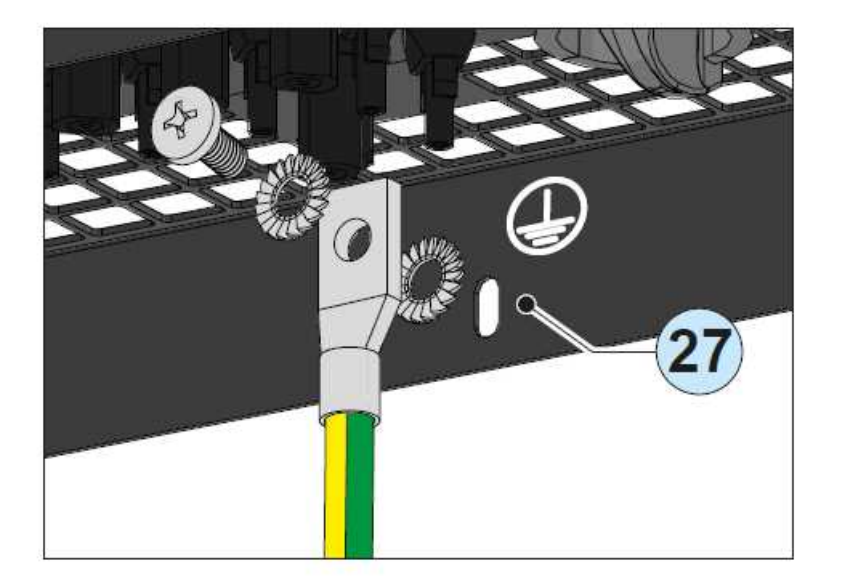

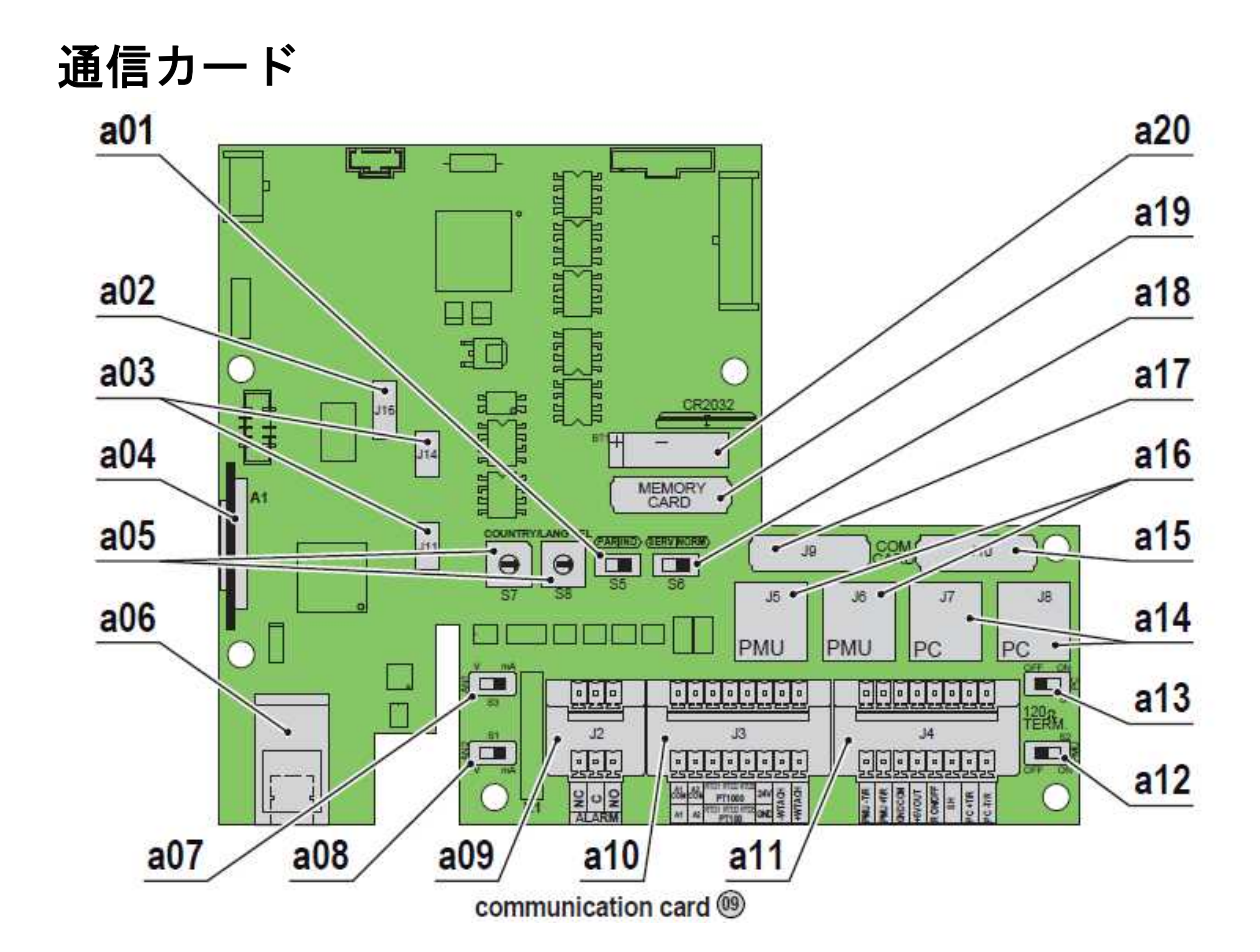

| 通信カー | ド (09 | ) : | 本体の部品番号と本説明書で使用されている記号の比較表と各部 | 品概要 |
|------|-------|-----|-------------------------------|-----|
|------|-------|-----|-------------------------------|-----|

| 本体<br>部品番号 | 取説<br>記号 | 部品概要                                               |
|------------|----------|----------------------------------------------------|
| S5         | a01      | 並列接続または独立入力チャンネル調整用スイッチ                            |
| J16        | a02      | 不使用                                                |
| J11, J14   | a03      | 不使用                                                |
| A1         | a04      | メモリカードSD CARD用ハウジング                                |
| S7, S8     | a05      | 表示装置の国及び言語の標準設定用ロータリースイッチ                          |
| J1         | a06      | 不使用                                                |
| S3         | a07      | アナログセンサー1をVoltsまたはmAに設定するスイッチ                      |
| S1         | a08      | アナログセンサー2をVoltsまたはmAに設定するスイッチ                      |
| J2         | a09      | 多機能リレーへの接続                                         |
| J3         | a10      | 環境センサー用コネクタ:AN1, AN2, PT100, PT1000,               |
|            |          | タキメータ(風力用のみ)及び環境センサー用給電 (直流24 V)                   |
| J4         | a11      | RS485(PC)ライン、RS485(PMU)ライン、補助電力5V及び遠隔スイッチON/OFFの接続 |
| S2         | a12      | RS485(PMU)ラインの終端抵抗設定用スイッチ                          |
| S4         | a13      | RS485(PC)ラインの終端抵抗設定用スイッチ                           |
| J7, J8     | a14      | RJ45コネクタにRS485(PC)ラインの接続                           |
| J10        | a15      | RS485(PC)通信カードハウジング                                |
| J5, J6     | a16      | RJ45コネクタにRS485(PMU)ラインの接続                          |
| J9         | a17      | RS485(PMU)通信カードハウジング                               |
| <b>S</b> 6 | a18      | パワーコンディショナを通常モード、またはサービスモードに設定するスイッチ               |
| J12        | a19      | パワーコンディショナのデータメモリカードハウジング                          |
| BT1        | a20      | バッテリーハウジング                                         |

# 通信カードへの接続

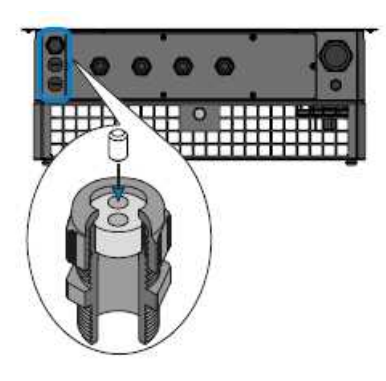

通信カード 09 に接続しなければならない各ケーブルは、 必ず3つのサービスケーブルグランド 10 に差し込んでく ださい。(左図参照)

- M25のケーブルグランド(1個)は断面積10mm<sup>2</sup>~17mm<sup>2</sup>
   用のものを付けることができ、2穴ガスケットを使用することで、断面積6mm<sup>2</sup>までのケーブルをつけることができます。
- M20のケーブルグランド(2個)は断面積 7mm<sup>2</sup>~13mm<sup>2</sup> 用のものを付けることができ、2穴ガスケットを使用する ことで、断面積5mm<sup>2</sup>までのケーブルを付けることができ ます。

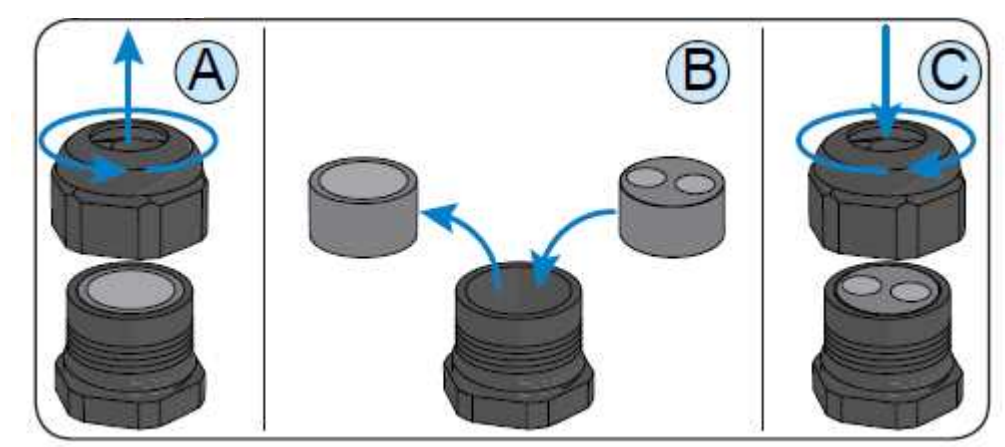

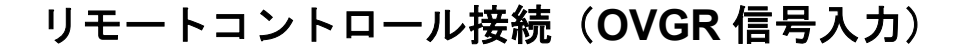

電力系統へのパワーコンディショナの接続及び解列は外部 制御によって操作することができます。 この機能は関連メニューの設定で有効になります。 外部制御機能が無効の場合、パワーコンディショナの接続/ 解列は標準のパラメータに応じて自動で行われます。 外部制御機能を有効にした場合は、パワーコンディショナ が電力系統に接続されている状態において、通信カード (09) のa11 端子台にある「GND COM端子」と「SH端子」の状 態により接続/解列が決まります。「SH端子」の信号は、 「GND端子」と短絡することによってGNDと同電位になり、 この場合にパワーコンディショナは系統から解列されます。 通信制御をおこなう場合の接続は、「SH端子」と「GND 端子」を制御側の機器に接続する必要がありますが、この 信号はデジタル入力のため、使用するケーブルの断面積に 関して守るべき要件はありません。ケーブルグランドを通 過できるサイズで、端子台に接続することが出来るケーブ ルを使用してください。

<u>通信配線</u>

通信カード (09) と<u>a11</u>端子台の位置

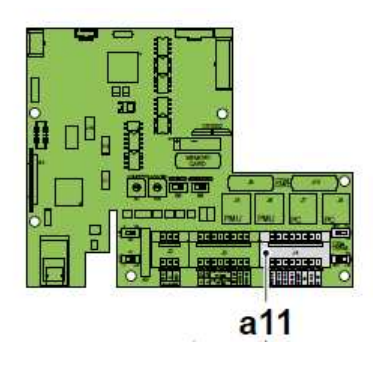

OVGR配線下側の端子台を使用してください

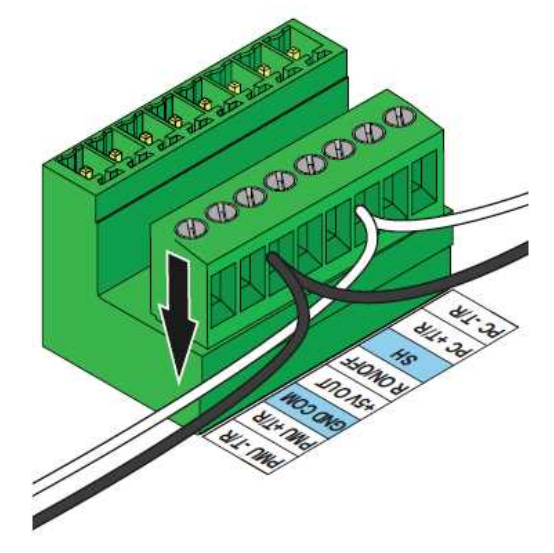

ダイオード付のコネクタを上部へ取り付けてください。

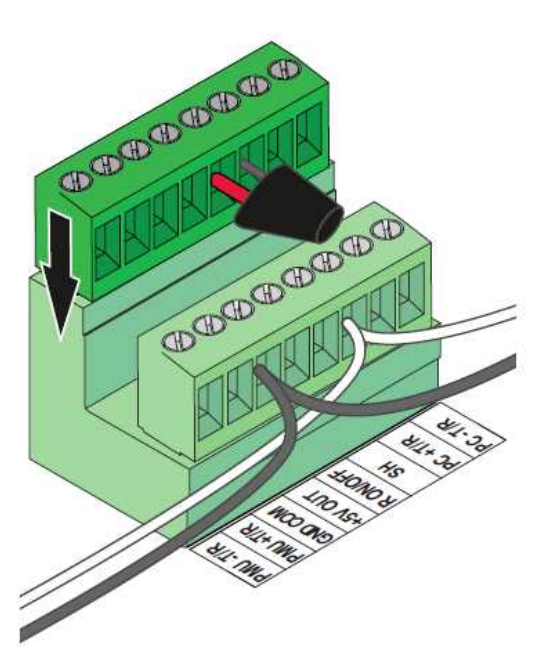

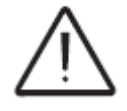

R ON/OFFへOVGR配線を行わないでください。

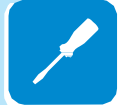

### 設定可能なリレー接続(アラーム)

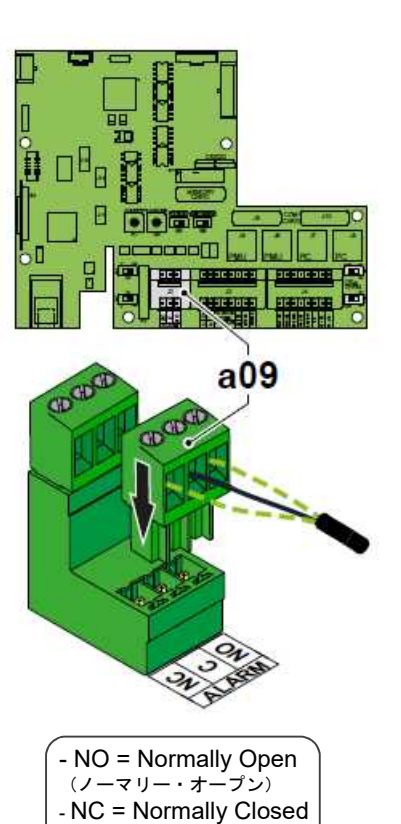

(ノーマリー・クローズ)

パワーコンディショナは多機能リレー<u>a09</u>を装備しており、 リレーの開閉制御はシステムプログラムによって設定す ることができます。通常は開路されている接点(NO端子 と共通端子Cを接続する)および、通常は閉じられている 接点(NC端子と共通端子Cを接続する)に接続することが できます。 光や音など、様々なタイプのデバイスは、以 下の要件が適合させることで、リレーに接続することが出 来ます。

#### 交流

最大電圧:交流240V 最大電流:1A

#### 直流

最大電圧:直流30V 最大電流:0.8A

#### ケーブル

外径: 5~17 mm 導線の断面積: 0.14~1.5 mf

この接点から異なった運転操作設定にするには、専用メ ニュー(Setting → Alarms) から設定します。詳細につい ては第7章の「メニューの説明」をご参照ください。<u>(本体</u> 上のディスプレイに表示される言語は英語になります。)

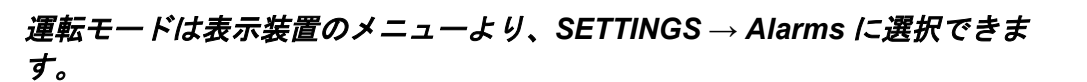

アナログ信号の接続

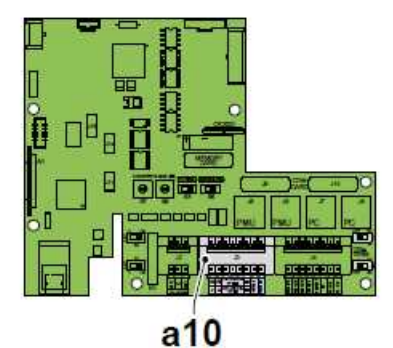

COCOCOCOCO

環境状況を監視する外部センサーは環境センサーa10のコ ネクタに接続できます:

センサーケーブルは供給された端末コネクタを通して通信 カード (09) に接続されます。

AN1 - アナログセンサー1接続(0-10V, 4-20mA) AN2 - アナログセンサー2接続(0-10V, 4-20mA)

接続されたアナログセンサーの設定については関連メ ニューの以下の値を設定してください:

- ゲイン - オフセット - 測定単位 TWINCH

WIRCH

294

GND

RTD3

RTD2 N12000 RTD2 RTD3

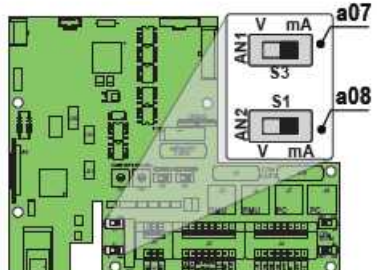

COM

アナログセンサーAN1 およびAN2のそれぞれに対して、 Voltsまたは mAの読み取り選択を、スイッチa07またはa08 で設定してください。

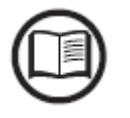

各センサーモデルには正確な設定値があり、設定には細心の注意が必要です。 アナログセンサーが外部電源を必要とする場合は、コネクタ a10 の端子 24V (正極)及び GND (負極)を利用してください。最大+24V 補助電圧出力電 流は300 ミリアンペアです。

### 5V 補助出力接続

コネクタa11に5V出力の補助電源があります。この補助供給電圧によって供給できる 最大電流は100mAです。

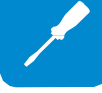

シリアル通信接続 (RS485)

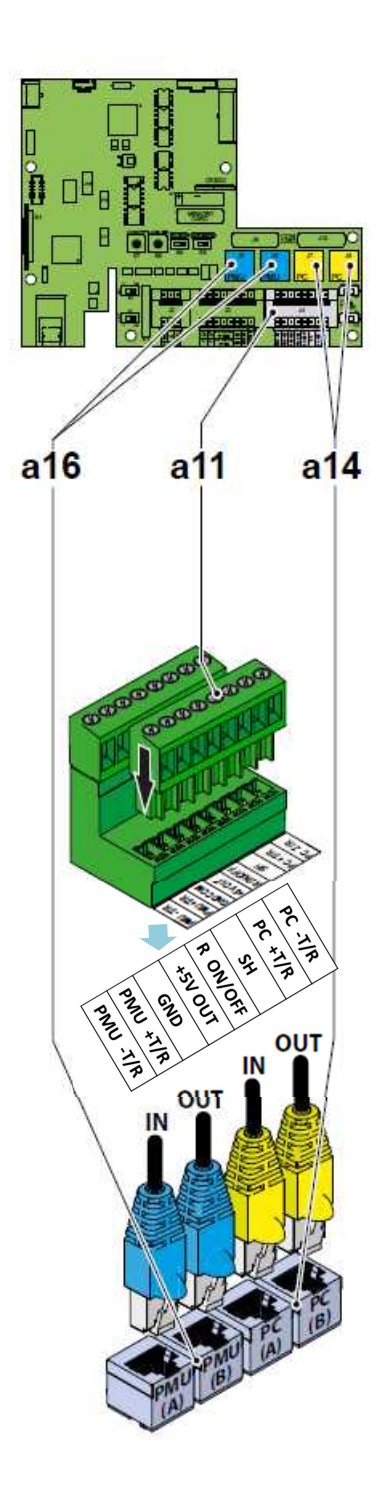

パワーコンディショナには2本のRS485通信ラインがあり ます:

PC - 構成ソフトウェア「オーロラマネージャLite」を使用 してファームウェアの設定および操作の更新を実行、また はパワーコンディショナに接続し、独自の通信プロトコル オーロラを使用するデバイスを監視する専用ライン。

PMU (電力管理装置) -パワーコンディショナが設置されて いる地域の配電事業者が、パワーコンディショナの電力管 理のために使用されるコマンドの専用回線、またはパワー コンディショナに接続し、「ModBus RTU」通信プロトコ ルを使用するデバイスを監視する専用ライン。 通信プロトコルはディスプレイメニューを使って設定でき ます

Display Menu: SETTINGS > PMU RS485 <u>\*本体表示は英語表記です。</u>

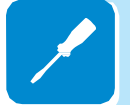

「オーロラマネージャLite」を使用したファームウェアの設 定や操作の更新するためには、Aurora プロトコルを使用し てください。Modbus RTU通信プロトコルは<u>使用しないで</u> <u>ください。</u>

RS485ライン(PC)及びRS485 ライン(PMU) に接続する ケーブルは2つの異なったタイプの接続に利用することが できます:

・端末コネクタ<u>a11 (</u>+T/R, -T/R, GND COM and SH) を使 用した接続

LNK接続はケーブルの遮蔽層に接続するために使用します。

端末コネクタRJ45 <u>a12</u>を使用した接続
 RS485通信に利用されるRJ45コネクタ(A)及び(B)はお互い
 に等価で、パワーコンディショナのデイジーチェーン方式
 接続を実施するときにラインの入出カ用に互いに入れ替え
 て利用することができます。

端末コネクタ<u>a11</u>を用いた接続も同様です。

### 表:圧着スキームコネクタ RJ45

8

| ピン番号      | 機能      |
|-----------|---------|
| 3         | +T/R    |
| 5         | - T/R   |
| 7         | GND COM |
| 1,2,4,6,8 | 使用せず    |
|           |         |

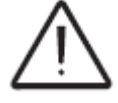

ケーブルシールドの連続性を維持できるように金属製ボディを有するコネ クタを使用してください。

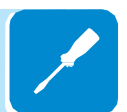

この端子コネクタによる長距離接続は、以下の表に示される構造のシールド 付きツイストペアケーブルのような、特性インピーダンスZ<sub>0</sub>=120のケーブ ルを使用することを推奨します。

|         | シグナル    | シンボル    |
|---------|---------|---------|
|         | 正のデータ   | +T/R    |
|         | 負のデータ   | -T/R    |
| (+T/R   | シグナルGND | GND COM |
| GND COM | シールド    | SH      |
| SB-     |         |         |
| GND COM |         |         |

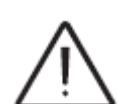

シールド付ケーブルのシールド線は端末コネクタ a11 の SH には配線しない でください。

シールド線は入と出で接続していただき、非接地状態もしくは監視装置側で 接地をしてください。

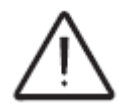

SH 端子を利用して、通信線全てでシールドが繋がるようにしてください。 また、シールドは1か所で接地してください。

### 監視制御システム

RS485 通信ライン(PMU)を監視装置に接続することで、太陽光発電システムのオペレーションを管理出来ます。

データロガー(オプション)を接続することで、Web 監視システム、Plant Portfolio Manager(プラントポートフォリオ・マネージャー)を利用することもでき、ウェ ブから簡単に発電所の状況をモニターできます。

### 監視システムの接続方法

デイジーチェーン方式(in-out)で、パワーコンディショナをRS485通信ラインに接続 してください。複数台接続する場合は、通信線の末端にあるパワーコンディショナ の終端抵抗PC <u>a13</u>またはPMU <u>a12</u>のスイッチをONの位置に切り替えてください。 そのほかのパワーコンディショナはオフに設定してください。チェーンの各パワー コンディショナには異なったRS485アドレスを設定してください。パワーコンディ ショナのアドレスは自動設定できません。アドレスは2から63まで自由に選択するこ とができますが、"Auto" は選択できません。設定は表示装置及び押しボタンパネル で設定できます。(第7章の「メニューの説明」をご参照ください。)

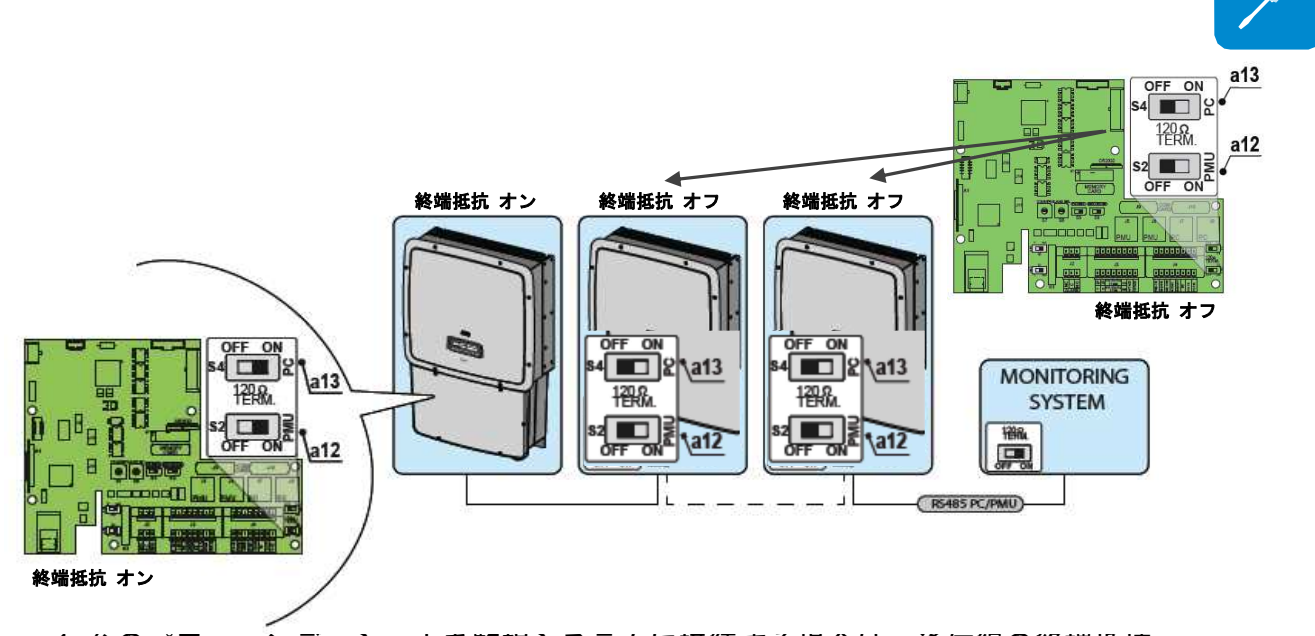

1 台のバワーコンティショナを監視システムに接続する場合は、通信線の終端抵抗 (PC<u>a13</u>または PMU<u>a12</u>)を ON に設定してください。後からパワーコンディショ ナを追加して複数台設置する場合には、最初に設置してあったパワーコンディショ ナの終端抵抗をオフ位置に戻して、上図にある複数台接続をご参照ください。

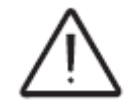

通信線は 1,000m を超えないことを推奨します。 同一の RS485 ラインにはパワーコンディショナが 62 台まで接続できる設定に なっていますが、ロガーのタイプによっては 62 台以下になる場合もあります。 また、接続台数が多い場合には、通信速度が遅くなる可能性もあります。

## Plant Portfolio Manager による Web モニタリングシステム

Plant Portfolio Manager は Web ベースによるモニタリングシステムです。ご利用には別途 データロガー (オプション) が必要になります。

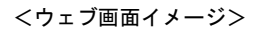

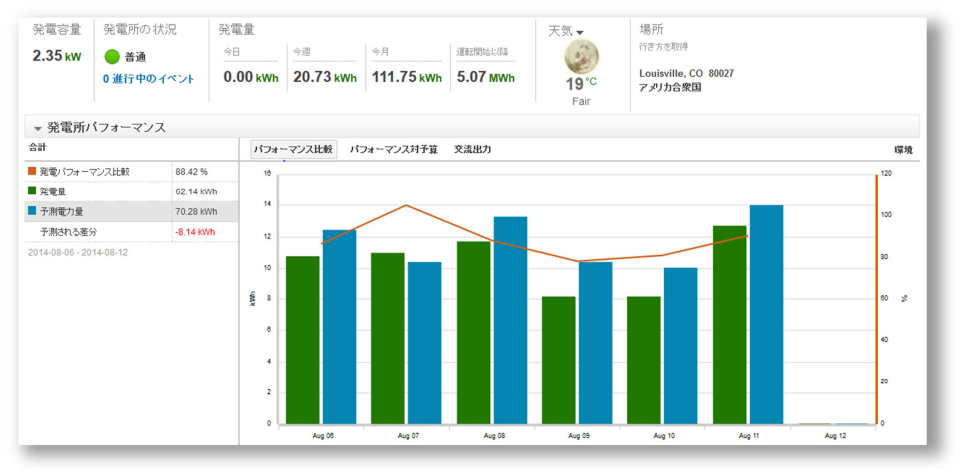

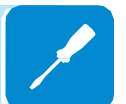

データロガー(オプション) 型番: VSN700-05-NO

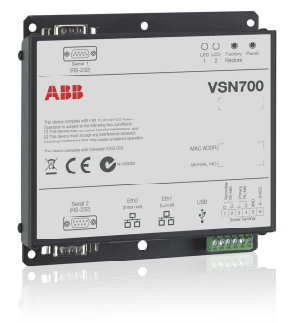

## ウェザーステーション(気象観測装置)

データロガーにウェザーステーション(オプション)を接続して、モニタリングシステムに 気象情報を追加することができま す。

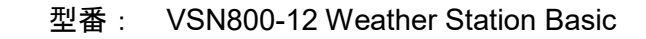

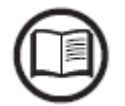

~

モニタリングシステムの詳細については、販売店までお問い合わせください。

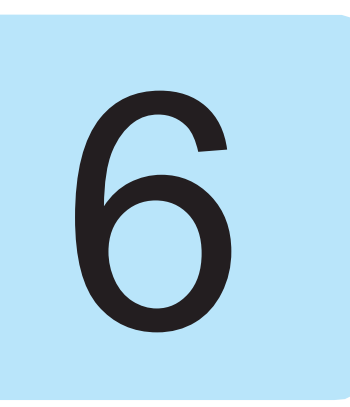

## 機器について

装置の損傷や操作者の負傷を防ぐには、機器を熟知することが最も 大切です。そのため、本取扱説明書を熟読されることを推奨いたし ます。ご不明な点や内容に事実と異なる点がありましたら、販売店 までお問い合わせ下さい。

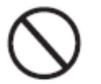

以下に該当する場合は、本装置を使用しないで下さい。

- 操作者が本装置または類似品を操作するための適切な資格を持っていない

機器

- 操作者が装置の操作方法を理解できない
- 操作者がボタンやスイッチを操作すると何が起こるのかわからない
- 操作者が動作上の異常に気付いた場合

- 操作者の経験、本取扱説明書及びその他の操作者との間で疑問や矛盾が生じる場合

弊社は、不適切な操作者(充分な経験がない、資格を持っていない、トレーニング不足など)が行った操作により生じた本装置の損傷や操作者の負傷には責任を負いかねます。

# 表示装置及びキーパッド

### 記号及び表示範囲

装置の運転パラメータ、警告、警報、チャンネル、電圧などは表示装置 23 に 表示されます。

運転中は、表示装置は周期的にいくつかの情報を表示できます。(関連する 章を参照して下さい。)

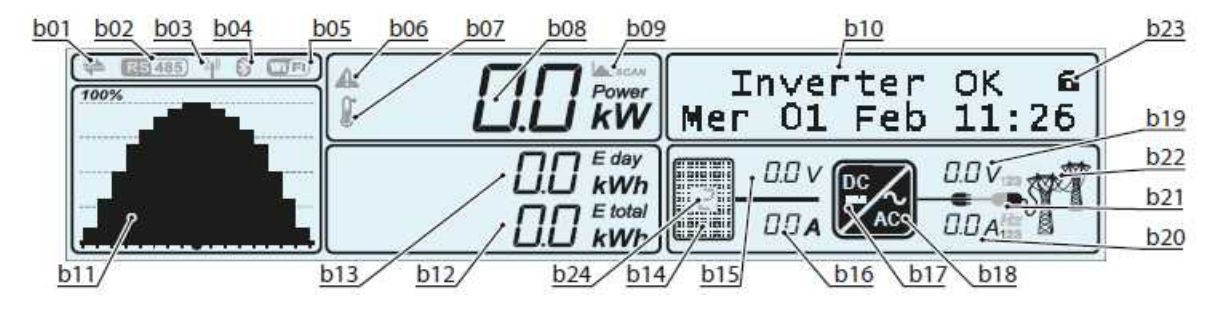

#### \*本体に表示される言語は英語表記になります。

| 番号         機能説明           b01         RS485 通信ライン終由のデータの伝送及び受信を知らせます。           b02         RS485 通信ライン終有効になっていることを確認できます。(PC、PMU両方)           b03         不使用           b04         不使用           b05         死使用           b06         設定された範囲外の入力電圧または電力制限について、有効電力のディレーティングを知らせます。           b07         内部温度が高温になったために生じた、有効電力のディレーティングを知らせます。           b08         電力系統に給電される瞬時電力           b09         MPPT スキャン機能の動作確認           b10         パワーコンディショナのパラメータ、エラーコードおよびメニュー表示が順番に表示されます。           b11         発電量のグラフ (0~100%)時間設定の選択は、8/16/24時間から選んで設定できます。           b12         パワーコンディショナ設置以降に生産された総エネルギーを表示します。           b13         ー目に生産したエネルギーを表示します。           b14         太陽光発電装置の電圧がパワーコンディショナの起動電圧 (Vstart)よりも高いことを表示します。           b15         入力電症(直流)           b16         入力電症(直流)           b17         直流から交流に変換する回路部分を表示します。           b18         直流から交流に変換する回路部分を表示します。           b19         1・2・3相のうち、ディスプレイ上にハイライトされた相からの出力電流を表示しています。           b20         1・2・3相のうち、ディスプレイ上にハイライトされた相からの出力電流を表示しています。           b21         電力系統の周波数 (Hz) が表示されます。           b21         電力系統電圧の状態:<br>アイコン表示なしいこの点紙電力系統電圧なられている。           アイコンディショナがないまり系統電圧なられていろっ         ショ パワーコンディショナが接続されていな。                                                                                                    | 参照  |                                                  |
|----------------------------------------------------------------------------------------------------|-----|--------------------------------------------------|
| b01       RS485 通信ライン経由のデータの伝送及び受信を知らせます。         b02       RS485 通信ラインが有効になっていることを確認できます。(PC、PMU両方)         b03       不使用         b04       不使用         b05       不使用         b06       設定された範囲外の入力電圧または電力制限について、有効電力のディレーティングを知らせます。         b07       内部温度が高温になったために生じた、有効電力のディレーティングを知らせます。         b08       電力系統に給電される瞬時電力         b09       MPPTスキャン機能の動作確認         b10       パワーコンディショナのパラメータ、エラーコードおよびメニュー表示が順番に表示されます。         b11       発電量のグラフ (0~100%)時間設定の選択は、8/16/24 時間から選んで設定できます。         b12       パワーコンディショナ設置以降に生産された総エネルギーを表示します。         b13       一日に生産したエネルギーを表示します。         b14       太陽光発電装置の電圧がパワーコンディショナの起動電圧 (Vstart) よりも高いことを表示します。         b15       入力電流(直流)         b16       入力電流(直流)         b17       直流値充入力回路部 (ブースタ)を表示します。         b18       直流から交流に変換する回路部分を表示します。         b19       1・2・3相のうち、ディスブレイ上にハイライトされた相からの出力電流を表示しています。         b20       1・2・3相のうち、ディスブレイ上にハイライトされた相からの出力電流を表示しています。         b21       電力系統の周波数(H2)が表示されます。         b22       電力系統電圧の状態:         アイコンティンショナが接続されていない。       一         b22       電力系統電圧なるが、電力系統電圧な         b23       メイシスコーレディンショナが接続されていな。         b23       メインメニュースクロールモド:                                                                                                    | 番号  | 機能説明                                             |
| b02       RS485 通信ラインが有効になっていることを確認できます。(PC、PMU 両方)         b03       不使用         b04       不使用         b05       不使用         b06       設定された範囲外の入力電圧または電力制限について、有効電力のディレーティングを知らせます。         b07       内部温度が高温になったために生じた、有効電力のディレーティングを知らせます。         b08       電力系統に給電される瞬時電力         b09       MPPT スキャン機能の動作確認         b10       パワーコンディショナのパラメータ、エラーコードおよびメニュー表示が順番に表示されます。         b11       発電量のグラフ (0~100%) 時間設定の選択は、8/16/24 時間から選んで設定できます。         b12       パワーコンディショナ動置以降に生産された総エネルギーを表示します。         b13       ー目に生産したエネルギーを表示します。         b14       太陽光発電装置の電圧がパワーコンディショナの起動電圧 (Vstart) よりも高いことを表示します。         b15       入力電圧 (直流)         b16       入力電流(直流)         b17       直流値流入力回路部 (ブースタ)を表示します。         b18       直流から交流に変換する回路部分を表示します。         b19       1・2・3相のうち、ディスプレイ上にハイライトされた相からの出力電流を表示しています。         b20       1・2・3相のうち、ディスプレイ上にハイライトされた明らの出力電流を表示しています。         b21       電力系統へ回接続:                                                                                                    | b01 | RS485 通信ライン経由のデータの伝送及び受信を知らせます。                  |
| b03       不使用         b04       不使用         b06       設定された範囲外の入力電圧または電力制限について、有効電力のディレーティングを知らせます。         b07       内部温度が高温になったために生じた、有効電力のディレーティングを知らせます。         b08       電力系統に給電される瞬時電力         b09       MPPT スキャン機能の動作確認         b10       パワーコンディショナのパラメータ、エラーコードおよびメニュー表示が順番に表示されます。         b11       発電量のグラフ (0~100%) 時間設定の選択は、8/16/24 時間から選んで設定できます。         b12       パワーコンディショナ設置以降に生産された総エネルギーを表示します。         b13       一日に生産したエネルギーを表示します。         b14       太陽光発電装置の電圧がパワーコンディショナの起動電圧 (Vstart) よりも高いことを表示します。         b15       入力電症(直流)         b16       入力電流(直流)         b17       直流値流入力回路部 (ブースタ)を表示します。         b19       1・2・3相のうち、ディスプレイ上にハイライトされた相からの出力電圧を表示しています。電流表示の端に電力系統の周波数(H2) が表示されます。         b20       1・2・3相のうち、ディスプレイ上にハイライトされた相からの出力電流を表示しています。電流表示の端に電力系統の周波数(H2) が表示されます。         b21       電力系統へ回接続:          ● ⇒ パワーコンディショナが接続されていない。 <ul> <li>● ⇒ パワーコンディショナが接続されている。</li> <li>● ⇒ パワーコンディショナが接続されている。</li> <li>● ⇒ パワーコンディショナが接続されている。</li> <li>● ⇒ パワーコンディショナが接続されている。</li> <li>● ⇒ パワーコンディショナが接続されている。</li> <li>● ⇒ パワーコンディショナが接続されている。</li> <li>● ⇒ パワーコンティショナが接続されている。</li> <li>● ⇒ パワーコンマネショナのをの範囲のでのも本統電圧の存在</li> <li>&gt; 2/シスームのりた</li> <li>● ⇒ パワーコンティショナの系統電圧が存在するが、電力系統電圧の存在</li> <li>&gt; 2/シスームーのレード ド:</li> <li>※ CYCLIC: 主なパラメータが巡回表にによって表示であます。</li> <li>● LOCKED: 確認したい表示に国定され</li></ul>    | b02 | RS485 通信ラインが有効になっていることを確認できます。(PC、PMU 両方)        |
| b04         不使用           b05         不使用           b06         設定された範囲外の入力電圧または電力制限について、有効電力のディレーティングを知らせます。           b07         内部温度が高温になったために生じた、有効電力のディレーティングを知らせます。           b08         電力系統に給電される瞬時電力           b09         MPPT スキャン機能の動作確認           b10         パワーコンディショナのパラメータ、エラーコードおよびメニュー表示が順番に表示されます。           b11         発電量のグラフ (0~100%) 時間設定の選択は、8/16/24 時間から選んで設定できます。           b12         パワーコンディショナ設置以降に生産された総エネルギーを表示します。           b13         一日に生産したエネルギーを表示します。           b14         太陽光発電装置の電圧がパワーコンディショナの起動電圧 (Vstart) よりも高いことを表示します。           b15         入力電流(直流)           b16         入力電流(直流)           b17         直流値流入力回路部 (ブースタ) を表示します。           b18         直流小ら交流に変換する回路部分を表示します。           b19         1・2・3相のうち、ディスプレイ上にハイライトされた相からの出力電圧を表示しています。電流表示の端に電力系統の周波数(Hz)が表示されます。           b21         電力系統への接続:                                                                                                    | b03 | 不使用                                              |
| b05         不使用           b06         設定された範囲外の入力電圧または電力制限について、有効電力のディレーティングを知らせます。           b07         内部温度が高温になったために生じた、有効電力のディレーティングを知らせます。           b08         電力系統に給電される瞬時電力           b09         MPPTスキャン機能の動作確認           b10         パワーコンディショナのパラメータ、エラーコードおよびメニュー表示が順番に表示されます。           b11         発電量のグラフ (0~100%) 時間設定の選択は、8/16/24 時間から選んで設定できます。           b12         パワーコンディショナ設置以降に生産された総エネルギーを表示します。           b13         ー目に生産したエネルギーを表示します。           b14         太陽光発電装置の電圧がパワーコンディショナの起動電圧(Vstart)よりも高いことを表示します。           b15         入力電流(直流)           b16         入力電流(直流)           b17         直流から交流に変換する回路部分を表示します。           b18         直流から交流に変換する回路部分を表示します。           b19         1・2・3相のうち、ディスブレイ上にハイライトされた相からの出力電流を表示しています。電<br>流表示の端に電力系統の周波数(Hz)が表示されます。           b20         1・2・3相のうち、ディスブレイ上にハイライトされた相からの出力電流を表示しています。電<br>流表示の端に電力系統電圧がない。           ● ⇒ パワーコンディショナが接続されていない。         ● ⇒ パワーコンディショナが接続されていな。           ● ⇒ パワーコンディショナが接続されていな。         ●           D21         電力系統電圧の状態:<br>アイコン表示:電力系統電圧が存在するが、電力系統標準が設定したパラメータの範囲外<br>アイコン表示:電力系統電圧がなたパラメータが巡回表示によって表示されます。           b22         電力系統電圧の状態:<br>アイコン表示:電力系統電圧がなすっするが、電力系統電圧のなが、電力系統電圧の存在           b23         メインメニュースクロールモード:<br>* CYCLIC: 主なパラメータが巡回表示に固定されます。           b24        表示された電圧体及び入力電流に関連する <td>b04</td> <td>不使用</td> | b04 | 不使用                                              |
| b06       設定された範囲外の入力電圧または電力制限について、有効電力のディレーティングを知らせます。         b07       内部温度が高温になったために生じた、有効電力のディレーティングを知らせます。         b08       電力系統に給電される瞬時電力         b09       MPPTスキャン機能の動作確認         b10       パワーコンディショナのパラメータ、エラーコードおよびメニュー表示が順番に表示されます。         b11       発電量のグラフ (0~100%) 時間設定の選択は、8/16/24 時間から選んで設定できます。         b12       パワーコンディショナ設置以降に生産された総エネルギーを表示します。         b13       ー日に生産したエネルギーを表示します。         b14       太陽光発電装置の電圧がパワーコンディショナの起動電圧 (Vstart) よりも高いことを表示します。         b15       入力電流(直流)         b16       人力電流(直流)         b17       直流(1)         b18       直流へ方回路部(ブースタ)を表示します。         b19       1・2・3相のうち、ディスプレイ上にハイライトされた相からの出力電圧を表示しています。         b20       1・2・3相のうち、ディスプレイ上にハイライトされた相からの出力電流を表示しています。         b21       電力系統への接続:                                                                                                    | b05 | 不使用                                              |
| b07       内部温度が高温になったために生じた、有効電力のディレーティングを知らせます。         b08       電力系統に給電される瞬時電力         b09       MPPT スキャン機能の動作確認         b10       パワーコンディショナのパラメータ、エラーコードおよびメニュー表示が順番に表示されます。         b11       発電量のグラフ (0~100%) 時間設定の選択は、8/16/24 時間から選んで設定できます。         b12       パワーコンディショナ設置以降に生産された総エネルギーを表示します。         b13       ー日に生産したエネルギーを表示します。         b14       太陽光発電装置の電圧がパワーコンディショナの起動電圧 (Vstart) よりも高いことを表示します。         b15       入力電流(直流)         b16       入力電流(直流)         b17       直流直流入力回路部 (ブースタ)を表示します。         b18       直流から交流に変換する回路部分を表示します。         b19       1・2・3相のうち、ディスプレイ上にハイライトされた相からの出力電圧を表示しています。電流表示の端に電力系統の周波数(Hz)が表示されます。         b20       1・2・3相のうち、ディスプレイ上にハイライトされた相からの出力電流を表示しています。電流表示の端に電力系統の周波数(Hz)が表示されます。         b21       電力系統の周波数(Hz)が表示されます。         b21       電力系統電圧の状態:<br>アイコン表示なし:電力系統電圧なし<br>アイコンの点は、電力系統電圧なし<br>アイコン表示:電力系統標準が設定したパラメータの範囲外の電力系統電圧の存在         b22       電力系統標準が設定したパラメータの範囲外<br>アイコン表示:電力系統標準が設定したパラメータの範囲外<br>アイコン表示:電力系統標準が設定したパラメータの範囲外<br>アイコン表示:電力系統標準が設定したパラメータの範囲外<br>アイコン表示:電力系にするティングロールモード:         b23       メインメニュースクロールモード:<br>* CYCLIC:主なパラメータが巡回表示によって表示されます。         b24       表示された電圧値及び入力電流値に関連するチャンネルを表示します。独立入力の場合には、表示                                                                                                    | b06 | 設定された範囲外の入力電圧または電力制限について、有効電力のディレーティングを知らせます。    |
| b08         電力系統に給電される瞬時電力           b09         MPPT スキャン機能の動作確認           b10         パワーコンディショナのパラメータ、エラーコードおよびメニュー表示が順番に表示されます。           b11         発電量のグラフ (0~100%) 時間設定の選択は、8/16/24 時間から選んで設定できます。           b12         パワーコンディショナ設置以降に生産された総エネルギーを表示します。           b13         ー日に生産したエネルギーを表示します。           b14         太陽光発電装置の電圧がパワーコンディショナの起動電圧 (Vstart) よりも高いことを表示します。           b15         入力電圧 (直流)           b16         入力電流(直流)           b17         直流/直流/方回路部 (ブースタ)を表示します。           b18         直流/6点入力回路部 (ブースタ)を表示します。           b19         1・2・3相のうち、ディスプレイ上にハイライトされた相からの出力電圧を表示しています。電流表示の端に電力系統の周波数(Hz)が表示されます。           b20         1・2・3相のうち、ディスプレイ上にハイライトされた相からの出力電流を表示しています。電流表示の端に電力系統電圧なしたパラメータンボイショナが接続されていない。           ● ⇒ パワーコンディショナが接続されていない。         ● ⇒ パワーコンディショナが接続されている。           b21         電力系統電圧な状態:<br>アイコン表示は:電力系統電圧なし<br>アイコン表示:電力系統電圧なし<br>アイコンの点滅:電力系統電圧なし<br>アイコン会示:電力系統標準が設定したパラメータの範囲内の電力系統電圧の存在           b23         メインメニュースクロールモード:<br>そ CYCLIC:主なパラメータが巡回表示によって表示されます。           b24         表示された電圧値及び入力電流値に関連するチャンネルを表示します。独立入力の場合には、表示                                                                                                    | b07 | 内部温度が高温になったために生じた、有効電力のディレーティングを知らせます。           |
| b09         MPPT スキャン機能の動作確認           b10         パワーコンディショナのパラメータ、エラーコードおよびメニュー表示が順番に表示されます。           b11         発電量のグラフ (0~100%) 時間設定の選択は、8/16/24 時間から選んで設定できます。           b12         パワーコンディショナ設置以降に生産された総エネルギーを表示します。           b13         一日に生産したエネルギーを表示します。           b14         太陽光発電装置の電圧がパワーコンディショナの起動電圧 (Vstart) よりも高いことを表示します。           b15         入力電圧 (直流)           b16         入力電流 (直流)           b17         直流/直流入力回路部 (ブースタ)を表示します。           b18         直流から交流に変換する回路部分を表示します。           b19         1・2・3相のうち、ディスプレイ上にハイライトされた相からの出力電圧を表示しています。電           たみ気がのの方、ディスプレイ上にハイライトされた相からの出力電流を表示しています。           b20         1・2・3相のうち、ディスプレイ上にハイライトされた相からの出力電流を表示しています。電           応表示の端に電力系統の周波数 (Hz) が表示されます。           b21         電力系統電の設数 (Hz) が表示されます。           b22         電力系統電圧なし<br>アイコン表示なし:電力系統電圧なし<br>アイコンの点滅:電力系統電圧が存在するが、電力系統標準が設定したパラメータの範囲内の電力系統電圧の存在           b23         メインメニュースクロールモード:<br>そ CYCLIC:主なパラメータロールモード:<br>b24         表示された電圧値及び入力電流値に関連するチャンネルを表示します。独立入力の場合には、表示                                                                                                    | b08 | 電力系統に給電される瞬時電力                                   |
| b10       パワーコンディショナのパラメータ、エラーコードおよびメニュー表示が順番に表示されます。         b11       発電量のグラフ (0~100%) 時間設定の選択は、8/16/24 時間から選んで設定できます。         b12       パワーコンディショナ設置以降に生産された総エネルギーを表示します。         b13       一日に生産したエネルギーを表示します。         b14       太陽光発電装置の電圧がパワーコンディショナの起動電圧 (Vstart) よりも高いことを表示します。         b15       入力電流(直流)         b16       入力電流(直流)         b17       直流/直流入力回路部 (ブースタ)を表示します。         b18       直流小方方式用のうち、ディスプレイ上にハイライトされた相からの出力電圧を表示しています。         b19       1・2・3相のうち、ディスプレイ上にハイライトされた相からの出力電圧を表示しています。電流表示の端に電力系統の周波数(Hz)が表示されます。         b20       1・2・3相のうち、ディスプレイ上にハイライトされた相からの出力電流を表示しています。電流表示の端に電力系統の周波数(Hz)が表示されます。         b21       電力系統の周波数(Hz)が振荡されていない。         一●● ⇒ パワーコンディショナが接続されていない。       ● ⇒ パワーコンディショナが接続されている。         b21       電力系統電圧の状態:         アイコン表示はし:電力系統電圧なし<br>アイコン表示はし:電力系統電圧なし<br>アイコン表示:電力系統電圧が存在するが、電力系統標準が設定したパラメータの範囲外<br>アイコン表示:電力系統標準が設定したパラメータの範囲内の電力系統電圧の存在         b23       メインメニュースクロールモード:<br>そCYCLIC:主なパラメータが巡回表示によって表示されます。         b24       表示された電圧値及び入力電流値に関連するチャンネルを表示します。独立入力の場合には、表示                                                                                                    | b09 | MPPT スキャン機能の動作確認                                 |
| b11       発電量のグラフ (0~100%)時間設定の選択は、8/16/24時間から選んで設定できます。         b12       パワーコンディショナ設置以降に生産された総エネルギーを表示します。         b13       一日に生産したエネルギーを表示します。         b14       太陽光発電装置の電圧がパワーコンディショナの起動電圧 (Vstart) よりも高いことを表示します。         b15       入力電流(直流)         b16       入力電流(直流)         b17       直流の方気流に変換する回路部分を表示します。         b18       直流から交流に変換する回路部分を表示します。         b19       1・2・3相のうち、ディスプレイ上にハイライトされた相からの出力電圧を表示しています。         b20       1・2・3相のうち、ディスプレイ上にハイライトされた相からの出力電流を表示しています。         b20       1・2・3相のうち、ディスプレイ上にハイライトされた相からの出力電流を表示しています。         b20       1・2・3相のうち、ディスプレイ上にハイライトされた相からの出力電流を表示しています。         b20       1・2・3相のうち、ディスプレイ上にハイライトされた相からの出力電流を表示しています。         b20       1・2・3相のうち、ディスプレイ上にハイライトされた相からの出力電流を表示しています。         b21       電力系統への接続:                                                                                                    | b10 | パワーコンディショナのパラメータ、エラーコードおよびメニュー表示が順番に表示されます。      |
| b12       パワーコンディショナ設置以降に生産された総エネルギーを表示します。         b13       一日に生産したエネルギーを表示します。         b14       太陽光発電装置の電圧がパワーコンディショナの起動電圧(Vstart)よりも高いことを表示します。         b15       入力電圧(直流)         b16       入力電流(直流)         b17       直流加流入力回路部(ブースタ)を表示します。         b18       直流から交流に変換する回路部分を表示します。         b19       1・2・3相のうち、ディスプレイ上にハイライトされた相からの出力電圧を表示しています。         b20       1・2・3相のうち、ディスプレイ上にハイライトされた相からの出力電流を表示しています。電流表示の端に電力系統の周波数(H2)が表示されます。         b21       電力系統への接続:         ● ⇒ パワーコンディショナが接続されていない。         ● ⇒ パワーコンディショナが接続されている。         b22       電力系統電圧の状態:         アイコン表示なし:電力系統電圧なし<br>アイコン表示:電力系統電圧が存在するが、電力系統標準が設定したパラメータの範囲外<br>アイコン表示:電力系統標準が設定したパラメータの範囲内の電力系統電圧の存在         b23       メインメニュースクロールモード:         * CYCLIC:主なパラメータが巡回表示によって表示されます。         b24       表示された電圧値及び入力電流値に関連するチャンネルを表示します。独立入力の場合には、表示                                                                                                    | b11 | 発電量のグラフ(0~100%)時間設定の選択は、8/16/24 時間から選んで設定できます。   |
| b13       一日に生産したエネルギーを表示します。         b14       太陽光発電装置の電圧がパワーコンディショナの起動電圧(Vstart)よりも高いことを表示します。         b15       入力電圧(直流)         b16       入力電流(直流)         b17       直流/直流入力回路部(ブースタ)を表示します。         b18       直流から交流に変換する回路部分を表示します。         b19       1・2・3相のうち、ディスプレイ上にハイライトされた相からの出力電圧を表示しています。         b20       1・2・3相のうち、ディスプレイ上にハイライトされた相からの出力電流を表示しています。電流表示の端に電力系統の周波数(Hz)が表示されます。         b21       電力系統への接続:         ● ● ⇒ パワーコンディショナが接続されていない。         ● ● ⇒ パワーコンディショナが接続されていない。         ● ● ⇒ パワーコンディショナが接続されている。         b22       電力系統電圧の状態:         アイコン表示なし:電力系統電圧なし<br>アイコン表示:電力系統電圧なし<br>アイコン表示:電力系統電圧が存在するが、電力系統標準が設定したパラメータの範囲外<br>アイコン表示:電力系統電圧が存在するが、電力系統標準が設定したパラメータの範囲外         b23       メインメニュースクロールモード:         * CYCLIC:主なパラメータが巡回表示によって表示されます。         b24       表示された電圧値及び入力電流値に関連するチャンネルを表示します。独立入力の場合には、表示                                                                                                    | b12 | パワーコンディショナ設置以降に生産された総エネルギーを表示します。                |
| b14       太陽光発電装置の電圧がパワーコンディショナの起動電圧 (Vstart) よりも高いことを表示します。         b15       入力電圧 (直流)         b16       入力電流 (直流)         b17       直流/直流入力回路部 (ブースタ)を表示します。         b18       直流から交流に変換する回路部分を表示します。         b19       1・2・3相のうち、ディスプレイ上にハイライトされた相からの出力電圧を表示しています。         b20       1・2・3相のうち、ディスプレイ上にハイライトされた相からの出力電圧を表示しています。電流表示の端に電力系統の周波数 (Hz) が表示されます。         b21       電力系統への接続:         ●● ⇒ パワーコンディショナが接続されていない。         ●● ⇒ パワーコンディショナが接続されている。         b22       電力系統電圧の状態:         アイコン表示なし:電力系統電圧なし<br>アイコン表示:電力系統電圧なし<br>アイコン表示:電力系統電圧が存在するが、電力系統標準が設定したパラメータの範囲外<br>アイコン表示:電力系統電圧が存在するが、電力系統標準が設定したパラメータの範囲外         b23       メインメニュースクロールモード:         * CYCLIC:主なパラメータが巡回表示によって表示されます。         b24       表示された電圧値及び入力電流値に関連するチャンネルを表示します。独立入力の場合には、表示                                                                                                    | b13 | ー日に生産したエネルギーを表示します。                              |
| b15       入力電圧(直流)         b16       入力電流(直流)         b17       直流/直流入力回路部(ブースタ)を表示します。         b18       直流から交流に変換する回路部分を表示します。         b19       1・2・3相のうち、ディスプレイ上にハイライトされた相からの出力電圧を表示しています。         b20       1・2・3相のうち、ディスプレイ上にハイライトされた相からの出力電圧を表示しています。         b20       1・2・3相のうち、ディスプレイ上にハイライトされた相からの出力電圧を表示しています。         b20       1・2・3相のうち、ディスプレイ上にハイライトされた相からの出力電流を表示しています。         b20       1・2・3相のうち、ディスプレイ上にハイライトされた相からの出力電圧を表示しています。         b20       1・2・3相のうち、ディスプレイ上にハイライトされた相からの出力電流を表示しています。         b20       1・2・3相のうち、ディスプレイ上にハイライトされた相からの出力電流を表示しています。         b21       電力系統への接続:         一       ● ⇒ パワーコンディショナが接続されていない。         一       ● ⇒ パワーコンディショナが接続されている。         b22       電力系統電圧の状態:         アイコン表示なし:電力系統電圧なし       アイコン表示:電力系統電圧が存在するが、電力系統標準が設定したパラメータの範囲外         アイコン表示:電力系統標準が設定したパラメータの範囲内の電力系統電圧の存在       b23         b23       メインメニュースクロールモード:         * CYCLIC:主なパラメータが巡回表示によって表示されます。       ●         b24       表示された電圧値及び入力電流値に関連するチャンネルを表示します。独立入力の場合には、表示                                                                                                    | b14 | 太陽光発電装置の電圧がパワーコンディショナの起動電圧(Vstart)よりも高いことを表示します。 |
| b16       入力電流(直流)         b17       直流/直流入力回路部(ブースタ)を表示します。         b18       直流から交流に変換する回路部分を表示します。         b19       1・2・3相のうち、ディスプレイ上にハイライトされた相からの出力電圧を表示しています。         b20       1・2・3相のうち、ディスプレイ上にハイライトされた相からの出力電流を表示しています。         b20       1・2・3相のうち、ディスプレイ上にハイライトされた相からの出力電流を表示しています。         b20       1・2・3相のうち、ディスプレイ上にハイライトされた相からの出力電流を表示しています。         b20       1・2・3相のうち、ディスプレイ上にハイライトされた相からの出力電流を表示しています。         b20       1・2・3相のうち、ディスプレイ上にハイライトされた相からの出力電流を表示しています。         b21       電力系統への接続: <ul> <li></li></ul>                                                                                                    | b15 | 入力電圧(直流)                                         |
| b17       直流/直流入力回路部(ブースタ)を表示します。         b18       直流から交流に変換する回路部分を表示します。         b19       1・2・3相のうち、ディスプレイ上にハイライトされた相からの出力電圧を表示しています。         b20       1・2・3相のうち、ディスプレイ上にハイライトされた相からの出力電流を表示しています。電流表示の端に電力系統の周波数(Hz)が表示されます。         b21       電力系統への接続:         ● ⇒ パワーコンディショナが接続されていない。         ● ⇒ パワーコンディショナが接続されている。         b22       電力系統電圧の状態:         アイコン表示なし:電力系統電圧なし<br>アイコン表示:電力系統電圧が存在するが、電力系統標準が設定したパラメータの範囲外<br>アイコン表示:電力系統標準が設定したパラメータの範囲内の電力系統電圧の存在         b23       メインメニュースクロールモード:         * CYCLIC:主なパラメータが巡回表示によって表示されます。         ● LOCKED:確認したい表示に固定されます。         b24       表示された電圧値及び入力電流値に関連するチャンネルを表示します。独立入力の場合には、表示                                                                                                    | b16 | 入力電流(直流)                                         |
| b18       直流から交流に変換する回路部分を表示します。         b19       1・2・3相のうち、ディスプレイ上にハイライトされた相からの出力電圧を表示しています。         b20       1・2・3相のうち、ディスプレイ上にハイライトされた相からの出力電流を表示しています。電流表示の端に電力系統の周波数(Hz)が表示されます。         b21       電力系統への接続:         →       → パワーコンディショナが接続されていない。         →       → パワーコンディショナが接続されている。         b22       電力系統電圧の状態:         アイコン表示なし:電力系統電圧なし<br>アイコンの点滅:電力系統電圧が存在するが、電力系統標準が設定したパラメータの範囲外<br>アイコン表示:電力系統標準が設定したパラメータの範囲内の電力系統電圧の存在         b23       メインメニュースクロールモード:         *       ・ロスクロールモード:         *       CYCLIC:主なパラメータが巡回表示によって表示されます。         b24       表示された電圧値及び入力電流値に関連するチャンネルを表示します。独立入力の場合には、表示                                                                                                    | b17 | 直流/直流入力回路部(ブースタ)を表示します。                          |
| b19       1・2・3相のうち、ディスプレイ上にハイライトされた相からの出力電圧を表示しています。         b20       1・2・3相のうち、ディスプレイ上にハイライトされた相からの出力電流を表示しています。電流表示の端に電力系統の周波数(Hz)が表示されます。         b21       電力系統への接続:            → パワーコンディショナが接続されていない。             → パワーコンディショナが接続されていない。             → パワーコンディショナが接続されている。          b22       電力系統電圧の状態:         アイコン表示なし:電力系統電圧なし<br>アイコンの点滅:電力系統電圧が存在するが、電力系統標準が設定したパラメータの範囲外<br>アイコン表示:電力系統標準が設定したパラメータの範囲内の電力系統電圧の存在          b23       メインメニュースクロールモード: <b>と CYCLIC</b> :主なパラメータが巡回表示によって表示されます。 <b>b</b> LOCKED:確認したい表示に固定されます。          b24                                                                                                    | b18 | 直流から交流に変換する回路部分を表示します。                           |
| b20       1・2・3相のうち、ディスプレイ上にハイライトされた相からの出力電流を表示しています。電流表示の端に電力系統の周波数(Hz)が表示されます。         b21       電力系統への接続:         ● ⇒ パワーコンディショナが接続されていない。         ● ⇒ パワーコンディショナが接続されている。         b22       電力系統電圧の状態:         アイコン表示なし:電力系統電圧なし         アイコン表示なし:電力系統電圧が存在するが、電力系統標準が設定したパラメータの範囲外         アイコン表示:電力系統標準が設定したパラメータの範囲内の電力系統電圧の存在         b23       メインメニュースクロールモード: <b>そ CYCLIC</b> :主なパラメータが巡回表示によって表示されます。 <b>b</b> LOCKED:確認したい表示に固定されます。         b24       表示された電圧値及び入力電流値に関連するチャンネルを表示します。独立入力の場合には、表示                                                                                                    | b19 | 1・2・3相のうち、ディスプレイ上にハイライトされた相からの出力電圧を表示しています。      |
| 流表示の端に電力系統の周波数(Hz)が表示されます。         b21       電力系統への接続:         →       →         小       →         →       >         小       →         →       >         小       →         →       >         →       >         →       >         →       >         →       >         →       >         →       >         →       >         →       >         →       >         →       >         >       >         >       >         >       >         >       >         >       >         >       >         >       >         >       >         >       >         >       >         >       >         >       >         >       >         >       >         >       >         >       >         >       >         >       >         >       >                                                                                                    | b20 | 1・2・3相のうち、ディスプレイ上にハイライトされた相からの出力電流を表示しています。電     |
| b21       電力系統への接続:         →       → パワーコンディショナが接続されていない。         →       → パワーコンディショナが接続されている。         b22       電力系統電圧の状態:         アイコン表示なし:電力系統電圧なし         アイコン表示:電力系統電圧が存在するが、電力系統標準が設定したパラメータの範囲外         アイコン表示:電力系統標準が設定したパラメータの範囲内の電力系統電圧の存在         b23         メインメニュースクロールモード:         * CYCLIC:主なパラメータが巡回表示によって表示されます。         ● LOCKED:確認したい表示に固定されます。         b24                                                                                                    |     | 流表示の端に電力系統の周波数(Hz)が表示されます。                       |
| <ul> <li>→ パワーコンディショナが接続されていない。</li> <li>→ パワーコンディショナが接続されている。</li> <li>b22</li> <li>電力系統電圧の状態:<br/>アイコン表示なし:電力系統電圧なし<br/>アイコン表示:電力系統電圧が存在するが、電力系統標準が設定したパラメータの範囲外<br/>アイコン表示:電力系統標準が設定したパラメータの範囲内の電力系統電圧の存在</li> <li>b23</li> <li>シインメニュースクロールモード:</li> <li>CYCLIC:主なパラメータが巡回表示によって表示されます。</li> <li>● LOCKED:確認したい表示に固定されます。</li> <li>b24</li> <li>表示された電圧値及び入力電流値に関連するチャンネルを表示します。独立入力の場合には、表示</li> </ul>                                                                                                    | b21 | 電力系統への接続:                                        |
|                                                                                                    |     | ━━●   ●   → パワーコンディショナが接続されていない。                 |
| b22 電力系統電圧の状態:<br>アイコン表示なし:電力系統電圧なし<br>アイコンの点滅:電力系統電圧が存在するが、電力系統標準が設定したパラメータの範囲外<br>アイコン表示:電力系統標準が設定したパラメータの範囲内の電力系統電圧の存在<br>b23 メインメニュースクロールモード:<br><b>そ CYCLIC</b> :主なパラメータが巡回表示によって表示されます。<br><b>● LOCKED</b> :確認したい表示に固定されます。<br>b24 表示された電圧値及び入力電流値に関連するチャンネルを表示します。独立入力の場合には、表示                                                                                                    |     | _ ━━━━━━ ⇒ パワーコンディショナが接続されている。                   |
| <ul> <li>アイコン表示なし:電力系統電圧なし</li> <li>アイコンの点滅:電力系統電圧が存在するが、電力系統標準が設定したパラメータの範囲外</li> <li>アイコン表示:電力系統標準が設定したパラメータの範囲内の電力系統電圧の存在</li> <li>b23 メインメニュースクロールモード:</li> <li>CYCLIC:主なパラメータが巡回表示によって表示されます。</li> <li> <b>しOCKED</b>:確認したい表示に固定されます。     </li> <li>b24 表示された電圧値及び入力電流値に関連するチャンネルを表示します。独立入力の場合には、表示</li> </ul>                                                                                                    | b22 | 電力系統電圧の状態:                                       |
| アイコンの点滅:電力糸統電圧が存在するが、電力糸統標準が設定したパラメータの範囲外         アイコン表示:電力系統標準が設定したパラメータの範囲内の電力系統電圧の存在         b23       メインメニュースクロールモード:         * CYCLIC:主なパラメータが巡回表示によって表示されます。         ● LOCKED:確認したい表示に固定されます。         b24       表示された電圧値及び入力電流値に関連するチャンネルを表示します。独立入力の場合には、表示                                                                                                    |     | アイコン表示なし:電力系統電圧なし                                |
| アイコン表示:電力系統標準が設定したハラメーダの範囲内の電力系統電圧の存在         b23       メインメニュースクロールモード: <b>※ CYCLIC</b> :主なパラメータが巡回表示によって表示されます。 <b>● LOCKED</b> :確認したい表示に固定されます。         b24       表示された電圧値及び入力電流値に関連するチャンネルを表示します。独立入力の場合には、表示                                                                                                    |     | アイコンの点滅:電力糸統電圧が存在するが、電力糸統標準が設定したパラメータの範囲外        |
| b23       メインメニュースグロールモート: <sup>*</sup> CYCLIC:主なパラメータが巡回表示によって表示されます。 <b>ロ LOCKED</b> :確認したい表示に固定されます。             b24         表示された電圧値及び入力電流値に関連するチャンネルを表示します。独立入力の場合には、表示                                                                                                    |     | アイコン表示:電刀糸統標準が設定したハフメータの範囲内の電刀糸統電圧の仔在            |
| <ul> <li>CYCLIC:主なパラメータが巡回表示によって表示されます。</li> <li>LOCKED:確認したい表示に固定されます。</li> <li>b24 表示された電圧値及び入力電流値に関連するチャンネルを表示します。独立入力の場合には、表示</li> </ul>                                                                                                    | b23 |                                                  |
| <ul> <li>■ LOCKED:確認したい表示に固定されます。</li> <li>b24 表示された電圧値及び入力電流値に関連するチャンネルを表示します。独立入力の場合には、表示</li> </ul>                                                                                                    |     | ▲ CYCLIC:主なパラメータが巡回表示によって表示されます。                 |
| b24 表示された電圧値及び入力電流値に関連するチャンネルを表示します。独立入力の場合には、表示                                                                                                    |     | COCKED:確認したい表示に固定されます。                           |
|                                                                                                    | b24 | 表示された電圧値及び入力電流値に関連するチャンネルを表示します。独立入力の場合には、表示     |
| 装置パラメータは交互に表示(チャンネル1または2)されます。                                                                                                    |     | 装置パラメータは交互に表示(チャンネル1または2)されます。                   |

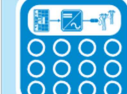

# キーパッドの説明

ディスプレイの下部分にあるボタン使用して、値の設定や、それらを表示す るためのデータ項目をスクロールすることが出来ます。(表記は英語になり ます。)

|                                                            |                                                                                                    | ₹ <u>4</u> 7<br>68<br>2503                           |                                          | Inve<br>Ner 01<br>534v<br>9024   |                                                                                                    | 2K 8.                                                          | <ul> <li>ENTERキーの長押しで、</li> <li>パラメータの表示を固</li> <li>定もしくは巡回表示に</li> <li>することが出来ます。</li> </ul>      |  |  |
|------------------------------------------------------------|----------------------------------------------------------------------------------------------------|------------------------------------------------------|------------------------------------------|----------------------------------|----------------------------------------------------------------------------------------------------|----------------------------------------------------------------|----------------------------------------------------------------------------------------------------|--|--|
| POWER                                                      | ALARM                                                                                                    | GFI                                                  | ESC                                      | UP                               | DOWN                                                                                                    | ENTER                                                          | ■ 固定(Locked) ₩ 巡回表示(Cyclic)                                                                        |  |  |
|                                                            |                                                                                                    |                                                      |                                          |                                  |                                                                                                    | 運転の確<br>入力など                                                   | 認や、設定データ項目の<br>ごができます。                                                                             |  |  |
|                                                            |                                                                                                    |                                                      |                                          |                                  | スクロ<br>タを調<br>る設定<br>ます。                                                                                                    | コールダウ<br>売んだり、<br>E値を下フ                                        | フンしながら表示装置上のデー<br>データエントリー中に訂正す<br>5修正させたりすることができ                                                  |  |  |
|                                                            |                                                                                                    |                                                      |                                          | スクロ<br>んだり<br>方修正                | コールア<br>リ、デー<br>Eさせた                                                                                                    | イップした<br>-タエント<br>:りするこ                                        | ☆がら表示装置上のデータを読<br>→リー中に訂正する設定値を上<br>とができます。                                                        |  |  |
|                                                            | モードを終了させることができます。                                                                                                    |                                                      |                                          |                                  |                                                                                                    |                                                                |                                                                                                    |  |  |
|                                                            | "GFI"(接地事故)LEDは太陽光発電システムの直流側で接地事故<br>を検知したことを知らせます。接地事故が検知されたとき、パワー<br>コンディショナは電力系統を直ちに解列し、関連エラー警告がLCD<br>表示装置に現れます。 |                                                      |                                          |                                  |                                                                                                    |                                                                |                                                                                                    |  |  |
| パワーコンディショナが異常を検知したことを知らせます。<br>問題の種類が表示装置上に示されます。          |                                                                                                    |                                                      |                                          |                                  |                                                                                                    |                                                                |                                                                                                    |  |  |
| パ<br>ワ<br>の<br>統<br>合<br>す<br>示<br>ま<br>場<br>動<br>表<br>す   | ーコンラ<br>EDは、<br>電圧が測<br>は、LED<br>るために<br>表置は、                                                                        | ディショウ<br>装置が起<br>l定され、<br>が継続的<br>:十分な日<br>"Awaiting | ーが正し<br>「動中で<br>パワー<br>」に点灯<br>」<br>sun… | く作り<br>、コレます<br>にな(「<br>」<br>な(「 | 動して<br>に<br>統<br>シ<br>日<br>航<br>系<br>・<br>の<br>に<br>橋<br>に<br>親<br>湯<br>に<br>に<br>る<br>に<br>。<br>に<br>の<br>に<br>の<br>の<br>の<br>に<br>の<br>の<br>の<br>に<br>の<br>の<br>の<br>に<br>の<br>の<br>の<br>に<br>の<br>の<br>の<br>に<br>の<br>の<br>の<br>の<br>の<br>の<br>の<br>の<br>の<br>の<br>の<br>の<br>の | いること <sup>:</sup><br>を確認して<br>ョナを起す<br>対が十分で<br>成し続けま<br>機中…」) | を知らせます。<br>こいるときは点滅します。有効<br>かさせるのに十分な日射がある<br>でない場合は、LEDは装置が起<br>す。この状態においては、LCD<br>というメッセージを表示しま |  |  |
| LEDは初期設定の組み合わせとは異なる多様な条件を表示できます。取扱説<br>明書にある各々の説明を参照して下さい。 |                                                                                                    |                                                      |                                          |                                  |                                                                                                    |                                                                |                                                                                                    |  |  |

LEDは初期設定の組み合わせとは異なる多様な組み合わせでボタンに機能を 割り付けできます。取扱説明書にある各々の説明を参照して下さい。

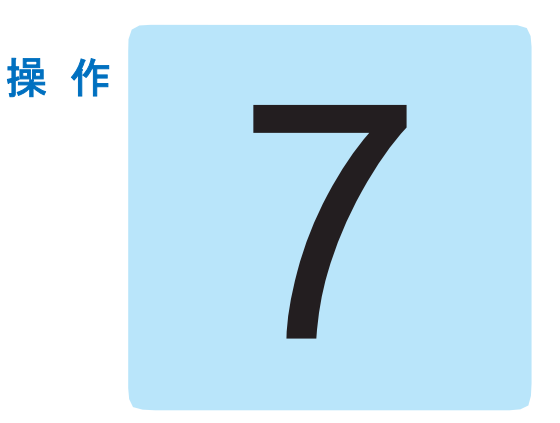

# 操作について

装置の操作を確認する前に、機器に関する第6章及び、設置時に利 用可能な機能を十分に理解する必要があります。 装置は自動的に作動し、運転状態は機器が制御します。

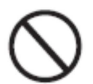

データの解釈や変更ができるのは、専門家又は資格を有する従事者に限られ ています。

装置への損傷を避けるため、受電電圧については絶対に技術データに示され た上限値を超えないようにして下さい。 詳しくは技術データを参照下さい。

> 稼働中の設備であっても、環境・諸設備の条件が経時により変化し ていないこと、装置が悪天候にさらされていないこと、異物から隔 離されていることなど、常に使用条件が正しいことを確認して下さ い。(設置に関する章をご確認ください。)
# 監視とデータ送信

ー般的にパワーコンディショナは自動的に作動し、特別なチェックを必要と しません。電力系統に十分な電力を供給できる日射量がない時(例えば夜間) には、接続が自動的に切れてスタンバイモードに入ります。

そして十分な日射量になると自動的に運転を開始します。この時点でLEDパネル (25) のLED部が点灯して状況を表示します。

## ユーザー・インターフェース・モード

パワーコンディショナは次の装置によって運転状況を確認することができます。

- 警告灯(発光LED)
- ■オペレーションデータ表示用LCD表示装置(液晶表示装置)
- 専用のRS-485シリアルラインによるデータ伝送。データはPC(信号変換 機PVI-USB-RS485\_232使用)又はRS-485ポートを備えたデータロガー によって収集されます。装置の互換性についての質問は販売店へお問い 合わせ下さい。

#### 利用できるデータの種類

パワーコンディショナは2つのタイプのデータを提供します。データは適切 なインターフェースソフトウェア及び/又は表示装置 23 を通じて利用でき ます。

#### リアルタイム・オペレーション・データ

リアルタイムのオペレーションデータは要求により、通信回線を介して送信 することができ、パワーコンディショナには記録されません。データをPC に送信するためには、パワーコンディショナと共に提供するフリー・ソフト ウェアを使用します(最新バージョンについては、別途お問い合わせください。)

#### 内部記憶データ

パワーコンディショナは内部に1セットのデータを記憶し、時間を記録した プロセス統計データ及びエラーログを記録しています。

### 測定データの公差について

パワーコンディショナから供給されたデータには、測定器により得られた測 定値と異なる場合があります。(例:出力メーター、マルチ・メーター、グ リッドアナライザーなど。)パワーコンディショナは測定器としての機能を 優先していないので、公差設定については一般的な測定器と比べて広くとっ てあります。

20%以下の出力時の測定値: ±5%

20%以上の出力時の測定値: ±3%

全ての統計的データ: ±4%

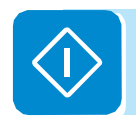

# 試運転(コミッショニング)を開始する前に必要な操作

パワーコンディショナを正しく動作させるために、試運転を開始する前に必要な操 作があります。

## 系統連系基準及び表示言語の設定

パワーコンディショナが設置される地域によって、電力系統のパラメータは 異なっています。(電力会社によって規定されます)

運転開始前に使用する場所の電力系統基準に合わせてパワーコンディショナを設 置する作業が必要であり、設置者は指定された規格についての正確な理解が必要で す。

> パワーコンディショナはロータリースイッチ <u>a05</u>を使用して構成 を設定して下さい。

> ロータリースイッチを回す前に、パワーコンディショナのスイッチ がオフになっていることを確認して下さい。

> 下表に電力系統基準及び言語がロータリースイッチ**a05**の位置に割り当てられていることを示します。

#### 表: 国の標準及び言語

| ッチ | 要书系统甘港                                                                                                    | 主二言語                                                                                                    | 主导和星                                                                                                    |
|----|----------------------------------------------------------------------------------------------------|----------------------------------------------------------------------------------------------------|----------------------------------------------------------------------------------------------------|
| 2  | 电刀术就举华                                                                                                    | 衣小言語                                                                                                    | 衣小記方                                                                                                    |
| 0  | 割当てなし                                                                                                    | 英語                                                                                                    |                                                                                                    |
| 1  | ドイツ VDE 0126 @ 400V                                                                                                    | ドイツ語                                                                                                    | VDE0126                                                                                                    |
| 5  | ENEL @ 400V                                                                                                    | イタリア語                                                                                                    | ENEL                                                                                                    |
| 6  | スペイン RD1699@ 400V                                                                                                    | スペイン語                                                                                                    | RD 1699                                                                                                    |
| 8  | UK – G59 @ 400V                                                                                                    | 英語                                                                                                    | UK G59                                                                                                    |
| 9  | アイルランド @ 400V                                                                                                    | 英語                                                                                                    | IRELAND                                                                                                    |
| А  | オーストラリア @400V                                                                                                    | 英語                                                                                                    | AS 4777                                                                                                    |
| В  | イスラエル @400V                                                                                                    | 英語                                                                                                    | ISRAEL                                                                                                    |
| С  | ドイツ – BDEW @ 400V                                                                                                    | ドイツ語                                                                                                    | BDEW                                                                                                    |
| D  | フランス @ 400V                                                                                                    | フランス語                                                                                                    | FRANCE                                                                                                    |
| Е  | オランダ @ 400V                                                                                                    | オランダ語                                                                                                    | NETHERL                                                                                                    |
| F  | ギリシャ @ 400V                                                                                                    | 英語                                                                                                    | GREECE                                                                                                    |
| 0  | ポルトガル @400V                                                                                                    | 英語                                                                                                    | PORTUGAL                                                                                                    |
| 1  | コルシカ @ 400V                                                                                                    | フランス語                                                                                                    | CORSICA                                                                                                    |
| 2  | ハンガリー @ 400V                                                                                                    | 英語                                                                                                    | HUNGARY                                                                                                    |
| 4  | 韓国 @ 380V                                                                                                    | 英語                                                                                                    | KOREA                                                                                                    |
| 5  | 台湾 @ 400V                                                                                                    | 英語                                                                                                    | TAIWAN                                                                                                    |
| 6  | チェコ共和国CHECA Republic @ 400V                                                                                                    | チェコ語                                                                                                    | CZECH                                                                                                    |
| 7  | ドイツ VDE AR-N-4105@400V                                                                                                    | ドイツ語                                                                                                    | VDE 4105                                                                                                    |
| 8  | CEI-021 @ 400V EXTERNAL Prot.                                                                                                    | イタリア語                                                                                                    | CEI021 EX                                                                                                    |
| В  | 南アフリカ @ 400V                                                                                                    | 英語                                                                                                    | S.AFRICA                                                                                                    |
| С  | スペインRD1565 @ 400V                                                                                                    | スペイン語                                                                                                    | RD 1565                                                                                                    |
| D  | ベルギーC10-11 100% @ 400V                                                                                                    | フランス語                                                                                                    | C1011 100                                                                                                    |
| Е  | ベルギーC10-11 110% @ 400V                                                                                                    | フランス語                                                                                                    | C1011 110                                                                                                    |
| F  | ブラジル @ 380V                                                                                                    | 英語                                                                                                    | BRAZIL                                                                                                    |
| 0  | トルコLV @ 400V                                                                                                    | 英語                                                                                                    | TURKEY LV                                                                                                    |
|    | <ul> <li>&gt; ≠</li> <li>2</li> <li>0</li> <li>1</li> <li>5</li> <li>6</li> <li>8</li> <li>9</li> <li>A</li> <li>B</li> <li>C</li> <li>D</li> <li>E</li> <li>F</li> <li>0</li> <li>1</li> <li>2</li> <li>4</li> <li>5</li> <li>6</li> <li>7</li> <li>8</li> <li>B</li> <li>C</li> <li>D</li> <li>E</li> <li>F</li> <li>0</li> <li>1</li> <li>2</li> <li>4</li> <li>5</li> <li>6</li> <li>7</li> <li>8</li> <li>B</li> <li>C</li> <li>D</li> <li>E</li> <li>F</li> <li>0</li> <li>1</li> <li>2</li> <li>4</li> <li>5</li> <li>6</li> <li>7</li> <li>8</li> <li>B</li> <li>C</li> <li>D</li> <li>E</li> <li>F</li> <li>0</li> <li>C</li> <li>D</li> <li>E</li> <li>F</li> <li>0</li> </ul> | アチ電力系統基準0割当てなし1ドイツ VDE 0126 @ 400V5ENEL @ 400V6スペイン RD 1699@ 400V8UK - G59 @ 400V9アイルランド @ 400VAオーストラリア @ 400VBイスラエル @ 400VCドイツ - BDEW @ 400VDフランス @ 400VEオランダ @ 400VFギリシャ @ 400V1コルシカ @ 400V2ハンガリー @ 400V3台湾 @ 400V4韓国 @ 380V5台湾 @ 400V6チェコ共和国CHECA Republic @ 400V7ドイツ VDE AR-N-4105@400V8CEI-021 @ 400V EXTERNAL Prot.B南アフリカ @ 400VCスペインRD1565 @ 400VDベルギーC10-11 100% @ 400VFブラジル @ 380V0トルコLV @ 400V | アチ         電力系統基準         表示言語           0         割当てなし         英語           1         ドイツ VDE 0126 @ 400V         ドイツ語           5         ENEL @ 400V         イタリア語           6         スペイン RD1699@ 400V         スペイン語           8         UK - G59 @ 400V         英語           9         アイルランド @ 400V         英語           8         UK - G59 @ 400V         英語           9         アイルランド @ 400V         英語           8         イスラエル @ 400V         英語           9         アイルランド @ 400V         英語           1         フランス @ 400V         英語           10         フランス @ 400V         英語           11         コルシカ @ 400V         英語           12         ハンガリー @ 400V         英語           13         コルシカ @ 400V         英語           14         二単国 @ 380V         英語           15         台湾 @ 400V         英語           16         チェコ共和国CHECA Republic @ 400V         英語           17         ドイツ VDE AR-N-4105@400V         ドイツ語           18         商アフリカ @ 400V         英語           17         ドイツ VDE AR-N-4105@400V         ズイン語           18         南アフリカ @ |

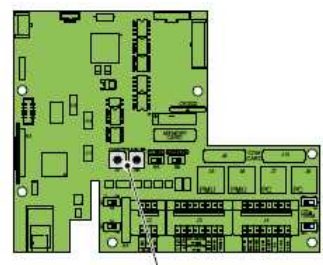

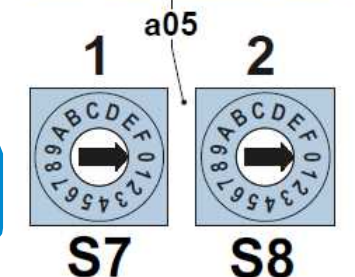

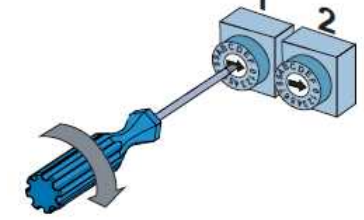

| スイッチ |   | <b>雪</b> 力玄兹其淮         | 主二言語         | 表示的是          |
|------|---|------------------------|--------------|---------------|
| 1    | 2 | 电刀示机本中                 | <b>衣小百</b> 品 | <b>衣</b> 小記 5 |
| 2    | 1 | ロメニア @ 400V            | 英語           | ROMENIA       |
| 2    | 2 | スロベニア @400V            | 英語           | SLOVENIA      |
| 2    | 3 | トルコHV @ 400V           | 英語           | TURKEY HV     |
| 2    | 4 | CEI-016 @ 400V         | イタリア語        | CEI 016       |
| 2    | 5 | EN50438 generic @ 400V | 英語           | EN 50438      |
| 2    | 6 | 日本@50Hz                | 英語           | JAPAN50Hz     |
| 2    | 7 | 日本@60Hz                | 英語           | JAPAN60Hz     |

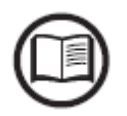

国のコードは予告なく変更・追加されることがあります。

新しく追加された国については、パワーコンディショナのスイッチを最初に入 れた際に、メニューから: INFORMATION > County Selection > New Value で 確認できます。その後、a05のスイッチの番号を合わせると、ディスプレイ上 に表示されます。

電力系統基準を設定すると同時に表示装置の言語も設定して下さい。 (\*日本語は設定できません。)

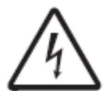

ここから先の作業はパワーコンディショナのスイッチを入れて行うため、適切 な服装やクラス 0 の RC 絶縁手袋などの防護具を装着したうえで、細心の注意 を払って操作してください。

Set Country

Invalid Selection

デフォルトの設定は 0/0 で、これは電力系統基準が選択されておらず、また言語は英語であることを意味します。この場合、Set Country(国設定)メッセージが表示装置に表示されます。(左図参照)

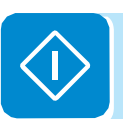

表示装置 23 に割り当てられていないスイッチポジション が選択されている場合には、Invalid Selection(選択無効) が表示されます。(左図参照)

## 系統連系基準及び表示言語設定の保存

設定はパワーコンディショナの運転開始から<u>24時間経過すると確定されま</u> <u>す</u>。(パワーコンディショナは電力系統に接続される必要はなく、電力が供 給されることのみが必要です。)

設定が確定されるまでの残り時間は専用メニューで見ることができ、一定時 間が経過した場合は通知が表示されます。

<u>ー旦設定が確定されると、ロータリースイッチからの変更はできません。</u>(サ ービスメニューからの再設定が必要になります。設定方法については114 ペ ージをご参照ください。) 言語のみであれば、専用メニューで変更すること ができます。

表示装置メニューの言語のうち、英語であれば全ての場合において「ESC」 ボタンと「ENTER」ボタンを3秒以上同時に押すことによって、設定するこ とができます。

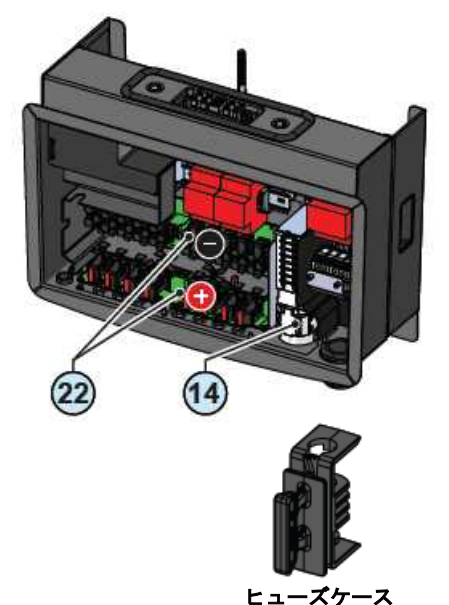

ストリングの極性チェック

配線ボックス (02) の中には、2種類のストリングヒューズ
 22) が取り付けてあります。縦に負のストリングヒューズが取り付けられているのに対し、配線ボックス (02) 下部に水平に取り付けられているボードは、入力に接続されたストリングの正極のヒューズが含まれています。

パワーコンディショナが設置されている状態でも、ストリ ングヒューズは、簡単に取り付け・取り外しができるだけ でなく、不随意の接触から保護できるように、特別なヒュ ーズケースの内部に設置されています。

# ストリングのセルフテスト方法

ストリング極性の自動テストは以下の手順に従って行ってください。

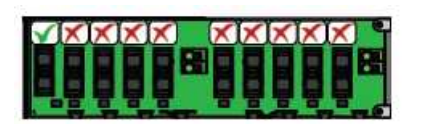

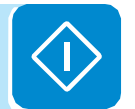

1. パワーコンディショナにストリングを接続する前に、縦 に取り付けられている負のストリングヒューズを左側の 最初のヒューズ(入力ストリング1A)のみ残して、全て 外してください。

ヒューズの取り外し方法の詳細については、第8章の116ページをご確認ください。

全てのストリング入力が接続された後、オペレーションは 入力ストリング 1A のみを使用して行われます。従って、 全てのストリングの極性について入力電圧を読み取るこ とによって確認します。

2. 使用予定の全てのストリングを接続してください。

3. 交流+直流開閉器 14 をオンにして、パワーコンディショナに系統電圧と PV システムからの電圧を供給します。
- 接続された入力ストリングからの電圧がパワーコンディショナの起動に充分であるのにもかかわらず、ディスプレイ上に何も表示されない場合は、ストリングの極性が反対に接続されている可能性があります。交流+直流開閉器
14 を開けて、スイッチを切断し、ストリングの極性が間違っていないか再度確認し、間違っていた場合には正しい接続に修正して、パワーコンディショナへ再接続し、交流+直流開閉器 14 を閉めてください。

- パワーコンディショナに接続されたストリングからの 電圧が起動するのに充分であれば、ディスプレイが点灯し ます。 4. Aurora Manager LITE ソフトウェアを使用してストリングの極性テストを実行することができます。
タブ Partner Device > Fuse Control Board > Global Settings > DC String Self-Test へ進んでいただき、"Test enabled" を選択します。

| REFRESH             | Partner ID States M | easures Got | al Settings   Strings Settings                    |
|---------------------|---------------------|-------------|---------------------------------------------------|
| 🚔 Supervisor        | 2.000               | 0.000       | Unbelanced currents check threshold [A] - CH. 1   |
| 🛄 Display           | 10.000              | 0.000       | Overcurrent threshold [A] - CH. 1                 |
| Communication board | 2 000               | 0.000       | Linitalianced currents charic threshold (AL- OH 2 |
| Puse-control board  | 10.000              | 0.000       | Overcurrent threshold (A) - CH. 2                 |
|                     | 600                 | 0           | Unbelanced currents check trip-time [s]           |
|                     | SI                  | er          |                                                   |
|                     | DC strings sel      | Hent        |                                                   |

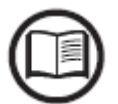

「Aurora Manager LITE」(オーロラマネージャーライト)の取扱説明書をあわ せてご参照ください。

> Test enabled が実行されると、パワーコンディショナは 自動的にストリングの極性をチェックします。

#### ケース1 - 極性が正しく配線されている

この場合は、ディスプレイ上にストリング等は表示されず、 次の工程へ進めます。

#### ケース2 - 極性が正しく配線されていない

この場合、1つまたは複数の逆極性のストリングとエラーの原因である入力が表示されます 次のステップへ進む前に以下のオペレーションを行って ください。

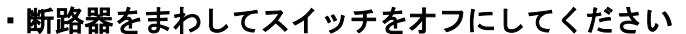

- ・ストリング極性の配線を正しく直してください
- ・断路器をまわしてスイッチをオンにしてください

この段階で、エラーメッセージはディスプレイ上から消え、 次の工程へ進めます。

5. 交流+直流開閉器 (14) をオフにして、パワーコンディショナのスイッチを切断してください。

6. 全ての入力ストリングを切断してください。

7. ヒューズケースを使用して、必要な全てのヒューズを負のヒューズボードへ取り付けてください。

- 8. 全ての入力ストリングを接続してください。
- 9. 配線ボックスのカバーを取り付けてください。

極性に問題のないことが確認できたら、試運転調整を開始できます。

Check Strings! STRING 4A ERROR

ヒューズケース

# 配線ボックスのカバーの取り付け

パワーコンディショナの接続及びパラメータの設定が終了したら、パワーコ ンディショナを稼働する前に配線ボックスのフロントカバーを取り付けて 下さい。

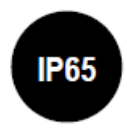

カバーの取り付け作業中、作業を手順通りに実行し、パワーコンディショナの保護等級 IP レベルを保持するために規定されたトルクで6 個のねじを固定 して下さい。(配線ボックス: 2.4Nm、19 ページ参照のこと)

> 6個の固定用ねじを挿入し、数回固定用ねじを回して下さい。 その次に、示された順序及びトルクに従ってねじを固定し て下さい。

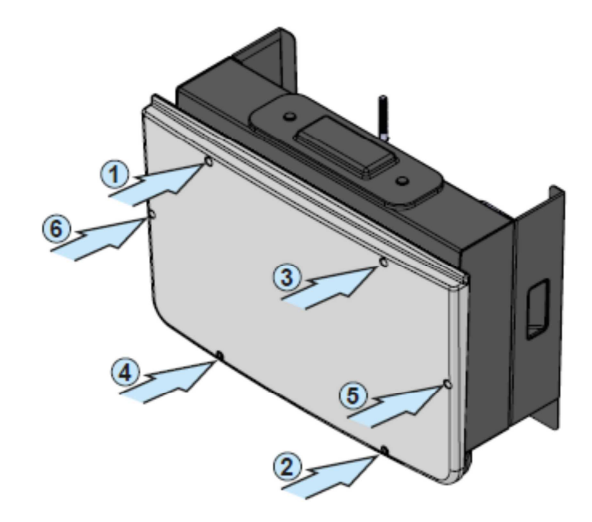

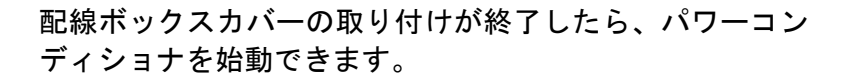

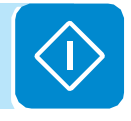

# 試運転調整

パワーコンディショナ作動中には本体の上にいかなる物も乗せないで 下さい!

パワーコンディショナ作動中はヒートシンクに触れないで下さい! 非常に熱い部分もあるため、火傷の原因になります。

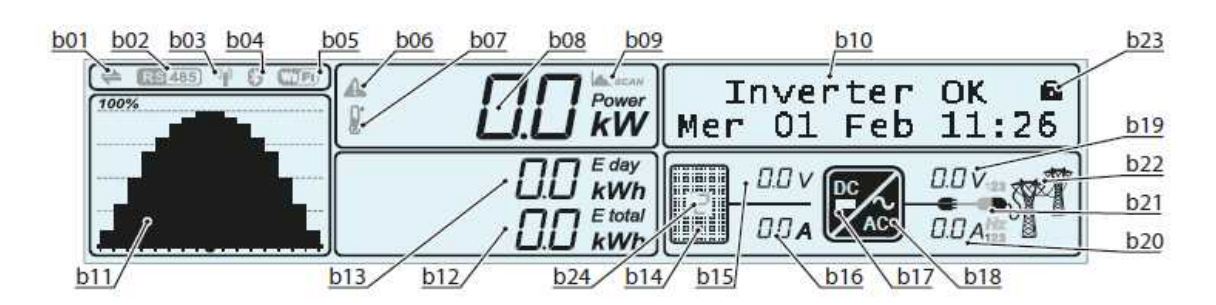

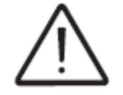

注意:試運転調整を開始する前に、事前に確認するべき全ての項目の確認・検 証を実地してください。

パワーコンディショナの試運転調整手順は次の通りです:

- 交流+直流開閉器 (14) をON位置にします。
- パワーコンディショナに電力が投入された際に最初にチェックすべきことは入力電圧についてです。

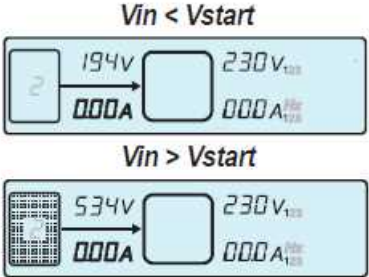

 DC入力電圧(Vin)が起動電圧(パワーコンディショナの系 統連系を開始するのに必要な電圧)よりも低い場合には、
 <u>b14</u>アイコンはオフの状態のままで、<u>b10</u>に"Waiting for the sun"(「太陽待機中」)の表示が出ます。

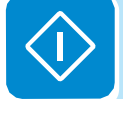

DC入力電圧(Vin)が起動電圧より高い場合には、<u>b14</u>アイコンが表示され、パワーコンディショナは次の制御段階に進みます。

いずれの場合でも電圧レベルと入力電流は<u>b15</u>及び<u>b16</u>に表示 されます。

パワーコンディショナは系統パラメータのコントロールを行います。
 b22
 アイコンは系統パラメータを表示し、複数の状態を表示します。
 結果的に系統側電圧がない場合は表示されません。

系統側電圧はあるが、本設備の設置国の基準によって指示 されたパラメータの範囲外の場合は点滅します。

Vgrid OK

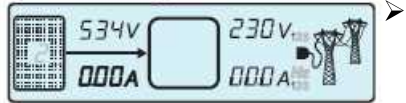

系統側電圧があり、本設備の設置国の基準によって指示さ れたパラメータの範囲内の場合は点灯します。この状態に より、系統連系シーケンスがスタートします。

スタートの確認には、系統の状態あるいは設置国の基準の設 定状態により、数分(最速で30秒)かかります。

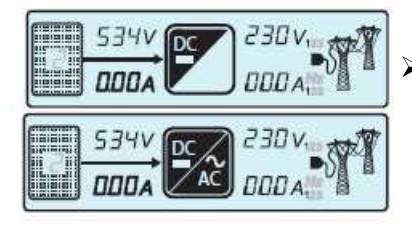

Inverter not connected to the grid

- 534V 230V 000A 230V Inverter connected to the grid
- この時点で<u>b17</u>アイコンが点滅をはじめ、DC-DC回路(ブ ースター)部の起動を示します。このアイコンはDC-DC回 路が安定した状況で作動している間は継続してスイッチオ ンの状態です。(点滅は通常数秒間です。)その直後に<u>b18</u> アイコンがAC-DC回路が順調に作動したことを表示しま す。
- その後直ちに系統連系がスタートします。この過程において
   で<u>b21</u>のアイコンはパワーコンディショナに接続するまで 順を追って表示され、接続すると一本のラインとなり安定 します。パワーコンディショナが系統から解列するとライン
   ン<u>b21</u>のケーブルとプラグは離れた状態で表示されます。
- 接続手順が完了するとパワーコンディショナが作動を開始、 サウンドが鳴ってLEDパネル 25 にグリーンのLEDが点灯 し、正しく作動されていることを示します。

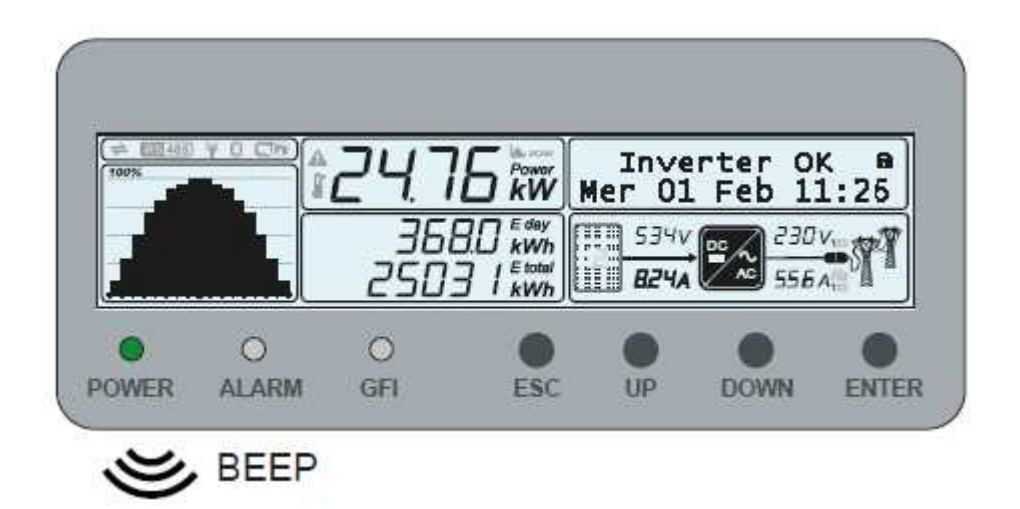

系統のチェック結果に問題があれば、パワーコンディショ ナ・ユニットは系統への連系を可能とする全てのパラメー タ(系統電圧、周波数、絶縁抵抗)が範囲内になるまで手 順を繰り返します。その間、グリーンのLEDが点滅します。

パワーコンディショナが初めて起動したら、本体ディスプレイ、また は専用のAurora Manager LITEソフトウェアを用いて配線ボックスの 設定を行ってください。

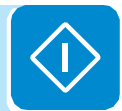

### 表示装置へのアクセスと設定

パワーコンディショナの試運転調整後、表示装置に示される「Account Settings」にアクセスしてパワーコンディショナの設定をします。主な調整 可能パラメータは次の通りです。(「Menu Descriptions」の項を参照して 下さい)

• Date and Time (日付と時刻): これらはパラメータが正しくログデータ を記録し、記憶するために設定する必要があります。

• Address RS485(RS485アドレス): RS485ボードによるシステムモニ タリングの場合は設定が必要です。

• Vstart(起動電圧):システム条件フェーズ設定(「Vstart」パラメータ) で要求される場合に設定が必要です。

• MPPT scan (MPPTスキャン):最大出力値を感度良く検索できると共に 修正可能な時間間隔も検索することができます。(「MPP」パラメータ)

Analogue inputs setting(アナログ入力セッティング)(表示の場合):
 入力として接続されたアナログ・センサーのパラメータを設定することができます。(「Analogue Inputs」)

• Input Strings(インプットストリング)(表示の場合): ヒューズの状況 及びインプット中のストリングの電流アンバランスをチェックするために 設定します。(「Fuse control」パラメータ)

 Reactive power input setting (無効電力入力セッティング) (表示の場合):無効(リアクティブ)電力注入を当初決められた方法とは異なる方法 で電力系統に送る管理に必要なセッティングをします。(「Reactive Power parameter」)

 Limitation active power setting (限定有効電力セッティング) (表示の 場合):パワーコンディショナの有効電力の制限を設定するためのセッティ ングです。(「Power reduction」parameter)

\*本体ディスプレイ上の表記は英語になります。

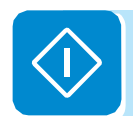

## 表示装置の動的特性

**O** 

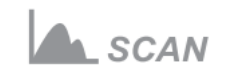

Inverter OK

Mer 01 Feb 11:26

494V DC 🖊 230Vı

AC

375A

256A

 MPPTスキャン機能が利用可能となっている場合、<u>b9</u>アイ コンが表示装置に表示されます。MPPTセッティングメニ ューセクションに記載の構成を参照して下さい。このアイ コンはスキャン中点滅します。

- 作動中、次の値が順番に表示されます。
  - 太陽光発電システムからの電圧と電流(<u>b15</u>と<u>b16</u>) が表示されます。パワーコンディショナの構成及び モデルにより、1つあるいは2つのチャンネル(又は シングルストリング)が表示されます。該当する入 カチャンネルは<u>b14</u>アイコンに入力された値により 表示されます。
  - 異なる相の電圧と電流 (<u>b19</u>と<u>b20</u>) が表示されます。 パワーコンディショナのモデルにより、一相(1) 又 は三相(1,2,3) が認識され、電圧及び電流の右側に 表示されます。

前述の表示の終端部に系統周波数が<u>b20</u>に、ライン電圧が b19に表示されます。

同時に、パワーコンディショナから読み取られた値がディ スプレイ上の<u>b10</u>に順番に表示されます。

#### • 表示装置中の出力グラフ<u>b11</u>

この棒グラフは、水平方向に16、垂直方向に20の単位で構成されています。

水平軸で表す時間は、8時間、16時間、24時間のいずれか を選択でき、すなわち1単位が30分、60分、120分のいずれ かで表示することができます。垂直軸は、電力を100%で表 示します。

ここで注意すべき点は、グラフで示される出力値は、水平 軸の時間における出力の平均値であることです。

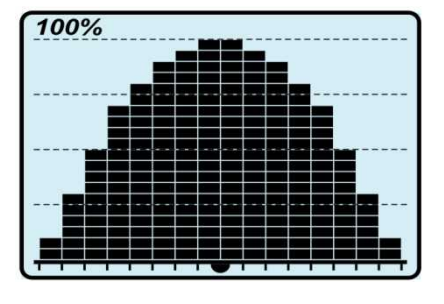

次の表は、LEDパネル 25 におけるパワーコンディショナ

の動作状態を示すLEDの動作状態について全ての組み合わ

# LED の動作

■ = LED オン
 ≫ = LED 点滅
 ≫ = LED オフ
 ≫ =上記のいずれか

表: LED の色と状態

| LEDの状態            |                   | 稼働状況                                                                 |
|-------------------|-------------------|----------------------------------------------------------------------|
| green:<br>vellow: | $\bigotimes$      | ファームウェアをプログラム中                                                       |
| red:              | ĕ                 | パワーコンディショナに必要なファームウェアをプログラムしています。                                    |
| green:            | $\otimes$         | 夜間モード(パワーコンディショナ自動スイッチ・オフ)                                           |
| yellow:           | $\otimes$         | パワーコンディショナは入力起動電圧の70%以下の状態を示していま                                     |
| red:              | $\otimes$         | す。(夜間スイッチ・オフモード)                                                     |
| green:            | $\bigotimes$      | パワーコンディショナ起動                                                         |
| yellow:           | $\otimes$         | オペレーション条件のチェックによる移行状態です。入力電力が十分な状                                    |
| red:              | $\otimes$         | 態となり、系統との連系に要する条件(入力電圧値、絶縁抵抗値など)を                                    |
|                   |                   | チェックしている状態です。                                                        |
| green:            |                   | ハリーコンテインヨナは接続され、電力糸就に電力供給状態<br>  特定は通常運転性能です。パロニュンディシュナけ自動的にMDDT制御を  |
| yenow:            | $\otimes$         | 表直は通常連転状態です。ハウーコンティショナは日勤的にMFFT制御を<br>  実施しています                      |
| rea:              | $\otimes$         |                                                                      |
| green:            | $\bigotimes$      | 糸靴からの解列 <br> パローコンディシュナが変体に演奏するための変体電圧が左左したいこ                        |
| yenow:            | $\bigotimes$      | 「ハワーコン」インヨーが示称に進来するための示称电圧が任任しないことを示します。パローコンディショナの表示装置にNo Vacのメッセージ |
| rea:              | $\otimes$         | ここのではす。ハウ コンディンヨアの衣示表置にNo Vaco デアビーン<br>が示されます。                      |
|                   | _                 |                                                                      |
| green:            | $\otimes$         | 書告(W メッセーショート)または眞告(エフーメッセーショート)の<br>  母辺                            |
| yenow.            | $\bigotimes$      | 1000 <br> 制御システムが警告またはエラーを検出したことを示しています。ディス                          |
| reu.              | Ø                 | プレイ上で見つかった問題のタイプを示すメッセージを確認できます。                                     |
|                   |                   | (メッセージの詳細については、第8章の表を参照ください。)                                        |
|                   |                   | 空気循環異常                                                               |
|                   |                   | 内部空気循環システムの異常を示していて、周囲温度が高い場合には出力                                    |
|                   |                   | 電力が制限される、または装置が停止する可能性があります。                                         |
|                   |                   | 交換によるエラー                                                             |
| green:            | $\otimes$         | 装置を構成する2つの部分(パワーコンディショナと配線ボックス)が交                                    |
| yellow:           | $\check{\otimes}$ | 換により関連付けられていないことを示しています。(「新しい装置と元                                    |
| red:              | $\otimes$         | の装直の関連付け」115ペーンをこ参照くたさい。)                                            |
|                   |                   | 週電圧サーンドレムダ<br>  ACまたけDC側に設置された過雪圧避電器(クラス III)の異常を示してい                |
|                   |                   | ACなたはDC側に設置された過電圧避面部() ) A II) の実帯を小してい<br>ます。                       |
|                   |                   | ストリング保護ヒューズ                                                          |
|                   |                   | 1つまたは複数の入力ストリング保護ヒューズの異常を示しています。                                     |
| green:            | $\otimes$         | 絶縁システムの異常                                                            |
| yellow:           | $\bigotimes$      | 太陽光パネル側からグランドへの漏れ電流が検出され、パワーコンディシ                                    |
| red:              | Õ                 | ョナが系統から解列されたことを示しています。                                               |

せを示しています。

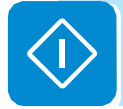

# LEDの動作の詳細

関連するLEDの点灯あるいは点滅によりパワーコンディショナの各状態が示される と共に、実行中の動作あるいは検出した障害や異常を表すメッセージがディスプレ イ 23 のセクション b10 に表示されます。(第8章の関連項目を参照して下さい。)

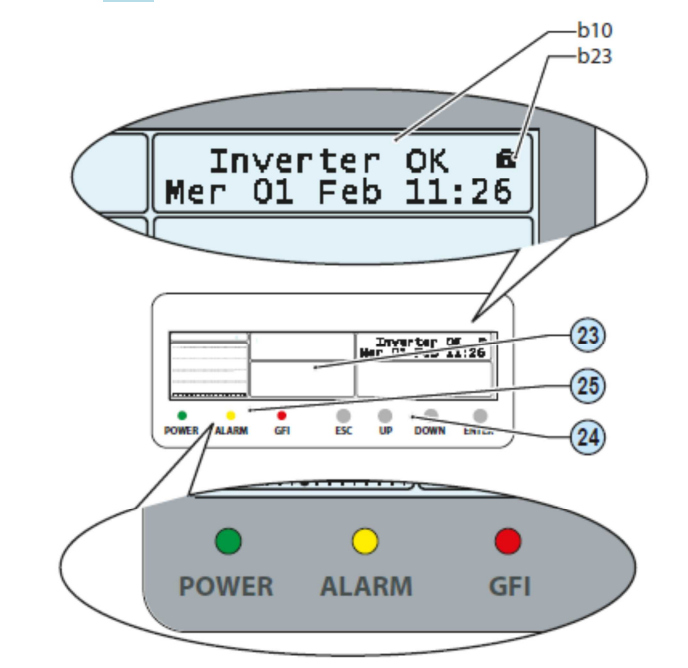

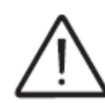

作動不良の場合は、自分自身で障害を排除することは非常に危険です。 <u>下記の指示に厳密に従って下さい。</u>作業者が安全に作業する経験と知識を 備えていない場合は、専門技術者に依頼して下さい。

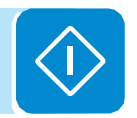

#### 絶縁障害LED

絶縁障害警告が示された場合

赤色のLEDが点灯したら、まずLEDパネル 25 のマルチ・ファンクションの ESCボタンを押して、リセットを試して下さい。 パワーコンディショナが正しく系統に再連系した場合、この障害は一時的な 現象だったことになります。

このような誤作動が頻繁に生ずる場合、装置の設置者か専門技術者にシステム点検を 依頼することをお勧めします。

> パワーコンディショナが系統に再連系しない場合、開閉器で直流側及び交流 側の切り離しを行ってから、装置の設置者あるいは販売店に連絡して太陽光 発電システムを修理して下さい。

## メニューの説明

表示装置 23 のセクション<u>b10</u>(グラフィック表示装置) は、LEDパネル 25 のボタンでメニュー間を移動します。 セクション<u>b10</u>は各行16文字を2行まで入力可能で、次の項 目に利用できます。

- 周期的に表示される内容
- 稼働状況、障害/警告コードの表示
- パワーコンディショナ識別情報
- 有効電力と無効電力の測定設定
- 主なパラメータの測定値
- データの表示
- 作業者へのサービスメッセージの表示
- パワーコンディショナの設定変更

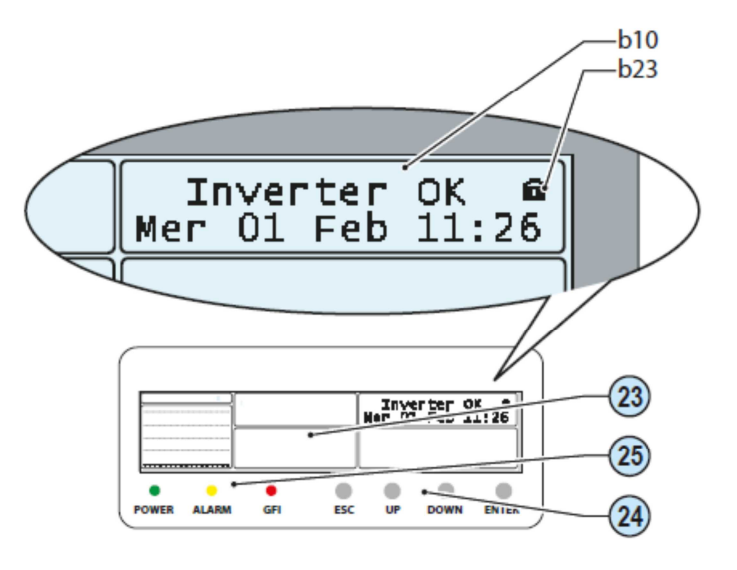

### 表示方法の選択について

パワーコンディショナが動作している間、ディスプレイ上には様々なパラメ ータの測定値や運転状況、およびパワーコンディショナ状態が表示されます。 アイコン <u>b23</u> が2つの曲がった矢印のマーク 2 になっている時は、情報 が周期的に表示されます。マークが **1** の場合は、継続してモニターしたい 画面に固定されている状態で、その場合は、UP (アップ)またはDOWN (ダウン)ボタンで上下にスクロールして情報を確認できます。ENTERボ タンを使って、周期的モードか固定モードを選択できます。 表示される画面の監視される順序とパラメータの説明については、以下の通りです。 (本体では英語表記になります。)

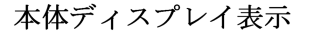

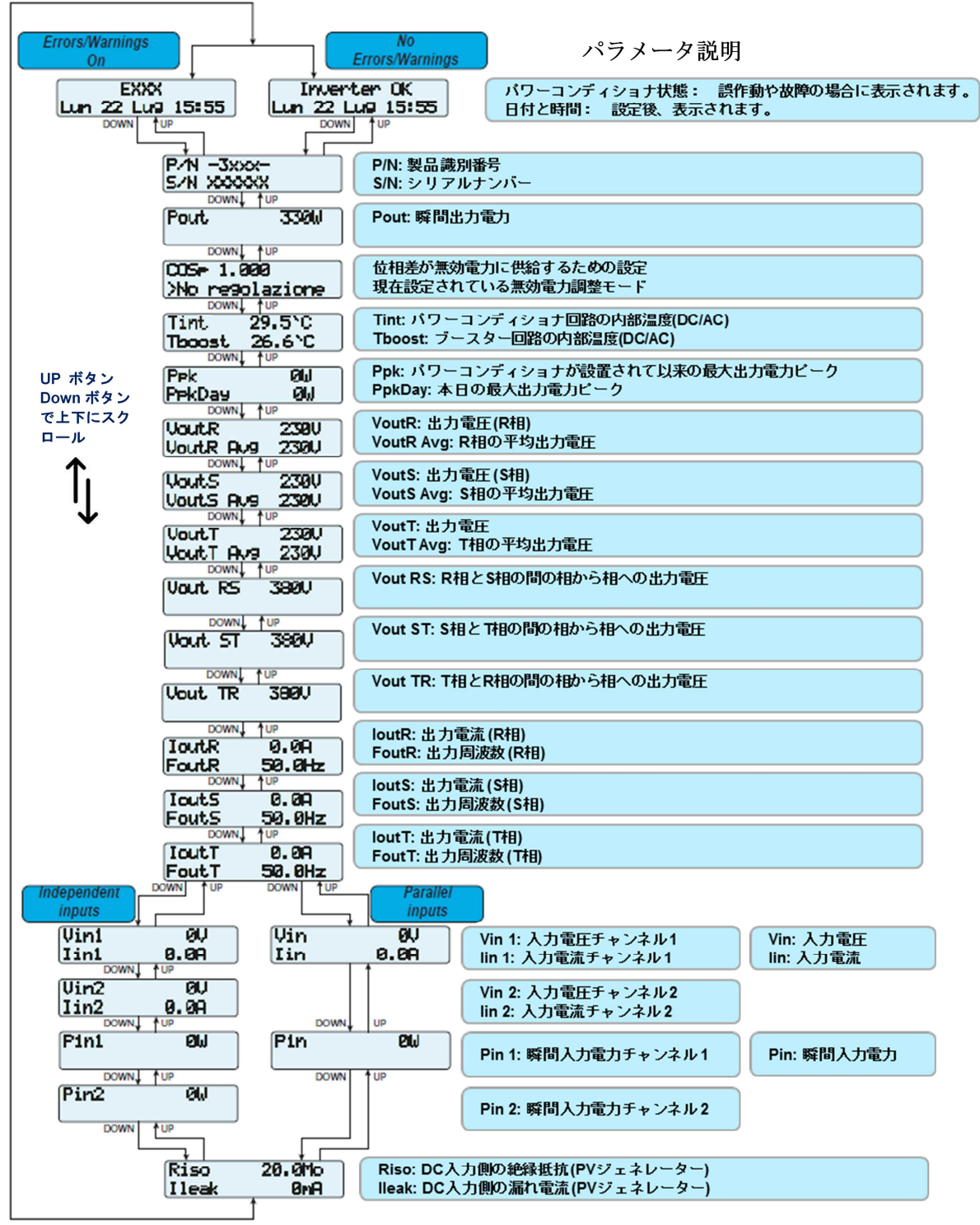

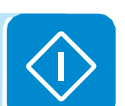

統計メニュー

**3つあるメイン・サブメニューから、「**STATISTICS」 を選択すると次の 項目にアクセスできます。

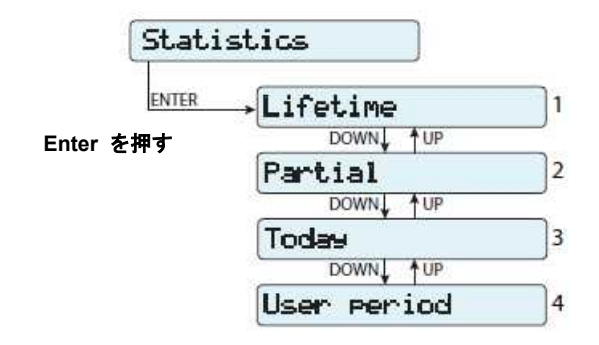

- 1. Lifetime: トータルの統計を表示することが出来ます。
  - Time: 総稼働時間
  - ・E-tot: 総電力量
  - ・PPeak: ピークパワー値
- 2. Partial: 部分的な統計を表します。
  - ・Time: 部分的なオペレーション時間
  - ・E-par: 部分的な電力量
  - ・PPeak: ピークパワー値

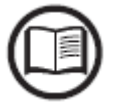

サブメニューの全カウンターをリセットするには、ENTERボタンを3秒以上 押して下さい。長押しによりサウンドが3回鳴ります。

- 3. Today: 日計が表示されます。
  - E-day: 1日に生成された電力量
  - Ppeak: 1日のピークパワー値
- User Period:ユーザーが選択した期間の統計が表示されます。期間の 始めと終わりをセットすると、次のデータが表示されます。
  - •E: 選択した期間に生成された電力量

## セッティング・メニュー

3つのメイン・サブメニューからSETTINGSを選択した場合、最初にパスワード入力用画面が表示されます。

初期設定のパスワードは「0000」です.

- この番号は、次の手順でいつでも変更することができます。
- ・ENTERキーを使って数字をスクロールします。(左から右へ)
- ・ESCキーを使って前の数字に戻ります。(右から左へ)
- ・ESCキーを数回押して前のメニューに戻ります。
- **DOWN**キーを使って数字を降順でスクロールします。(9から0へ)
- **UP**キーを使って数字を昇順でスクロールします。(0から9へ)

パスワードを入力した後は、ENTERキーを押して本項に記載されている情報にアクセスして下さい。

変更されたパスワードは、確実に記憶または適切な方法で保管してください。パスワードを 間違えると、パワーコンディショナへのアクセスはできなくなります。セキュリティー保護 のため、リセット機能はありません。

|                    | Settin9s                     | 設定              |                         |
|--------------------|------------------------------|-----------------|-------------------------|
|                    |                              | d 0000 パスワード    | 0000                    |
| Ente               | rを押す ENTER →                 | Address         | 1 <b>アドレス</b>           |
|                    | ]                            | Display Set     | 2 ディスプレイの設定             |
|                    |                              |                 | 3 サービス                  |
| $\hat{\mathbf{b}}$ |                              |                 | 4 新パスワード                |
|                    |                              |                 | 5 <b>時間</b>             |
|                    | UP ポタン<br>Down ポタン<br>で上下にスク |                 | 6 言語                    |
|                    |                              | Vstart          | 7 起動電圧(Vスタート)設定         |
|                    | <b>I</b> ↓ (                 |                 | 8 <b>77-4</b>           |
|                    | (                            |                 | 9 リモートコントロール オン/オフ      |
|                    | (                            | UV Prot. Time   | 10 UV保護時間               |
|                    | ĺ                            |                 | 11 MPPT                 |
|                    |                              | Reactive power  | 12 無効電力                 |
|                    | (                            | Power reduction | 13 出力低減                 |
|                    |                              | PMU RS485       | <sup>14</sup> PMU RS485 |
|                    | (                            | Start Mode      | 15 <b>スタートモード</b>       |

- 88 -

**1. Address** (アドレス)

このメニュー・セクションでは、RS485ラインに接続した単独のパワーコン ディショナのシリアル通信用アドレスを設定することができます。 割り当てられるアドレスは2~63です。UPとDOWNボタンで数値をスクロ ールします。'AUTO'は使用しないでください。

2. Display Set (ディスプレイの設定)

このメニュー・セクションでは、グラフに表示する時間(8/16/24時間)を 設定することができます。

**3. Service** (サービス)

このメニュー・セクションは、装置の設置者のために設けられたものです。 アクセスするためには専用のパスワードが必要です。パスワードについては 販売店までお問い合わせください。

パスワードを取得するのに必要となる以下の情報を準備してください。

- パワーコンディショナの機種
- パワーコンディショナモデル番号
- シリアル番号(6桁)及びパワーコンディショナが製造された週(4桁)
- アップデートフィールド(更新されたファームウェアの場合)

パスワードを取得すると、メニューのパラメータを設定することができます。 111ページの「第2レベルのパスワード取得方法」をご参照ください。

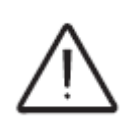

上記のパラメータの変動により、値が電力会社の基準を超えた場合に系統と の解列が起こらない可能性があります。これらのパラメータが基準値を超え ている場合は、電力会社の基準に適合したインターフェース保護装置をパワ ーコンディショナの外部に設置して下さい。

下記の表に設定できるパラメータと数値範囲を示します。

Fnom = 定格周波数 Unom = 定格電圧

| パラメータ          | パラメータの説明                   | 設定範囲            |
|----------------|----------------------------|-----------------|
| Set U>>        | 系統過電圧(OV)しきい値(拡大範囲)        | Unom Unom x 1.3 |
| Set U<<        | 系統不足電圧(UV)しきい値(拡大範囲)       | 10V Unom        |
| Set F>>        | 系統周波数上昇(OF)しきい値(拡大範囲)      | Fnom Fnom + 5Hz |
| Set F<<        | 系統周波数低下(UF)しきい値(拡大範囲)      | Fnom - 5Hz Fnom |
| Set U>         | 系統過電圧(OV)しきい値(限定範囲)        | Unom Unom x 1.3 |
| Set U> (10Min) | 系統過電圧(OV)しきい値(系統電圧の10分平均値) | Unom Unom x 1.3 |
| Set U<         | 系統不足電圧(UV)しきい値(限定範囲)       | 10V Unom        |
| Set F>         | 系統周波数上昇(OF)しきい値(限定範囲)      | Fnom Fnom + 5Hz |
| Set F<         | 系統周波数低下(UF)しきい値(限定範囲)      | Fnom - 5Hz Fnom |
| Set Uconn>     | 系統連系前段階における許容可能最大電圧        | Unom Unom x 1.3 |
| Set Uconn<     | 系統連系前段階における許容可能最低電圧        | 10V Unom        |
| Set Fconn>     | 系統連系前段階における許容可能最大周波数       | Fnom Fnom + 5Hz |
| Set Fconn<     | 系統連系前段階における許容可能最低周波数       | Fnom - 5Hz Fnom |
| Set Time U>>   | 過電圧(U>>)検出時限               | 0 327670mS      |
| Set Time U<<   | 不足電圧(U<<)検出時限              | 0 327670mS      |
| Set Time U<<2  | 不使用                        |                 |
| Set Time F>>   | 周波数上昇(F>>)検出時限             | 0 327670mS      |
| Set Time F<<   | 周波数低下(F<<)検出時限             | 0 327670mS      |

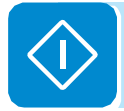

| パラメータ              | パラメータの説明                       | 設定範囲                                                                           |
|--------------------|--------------------------------|--------------------------------------------------------------------------------|
| Set Time U>        | 過電圧(U>)検出時限                    | 0 327670mS                                                                     |
| Set Time U<        | 不足電圧(U<)検出時限                   | 0 327670mS                                                                     |
| Set Time F>        | 周波数上昇(F>)検出時限                  | 0 327670mS                                                                     |
| Set Time F<        | 周波数低下(F<)検出時限                  | 0 327670mS                                                                     |
| Set time conn 1    | 接続前の系統パラメータ制御タイムラグ             | 0 65535mS                                                                      |
| Set time conn 2    | 系統障害後に接続する前の系統パラメータ制御タイ<br>ムラグ | 0 65535mS                                                                      |
| Disable U>>        | U>>保護しきい値有効/無効化                | Enable/Disable                                                                 |
| Disable U<<        | U<<保護しきい値有効/無効化                | Enable/Disable                                                                 |
| Disable U<<2       | 不使用                            |                                                                                |
| Disable F>>        | F>>保護しきい値有効/無効化                | Enable/Disable                                                                 |
| Disable F<<        | F<<保護しきい値有効/無効化                | Enable/Disable                                                                 |
| Disable U>         | U>保護しきい値有効/無効化                 | Enable/Disable                                                                 |
| Disable U> (10Min) | U>(10分)保護しきい値有効/無効化            | Enable/Disable                                                                 |
| Disable U<         | U<保護しきい値有効/無効化                 | Enable/Disable                                                                 |
| Disable F>         | F>保護しきい値有効/無効化                 | Enable/Disable                                                                 |
| Disable F<         | F<保護しきい値有効/無効化                 | Enable/Disable                                                                 |
| U> (10Min) Der.    | 系統の平均高電圧値による出力低減の有効/無効化        | Enable/Disable                                                                 |
| Slow Ramp          | 接続後の系統への段階的出力逆潮流の有効/無効化        | Enable/Disable                                                                 |
| OF Derating        | 系統周波数上昇による出力低減モードの選択           | 0 Derating disable<br>1 Derating BDEW<br>2 Derating VDE-AR-N<br>3 Derating CEI |
| Reset Country S.   | ロータリースイッチによる系統基準の選択のアンロック      | 7許容                                                                            |
| Accept boards      | 交換時の本体上部と配線ボックスとの関連づけ          |                                                                                |
| OF Der. Rest. T    | 系統周波数の超過により出力低減した後の時間をリセッ      | ット                                                                             |
| Min/Max ATT.       | バルク電圧を調整するための最小/最大減衰係数         |                                                                                |
| Passive AI DEG     | 保護しきい値を「度」で調整                  |                                                                                |
| Passive AI D.F.    | 保護しきい値を周波数(Hz) で調整             |                                                                                |

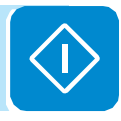

#### **4. New PW**(新パスワード)

このメニュー・セクションを選ぶことで、セッティング・メニューにアクセスするパスワードを変更することができます。(初期設定は 0000)

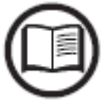

新規パスワードは確実に記憶または適切な方法で保管してください。 パスワードを間違えると、パワーコンディショナへのアクセスはできなくな ります。セキュリティー保護のため、リセット機能はありません。

**5. Time**(時刻) 現在の日付と時刻を設定します。

**6. Language**(言語) 必要とするメニューの言語を設定します。(日本語には対応していません。)

7. Vstart Set (起動電圧設定)

このメニュー・セクションは、システムの条件に適合する起動電圧を設定します。(独立モードに設定されている場合は双方のチャンネルごとに設定)

起動電圧の変更は、正確な数値にどうしても変える必要な時だけに限ることをお勧めします。

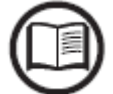

**8. Alarm** (アラーム)

このメニュー・セクションは、リレー接点の開閉を設定することができます。 ノーマリー・オープン接点-N.O.(通常時開路接点)、またはノーマリー・クローズ接点 -N.C.(通常時閉路接点)の設定が出来ます。この接点は、例えばサイレン又は視覚 による警報の起動、外部変圧器の開放、その他の外部装置の制御に使用でき ます。

アラーム接点の最大定格: 240Vac/1A 及び 30Vdc/0.8A

(第5章設置の「設定可能なリレー接続」もあわせてご参照ください。)

リレーの開閉は6つの異なるモードで切り替えるように設定できます。

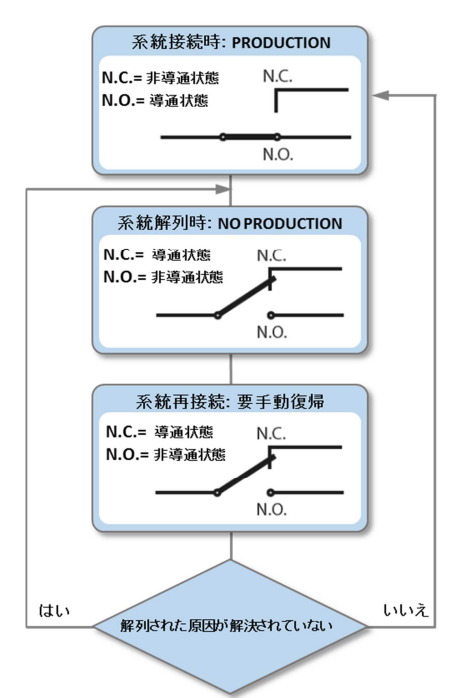

・モード0 - Production(プロダクション):

パワーコンディショナが系統に接続するとノーマリ ー・オープンは導通状態となります。

何らかの理由でパワーコンディショナがネットワーク から切断された場合は、リレーはすぐに解除され、ノー マリー・オープンは非導通状態となります。

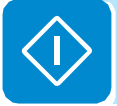

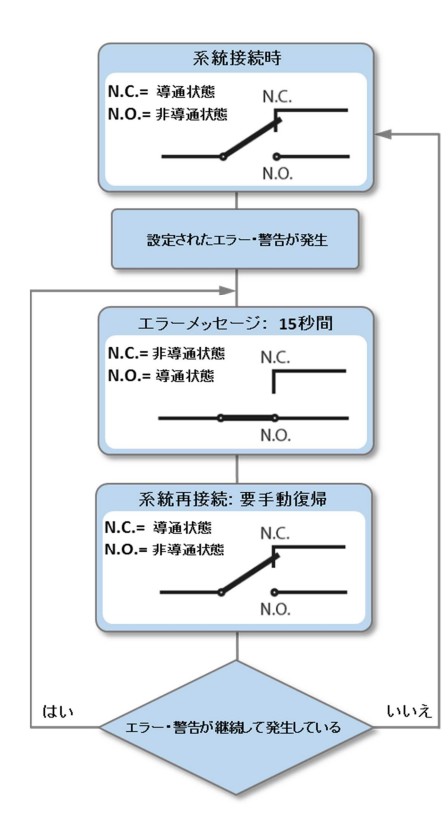

モード1 - Al NoLatch (アラーム:導通を保持しない場合):

パワーコンディショナにエラー(Exxx)または警告 (Wxxx)が発生した時は、リレーが動作し、ノーマリ ー・オープンが導通状態となります。アラームが停止し た時には、リレーがアイドル状態になり、ノーマリー・ オープンは非導通状態に戻ります。リレーが動作するア ラームについては、以下の表にあるもの全てが対象です。 (選択はできません。)

| リレーが動作するアラーム |      |      |      |      |      |  |  |
|--------------|------|------|------|------|------|--|--|
| E001         | E002 | E003 | E004 | E005 | E006 |  |  |
| E007         | E010 | E011 | E012 | E013 | E014 |  |  |
| E015         | E016 | E017 | E018 | E019 | E020 |  |  |
| E021         | E022 | E023 | E026 | E029 | E030 |  |  |
| E031         | E032 | E033 | E034 | E046 | E049 |  |  |
| E056         | E057 | E058 | W003 |      |      |  |  |

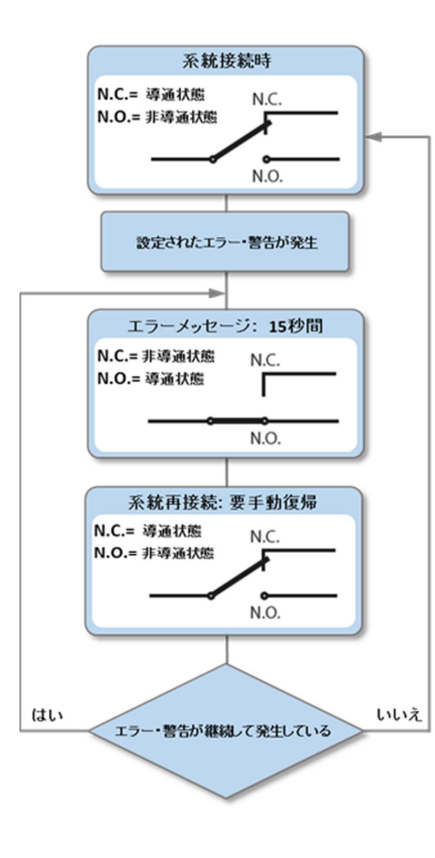

# モード2 - Al Conf NoLatch (選択設定可能なアラーム、導通を保持しない場合):

サブメニューのリストから選択されたエラー(エラーコ ード: Exxx) もしくは警告(警告コード: Wxxx) がパ ワーコンディショナに発生したときには、リレーは動作 し、ノーマリー・オープンは導通状態となります。 アラームシグナルが停止した時には、リレーは解除され、 ノーマリー・オープンは非導通状態に戻ります。リレー が動作するアラームについては、以下の表にあるものか ら選択して設定することができます。本機能に関しては、 設置の章にある「設定可能なリレー接続(アラーム)」 もご参照ください。

| リレーが | 「動作する | アラーム    | (選択可 | 「能)  |      |
|------|-------|---------|------|------|------|
| E001 | E002  | E003    | E004 | E005 | E006 |
| E007 | E010  | E011    | E013 | E014 | E015 |
| E017 | E018  | E019    | E020 | E021 | E022 |
| E023 | E026  | E027    | E028 | E029 | E030 |
| E031 | E032  | E033    | E034 | E046 | E056 |
| E057 | E058  | W001    | W002 | W003 | W011 |
| W017 | W018  | W019    | W022 | W023 | W024 |
| W025 | Groun | d fault |      |      |      |

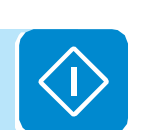

設定可能なリレー動作モード1「AI NoLatch(アラーム、導通を保持しない)」と モード2「AI Cong NoLatch(選択設定可能なアラーム、導通を保持しない)」に は、次の事項が適用されます。

·アラーム状態が継続している場合には、リレーの接点が停止状態から動作状態へ 周期的に切り替わります。

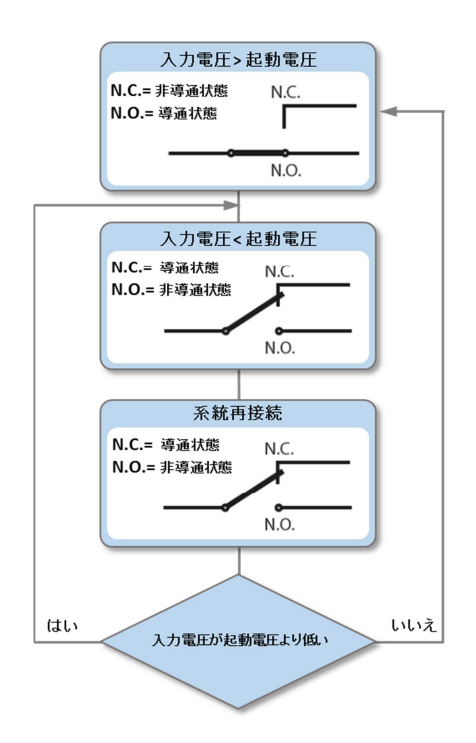

 モード3 - Crepuscular: (夕暮れ時や明け方の運転 状況)

パワーコンディショナの入力電圧が、起動電圧を超え 運転可能状態になり次第、リレーが動作し、ノーマリ ー・オープンは導通状態となります。

入力電圧が起動電圧設定の70%以下になった場合は、 リレーは解除され、ノーマリー・オープンは非導通状 態となります。このモードは、夜間に不必要な消費を する可能性のある出力トランスを切断するのに役立ち ます。 ・モード 4 - Al Latch(アラーム:導通を保持する):

アラームの動作はモード1(Al NoLatch)と同じですが、選択されたエラー・ 警告が発生後、アラームシグナルが停止した場合でも、リレーは解除されず ノーマリー・オープンは導通状態を保持します。系統に再接続された時に非 導通状態に戻ります。

・モード 5 - Al Conf Latch (選択設定可能なアラーム、導通を保持する):

アラームの動作はモード2(Al Conf Latch)と同じですが、選択されたエラ ー・警告が発生後、アラームシグナルが停止した場合でも、リレーは解除さ れずノーマリー・オープンは導通状態を保持します。系統に再接続された時 に非導通状態に戻ります。

#### ・モード6 - Al Conf EXTTable(Alarm Conf. External Table: アラーム設定 マトリックス)

このモードでは、「導通を保持しないアラーム」または「導通を保持するア ラーム」モードでリレーを制御するために、個別に1つ以上の警告/障害イベ ントを設定することができます

**9. Remote Control**(リモートコントロール:OVGR信号入力)

このメニュー・セクションは、関連するコントロール信号により、パワーコ ンディショナと系統の接続又は解列することを可能(Enable)又は不可能 (Disable)にすることができます。(R ON/OFF端子に適用されます。)

• Disable: パワーコンディショナと系統との接続又は解列は、パワーコンディショナのインプット(太陽光発電システムからの直流電圧)やアウトプット(系統電圧)パラメータで指示されます。

•Enable: パワーコンディショナと系統との接続又は解列は、パワーコンディショナのインプット(太陽光発電システムからの直流電圧)とアウトプット(系統電圧)パラメータ、さらにGND信号との比較によりR ON/OFF信号で指示されます。

#### 10. UV prot. Time(UV保護時間)

このメニュー・セクションは、入力電圧が最低電圧リミット(起動電圧の 70%に設定)以下に低下した際にパワーコンディショナが系統との接続を 継続する時間を設定することができます。本製品は、60秒に初期設定され ています。ユーザーは1~3,600秒の範囲で設定することが出来ます。

例えば、UV Prot.タイムを60秒に設定した場合、Vin電圧が9時00分に起動電 圧の70%以下に下がると、パワーコンディショナは9時01分まで電力系統と 接続を継続します。(受電します)

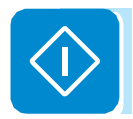

#### 11. MPPT (最大電力点追従)

このメニュー・セクションは、最大電力点追従(MPPT)機能のパラメータ を設定できます。この機能は、太陽光発電システムに日陰部分があるとき、 動作曲線(ワークカーブ)にいくつかの最大電力点(MPP)を設定できる 利点があります。

• MPPT amplitude: このパラメータを設定することで、直流電流への干渉 のレベルを選択して最適の動作点を確立できます。設定はLOW, MEDIUM, HIGHの3種から選択できます。初期設定はMEDIUMです。

• Multi-max scan: このパラメータを設定することで、スキャンの有効/無効 が設定されます。スキャンを実行する周波数を決め、手動で無効にすること ができます。

 Enable/Disable: スキャンの有効/無効でシステムの最大電力点 (MPP) を 識別します。

• Scan Interval: スキャン時間の間隔を設定できます。スキャンの時間間隔 が短くなればなるほどスキャン中に系統にエネルギーが移動して最大電力 点とならず、発電量の多くが損失となるので注意して下さい。各スキャン時 間は2秒間です。

• Manual Scan: (Scan Intervalで設定した周期は、同期させずに)太陽光 発電システムの最大電力点(MPP)のトラッキングのために手動スキャン ニングを始動できます。

12. Reactive power (無効電力)

このメニュー・セクションは、系統への無効電力の注入を制御するためのも のになります。5種類の制御モードがあります。

• No regulation: 無効電圧の規制なし。このモードを利用するためには、 Enableを選択し、OKを押します(UP/ DOWN矢印を利用します)。

• Fixed cos-phi: 力率を固定値に設定します。このモードにするには、 Enableを選択し、OKを押します(UP/DOWN矢印を利用します)。接続す るとSet valueの表示が表示装置に示され、力率値をセットできます。(1.000 から0.800まで調整可能)

• Cos-phi = f(P): パワーコンディショナで発生した有効電力に応じた力率 値とします。このモードにするには、Enableを選択し、OKを押します。 (UP/DOWN矢印を利用します) このモードになると、Use def curveの表 示が表示装置に示され、次のような制御曲線をセットすることができます。

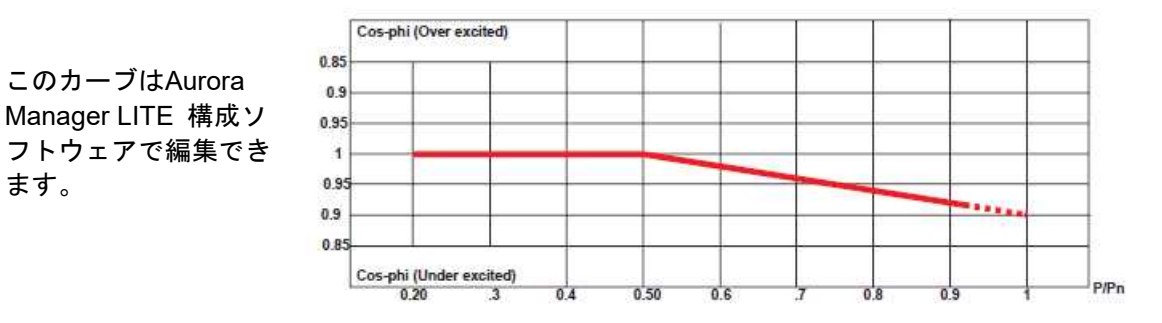

• Q = f(U): パワーコンディショナで計測した系統電圧に応じた無効電力で す。このモードとするには、Enableを選択し、OKを押します。(UP/DOWN) 矢印を利用します)接続できると、Use def curveの表示が表示装置に示さ れ、次に示す制御曲線を設定することが出来ます。

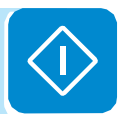

このカーブはAurora

ます。

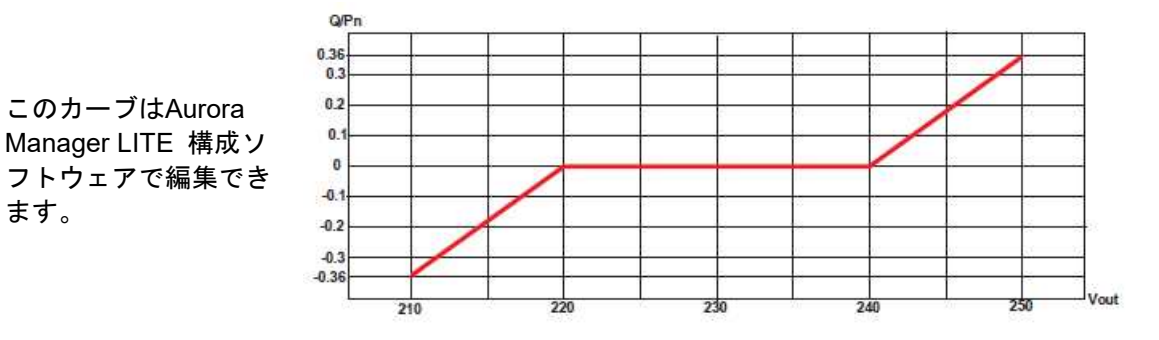

#### 13. Power reduction (出力低減)

このメニュー・セクションは、出力低減レベルの定格出力の比率を設定して パワーコンディショナが系統に投入する有効電力の制限を調整します。 100%と設定した場合、初期の最大出力が回復します。いくつかの設置国の 標準では定格電力の110%になります。

#### 14. PMURS485

このメニュー・セクションは、485 PMUシリアルポートの通信パラメータ を設定することが出来ます。

• **Protocol:** PMUライン通信プロトコルタイプは、Aurora プロトコルと Modbusプロトコル、両方の設定が可能です。

• Baud Rate: 通信スピード設定(Modbus プロトコルのみ)

15. Start Mode (再起動設定)

系統が正常に戻った際の再起動設定になります。

- Hand mode: 手動でリセット操作が必要
- Automatic Restart: 自動的に復帰

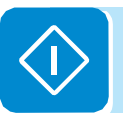

### 情報メニュー

3つのメイン・サブメニューから**INFO (情報**)メニューを選択して、次の 項目にアクセスします。

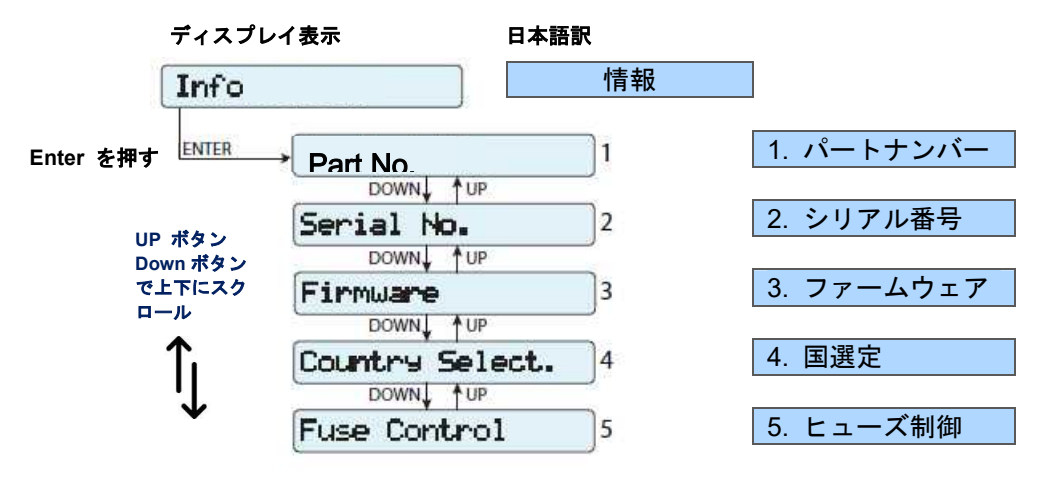

1. Part No. (パートナンバー)

パートナンバー(P/N 番号)を表示します。

2. Serial No.(シリアル番号)

製品のシリアル番号を表示します。

#### 3. Firmware (ファームウェア)

製品にインストールされているファームウェアのバージョンを表示することができます。「service menu」(サービスメニュー)のためのSecond-level password (第2レベルのパスワード)を取得するために必要な「update version」(バージョン更新)フィールドには、「シリアル番号」と「生産された週」が必要です。

4. Country Select. (国選択)

ロータリースイッチで設定された系統基準に関する情報が表示できます。 •Actual value: 設定された系統基準が表示されます。

•New value: ロータリースイッチで変更された系統基準について、このメニ ューから確認できます。

•Set new value: "New value"で変更された系統基準が正しいかどうかを確認し、正しい場合は"Set new value"から"Yes"を選択すると自動的に再起動 され、変更された設定が確定されます。この作業は変更時のみ必要な作業で、 初回は不要です。変更については、運転開始から24時間以内に実施した場 合に有効となります。

•Residual time (残り時間):新たな系統基準の設定が出来る残り時間を表示します。一定時間が経過すると「Locked」の表示が出ます。その後はロータリースイッチからの系統基準の変更はできません。残り時間の再設定については、114ページをご参照ください。

**5.** Fuse control  $( E_{\neg} - \vec{x} \neg \vec{v} + n - n)$ 

•Strings: 装置の入力部にあるストリングの状態と電圧が表示されます。ストリング状態は次のいずれかです: <u>OK</u>、<u>OFF</u>(障害)、<u>ABS</u>(absent の略語で「なし」という意味)

•Currents: 装置の入力部にあるストリングの状態と電流が表示されます。 ストリング電流の状態は次のいずれかです: <u>OK</u>、<u>UNB</u> (unbalanced current の略語:電流不均衡の意味でストリング電流間の差が大きい場合のこと)、 ABS (なし)

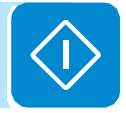

# パワーコンディショナの電源オフ

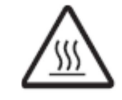

非常に熱くなる部分があり、火傷の危険があります。

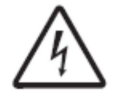

パワーコンディショナのいくつかの部品には電圧が加わるため作業者 にとって危険です。パワーコンディショナに変更を加える時は手順を 遵守して下さい。

# 配線ボックス

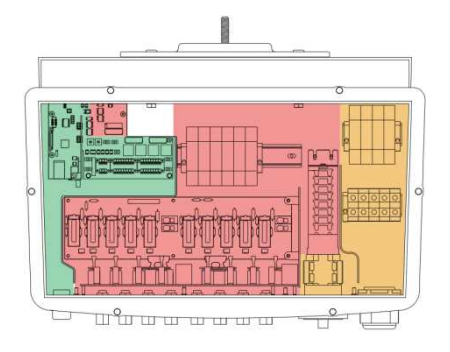

•交流+直流開閉器 14 をOFF(オープン)ポジションに入れます。

この状態では、配線ボックスには危険な電圧がかかってい ます。赤色部分は1000V DC、オレンジ部分は400V ACと なっており危険です。グリーン部分は自由にアクセスでき ます。

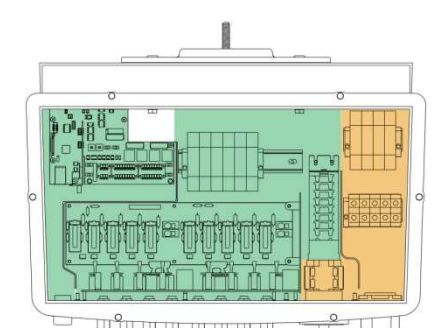

**ब** 。

・設定可能なリレーに接続されている全ての電源を切りま

入力ストリングを切断します。

全ての部分にアクセスできます。

<u>全て</u>の入力コネクタを抜いて、ストリングの接続を切ると、 アーク放電の危険を生じません。

この状態では、配線ボックスにはオレンジ部分は400V AC の危険な電圧があり危険です。グリーン部分は自由にアク セスできます。

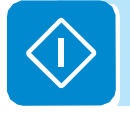

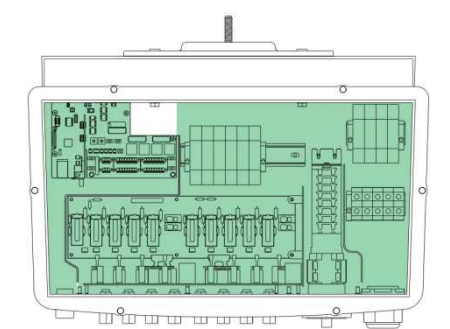

系統電圧を切断します。(パワーコンディショナの上流にある保護装置のスイッチを切ります)
 この状態で、配線ボックスには危険電圧エリアが無くなり、

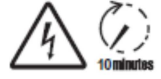

パワーコンディショナの作業をする前に放電できる十分な待機時間を とって下さい。(目安時間約10分)

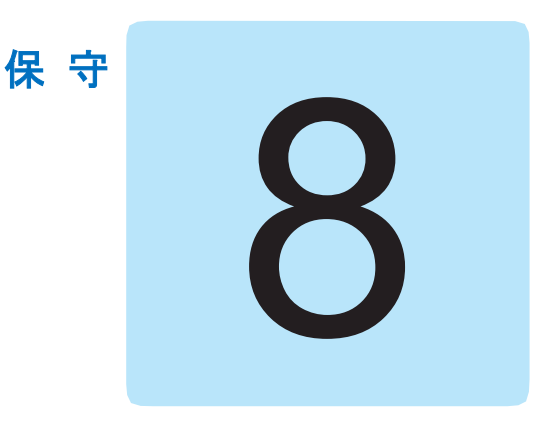

# 保守について

点検及び保守作業は、その業務をするように選任された専門従事者によって実施し てください。

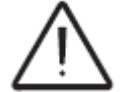

保守作業は、他の指示が無い限り、装置が系統から解列され、(パワースイッ テは開放状態)、太陽電池モジュールと非接続あるいは、独立した状態で実施 されなければなりません。

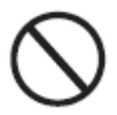

清掃する場合は、装置の部品を腐食させたり、静電気を生じたりする可能性 がある繊維製ウエスや腐食性製品を使用しないで下さい。

ー時的な的な仮修理は避けて下さい。全ての修理は純正の交換部品のみを利 用して行う必要があります。

保守技術者は、異常の際は速やかに通知する義務があります。

装置に問題が見つかった場合には、いかなる場合にも、問題の種類を問わず、使用を停止して下さい。通常の状態に確実に回復させる必要があります。あるいは、回復されたことを確認しなければなりません。

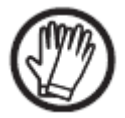

必ず防護具を使用し、事故防止に関する章に記載されている安全条件を遵守 してください。

## 定期保守

太陽光発電システムの効率的な運転を維持するため、定期メンテナンスは重要です。

保守作業は、保守契約に記載の通り、適切な資格を有する作業員の方によって実施してください。

保守作業の周期は、現場の環境条件や設置場所によって異なります。

表:定期保守

| 年一度の目視検査 | <ul> <li>パワーコンディショナが正しく動作し、故障の警報がないこと</li> </ul>  |
|----------|---------------------------------------------------|
|          | を確認して下さい。                                         |
|          | <ul> <li>全てのラベルと安全シンボルマークが視認できることを確認</li> </ul>   |
| A        | して下さい。                                            |
| < 10     | • パワーコンディショナの外部のケーブル、コネクタ、プラグに                    |
|          | 傷がないか検査して下さい。                                     |
| ×        | <ul> <li>システムを設置してから、環境条件が大きく変化していないこ</li> </ul>  |
|          | とを確認して下さい。                                        |
| 年一度の作業   | <ul> <li>ケーブルグランドと接続部ネジが締まっていることを確認し</li> </ul>   |
| 2        | て下さい。                                             |
| 1 65     | • 配線ボックスのカバーがきちんと閉じていることを確認して                     |
|          | 下さい。                                              |
|          | <ul> <li>・監視システムがない場合は、取扱説明書に記載された指示に従</li> </ul> |
|          | って、警報や障害の履歴により、最近の故障警報を確認して下                      |
|          | さい                                                |
| 年一度の清掃   | ・装置を清掃して下さい。特に、配線ボックスとヒートシンク下                     |
| $\sim$   | 部の格子部分を清掃して下さい。                                   |
| (ST)     |                                                   |
| 100      |                                                   |
| $\sim$ ( |                                                   |

## トラブルシューティング

パワーコンディショナに表示された警告(Wxxx)・障害(Exxx)メッセージの内容と対応については、次ページからの表の記載に従って下さい。

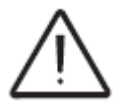

故障を特定して解決するためにパワーコンディショナで行われる操作は、設 置者又は資格を有する担当者のみが実施できます。

## 警告・障害メッセージ

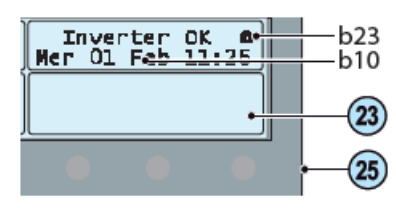

入力電圧が直流電圧下限値(Vdcmin Voltage)より高い場 合にのみ、表示装置に警告/障害メッセージが表示されます。 (電源LEDが点滅又は点灯。詳しくは、第7章の操作につい てをご参照下さい。)メッセージとコードは、表示装置23 のb10に強調表示されます。 ●=LED オン コード一覧表:

⊗=LED 点滅

⊗=LED オフ ⊗=上記のいずれか

Wxxx⇒警告(Warning: パワーコンディショナは発電を継続します。) Exxx⇒障害(Error: パワーコンディショナは停止するため、手動復帰が必要になります。)

| LED<br>色  | 表示<br>コード | 表示<br>メッセージ                        | 警告・障害内容と原因                                     |                                                                                                    | 対応                                                                                                    |
|-----------|-----------|------------------------------------|------------------------------------------------|----------------------------------------------------------------------------------------------------|----------------------------------------------------------------------------------------------------|
| •         | -         | Ground F                           | 地絡                                             | システムの直流部分で地絡<br>漏電が検出されると警報を<br>発します。警報と同時に、パ<br>ワーコンディショナ正面の<br>赤のLEDが点灯します。                                       | 可能であれば、太陽電池フィールドと接地面<br>の間の絶縁抵抗を測定して下さい。<br>測定値が1メガオーム以下の場合、問題を特<br>定して解決するために技術者/設置業者に<br>よる太陽光発電設備の点検が必要となりま<br>す。<br>測定値が1メガオームを超えても障害警報が<br>継続して出る場合は、 <b>販売店まで</b> ご連絡下さ<br>い。   |
| 8         | -         | NEW<br>COMPONEN<br>T REFUSED!      | 交換部品                                           | パワーコンディショナ内の<br>交換部品 (ディスプレイ、ヒ<br>ューズ、通信カード、制御ボ<br>ードなど)が相互にリンクし<br>ていません。この障害は、部<br>品交換が原因で発生します。                  | 内部の交換部品とパワーコンディショナを<br>次の方法でリンクさせてください。<br>Settings > Service > Accept boards<br>*詳細については、102ページの、交換後の「新<br>規コンポーネントのリンク」をご確認ください。<br>部品のリンク設定を行った後も、LEDの色が<br>変わらない場合は、販売店までご連絡ください。 |
| $\otimes$ | -         | SET<br>COUNTTRY<br>OR NO<br>NATION | 国 が 未 設<br>定                                   | ご使用の国の系統基準が設<br>定されていません。                                                                                           | ご使用の国の系統基準を取扱説明書の手順<br>に従って設定して下さい。(第7章 69-70ペ<br>ージ参照)<br>設定が完了しても、LEDの色が変わらない<br>場合は、販売店までご連絡ください。                                                                                  |
| 0         | -         | Vac absent                         | 入力過電<br>流                                      | 交流側の出力電圧が不足ま<br>たは確認できない場合に表<br>示されます。                                                                              | パワーコンディショナのAC端子台の系統電<br>圧を確認してください。また、ライン上の保<br>護措置と供給側に系統電圧が確認できるか<br>どうかをチェックしてください。                                                                                                |
| •         | -         | Memory<br>broken                   | メモリカ<br>ード(a19)<br>よる通信<br>エラー<br>*61ページ<br>参照 | メモリカード(a19)に起因す<br>る問題が発生したときに、こ<br>のメッセージが表示されま<br>す。                                                              | メモリボード(a19)を外して、全ての端子の<br>はんだ付けに問題がないことを確認してく<br>ださい。問題がない場合は、再度元の位置に<br>正しく挿入して動作を確認してください。<br>上記の対応後も状況が変わらない場合は、販<br>売店までご連絡ください。                                                  |
| ⊗         | -         | Awaiting sun                       | 太陽待機中                                          | このメッセージは、W001、<br>W002 の時と、太陽光システ<br>ムからの電圧が起動電圧<br>(Vstart)を下回った時に表<br>示されます。                                      | 入力電圧を確認してください。<br>起動電圧を下回っていた場合は、日射量が充<br>分あり、システム構成が正しいかどうか確認<br>してください。<br>起動電圧を超えているにも関わらずLEDが<br>点灯する場合は、販売店までご連絡くださ<br>い。                                                        |
| •         | W001      | Sun Low                            | 不十分な<br>日射量<br>(起動時<br>の低入力<br>電圧)             | 起動するための入力電圧が<br>十分でない場合の警報。<br>太陽光発電システムの不適<br>切な構成もしくは、"on the<br>limit"の表示があるときはパ<br>ワーコンディショナの最小<br>入力電圧設定が原因です。 | パワーコンディショナの入力電圧を確認し<br>て下さい。<br>起動電圧を下回っていた場合は、日射量が充<br>分あり、システム構成が正しいことを確認し<br>て下さい。<br>起動電圧を超えているにも関わらずLEDが<br>点灯する場合は、販売店までご連絡ください。                                                |

| LED<br>色 | 表示<br>コード | 表示<br>メッセージ                                      | 警告・障害内容と原因                                 |                                                                                                    | 対応                                                                                                    |
|----------|-----------|--------------------------------------------------|--------------------------------------------|----------------------------------------------------------------------------------------------------|----------------------------------------------------------------------------------------------------|
| 0        | W002      | Input UV                                         | 不十分な<br>日射量<br>(スイッ<br>チオフ時<br>の低入力<br>電圧) | 運転中に入力電圧が下がっ<br>た場合の警報。<br>太陽光発電システムの不適<br>切な構成もしくは、"on the<br>limit"の表示があるときはパ<br>ワーコンディショナの最小<br>入力電圧設定が原因です。                                                                                          | パワーコンディショナの入力電圧を確認し<br>て下さい。<br>起動電圧を下回っていた場合は、日射量が充<br>分あり、システム構成が正しいことを確認し<br>て下さい。<br>起動電圧を超えているにも関わらずLEDが<br>点灯する場合は、販売店までご連絡ください。                                                                                                    |
| •        | W003      | Grid Fail                                        | 系統<br>障<br>厚<br>値<br>た<br>系                | この障害は、パワーコンディ<br>ショナの通常運転時に、系統<br>パラメータが電力会社の設<br>定した限界値から外れた時<br>に表示されます。<br>系統電圧が確認できない場<br>合、警告の後、パワーコンデ<br>ィショナは"Vac Absent"を<br>表示します。<br>不安定な系統電圧(上下に変<br>動)や不安定な系統周波数の<br>場合にもこのメッセージが<br>表示されます。 | パワーコンディショナの系統電圧を確認し<br>て下さい。もしなければ、供給側の系統電<br>圧がないことを確認して下さい。(パワーコ<br>ンディショナが接続される時に)電圧が上が<br>る傾向がある場合は、ラインインピーダンス<br>又は系統インピーダンスが高いことを意味<br>します。同様に、供給側の系統電圧も確認し<br>て下さい。もし高ければ、系統インピーダン<br>スが高いことを意味します。この場合、系統<br>電圧を調整するために電力会社にお問い合<br>わせ下さい。電力会社がパワーコンディショ<br>ナパラメータの変更を認可したら、販売店ま<br>でご連絡し、新たな制限値を調整して下さい。<br>供給点の電圧が、パワーコンディショナで測<br>定された電圧をはるかに下回る場合はライ<br>ンを調整しなければなりません。パワーコン<br>ディショナが系統に連系されていて、系統電<br>圧と周波数が制限値内の場合は、販売店まで<br>ご連絡下さい。 |
| 8        | W010      | <b>Fan Fail</b><br>(ディスプレ<br>イには表示さ<br>れません)     | ファンの<br>障害<br>(空気循<br>環用のフ<br>ァン)          | この障害は、パワーコンディ<br>ショナ内部のファンが故障<br>している時に表示されます。                                                                                                    | 外部操作で解決できないパワーコンディシ<br>ョナ内部の障害です。警報が表示され続ける<br>場合は、販売店までご連絡下さい。                                                                                                    |
| 0        | W011      | Bulk UV                                          | バルク不<br>足電圧                                | バルク・コンデンサの頭部の<br>電圧が、パワーコンディショ<br>ナの動作のためのしきい値<br>に達していないときに表示<br>されます。                                                                                                    | 系統連系時に充分な電力がパワーコンディ<br>ショナから供給されるように、起動電圧<br>(Vstart)の値を上昇させてください。<br>また、入力電圧を確認してください。起動<br>電圧を下回っていた場合は、日射量が充分あ<br>り、システム構成が正しいことを確認して下<br>さい。<br>起動電圧を超えている場合には、販売店まで<br>ご連絡ください。                                                                                                    |
| •        | W012      | <b>Batt. Flat</b><br>(ディスプレ<br>イには表示さ<br>れません)   | 内部時計<br>バッテリ<br>一低電圧                       | 日付/時間設定維持用の内<br>部バッテリーが低すぎるこ<br>とが考えられます。                                                                                                    | まず、日付/時間の設定が正しいかどうかご<br>確認いただき、間違っている場合は正しくセ<br>ットしてください。<br>次に、パワーコンディショナの電源を完全に<br>オフにして数分待ちます。(交流側と直流側<br>を解列)<br>その後再度電源を入れた際に、表示が<br>「01/01/2000」となっていた場合は、バッテ<br>リーの交換が必要です。<br>パワーコンディショナを完全にスイッチオ<br>フして(交流側と直流側を解列して)、バッ<br>テリーを交換してください。極性が正しいこ<br>とを確認して下さい。(8章のバックアップ<br>バッテリーの交換を参照ください)                                                                                                    |
| 0        | W013      | <b>Clock broken</b><br>(ディスプレ<br>イには表示さ<br>れません) | 内 部 時 計<br>の障害                             | 表示装置に表示される時刻<br>が、マイクロプロセッサの内<br>部時間と1分以上ずれている<br>時に警報が表示され、時計回<br>路の異常を知らせます。                                                                                                    | 外部操作で解決できないパワーコンディショナ内部の障害です。 警報が表示され続ける<br>場合は、販売店までご連絡下さい。                                                                                                    |

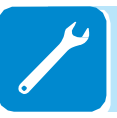

# 8. 保守

| LED<br>色  | 表示<br>コード | 表示<br>メッセージ                                                                | 謍                                                                                                    | 告・障害内容と原因                                                                       | 対応                                                                                                    |
|-----------|-----------|----------------------------------------------------------------------------|----------------------------------------------------------------------------------------------------|---------------------------------------------------------------------------------|----------------------------------------------------------------------------------------------------|
| ⊗         | W017      | String Err.<br>(ストリング<br>ヒューズで監<br>視している場<br>合のみ)                          | ストリン<br>グ電時の<br>エラー                                                                                                    | ストリングヒューズの故障                                                                    | マルチメータを使って、ヒューズ盤に取り付けられたヒューズの状態を確認して下さい。<br>切れたヒューズを交換し、(パワーコンディショナ外部でストリングが並列接続された場合に)ストリング側の入力電流を測定し、<br>ヒューズの定格電流を超えていないことを<br>確認して下さい。損傷したストリングヒュー<br>ズがなくてもパワーコンディショナが警報<br>メッセージを表示し続ける場合、1つまたは<br>複数の入力ストリングの有無について、<br>Aurora Managerソフトウェアからの設定が<br>正しく行われているかを確認して下さい。 |
| $\otimes$ | W018      | SPD DC Err.                                                                | サージ防<br>護装置<br>(SPD)<br>直流保護<br>の開放                                                                                                    | 直流側に設置された過電圧<br>サージ避雷器が損傷してい<br>ます。                                             | サージ避雷器(直流側)にある検査用窓を見<br>て下さい。赤ならば、サージ避雷器は損傷し<br>ているため、カートリッジを交換しなければ<br>なりません。<br>全てのサージ避雷器の検査用窓が緑になっ<br>ていても警報状態が続く場合は、販売店まで<br>ご連絡下さい。                                                                                                    |
| 8         | W019      | SPD AC Err.                                                                | サージ防<br>護装置<br>(SPD)<br>交流保護<br>の開放                                                                                                    | 交流側に設置された過電圧<br>サージ避雷器が損傷してい<br>ます                                              | サージ避雷器(交流側)にある検査用窓を見<br>て下さい。赤ならば、サージ避雷器は損傷し<br>ているため、カートリッジを交換しなければ<br>なりません。<br>全てのサージ避雷器の検査用窓が緑になっ<br>ていても警報状態が続く場合は、販売店まで<br>ご連絡下さい。                                                                                                    |
| $\otimes$ | W022      | Reactive<br>power mode<br>changed<br>- LED表示無<br>- ディスプレ<br>イには表示さ<br>れません | 無効電力<br>管理方法<br>の変更                                                                                                    | 無効電力管理方法の変更に<br>ついては、ディスプレイまた<br>はソフトウェアからできま<br>す。                             | 無効電力を管理方法の設定を変更された場<br>合に記録され、エラーではありません。内容<br>については、パワーコンディショナのイベン<br>ト履歴に保存されます。                                                                                                    |
| $\otimes$ | W023      | Date/time<br>changed<br>- LED表示無<br>- ディスプレ<br>イには表示さ<br>れません              | パワーコ<br>ンディシ<br>ョナの日<br>付/時間の<br>変更                                                                                                    | パワーコンディショナの日<br>付/時間の変更については、<br>ディスプレイまたはソフト<br>ウェアからできます。                     | 日付/時間の設定を変更された場合に記録され、エラーではありません。内容については、<br>パワーコンディショナのイベント履歴に保<br>存されます。                                                                                                    |
| $\otimes$ | W024      | Energy data<br>reset<br>- LED表示無<br>- ディスプレ<br>イには表示さ<br>れません              | EEP-ROM<br>に記たなでした<br>が<br>む<br>が<br>の<br>し<br>た<br>の<br>の<br>、<br>の<br>の<br>の<br>で<br>わ<br>た<br>の<br>た<br>の<br>に<br>記<br>た<br>の<br>た<br>の<br>の<br>に<br>わ<br>た<br>の<br>た<br>の<br>の<br>の<br>の<br>た<br>つ<br>た<br>の<br>た<br>の<br>の<br>の<br>の<br>の<br>の<br>の<br>の | パワーコンディショナに保<br>存された電力量データをリ<br>セットします。この操作につ<br>いては、ディスプレイまたは<br>ソフトウェアから出来ます。 | 電力量データのリセットを実行された場合<br>に記録され、エラーではありません。内容に<br>ついては、パワーコンディショナのイベント<br>履歴に保存されます。統計電力データが保存<br>されている置き換え用のメモリカードにも<br>通知される可能性もあります。                                                                                                    |

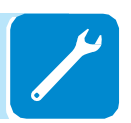

| LED<br>色 | 表示<br>コード | 表示<br>メッセージ      | 警                                                           | 告・障害内容と原因                                                                                                    | 対応                                                                                                    |
|----------|-----------|------------------|-------------------------------------------------------------|----------------------------------------------------------------------------------------------------|----------------------------------------------------------------------------------------------------|
| 0        | E001      | Input OC         | 入力過電<br>流                                                   | パワーコンディショナの入<br>力電流が、設定した過電流し<br>きい値または最大入力電流<br>を超えると警報を発します。                                                                                                    | 太陽光発電設備の直流出力が、パワーコンデ<br>ィショナの最大しきい値を超える入力電流<br>を許容する構成となっているか、また、独立<br>モードまたは並列モードの入力の設定が正<br>しいかどうかを確認してください。<br>上記設定が適切にもかかわらず、エラーメッ<br>セージが消えない場合は販売店までご連絡<br>ください。                                                                                                    |
| •        | E002      | Input OV         | 入力過電<br>圧                                                   | この警報は、パワーコンディ<br>ショナの入力電圧(太陽光発<br>電設備の直流出力側)が動作<br>しきい値を超えると表示されます。警報は、絶対しきい<br>値(その値を超えるとパワー<br>コンディショナが損傷する<br>とされる値)に達する前に作<br>動します。パワーコンディショナの入力電圧が過電艇が発<br>生し、パワーコンディショナ<br>は作動しません。 | パワーコンディショナの入力電圧を電圧系<br>で測定して下さい。<br>動作間隔の最大電圧よりも高ければ、警報通<br>りなので、太陽光発電設備の直流出力の設定<br>を必ず確認してください。<br>動作間隔に最大電圧よりも低ければ、警報は<br>内部の故障によるものなので、販売店まで必<br>ずご連絡ください。                                                                                                    |
| •        | E003      | No<br>Parameters | 内部パラ<br>メータの<br>障害                                          | メインのマイコンが、2つの<br>DSP (ブースターステージと<br>インバータステージ)を正常<br>に初期化できません。<br>パワーコンディショナの内<br>部バスの通信問題によるも<br>のです。                                                                                   | 外部から確認できないパワーコンディショ<br>ナ内部の障害です。パワーコンディショナの<br>交流+直流開閉器(14)を一度オフにして<br>から再度オンにしても問題が解決しない場<br>合は、販売店までご連絡ください。                                                                                                    |
| •        | E004      | Bulk OV          | バルク過<br>電圧<br>(DC-DC回<br>路)                                 | パワーコンディショナ内部<br>の障害。バルクキャパシタ端<br>の電圧が過電圧しきい値を<br>超えると警報を発します。                                                                                                    | 警報はパワーコンディショナの外部の原因<br>で生じることがあり、パワーコンディショナ<br>の過大入力電圧はバルク過電圧状態として<br>検出されます。この場合、パワーコンディシ<br>ョナの入力電圧を確認し、入力電圧値が入力<br>過電圧しきい値の近似値であれば、太陽光発<br>電設備の設定を再検討されることを推奨し<br>ます。また、過剰な系統電圧は、バルク電圧<br>を制御不能な形で上昇させる可能性があり、<br>結果として警報を発することもあります。<br>警報は、パワーコンディショナ内部の原因に<br>よって生じることもありますので、その場合<br>は販売店まで必ずご連絡ください。 |
| 0        | E005      | Comm. Error      | 内部通信<br>障害                                                  | パワーコンディショナ内部<br>の制御装置間で通信問題が<br>生じると警報を発します。                                                                                                    | 外部から確認できないパワーコンディショ<br>ナ内部の障害。パワーコンディショナのスイ<br>ッチを一度オフにしてから再度オンにして<br>も問題が再発する場合は、販売店までご連絡<br>下さい。                                                                                                    |
| 0        | E006      | Output OC        | 出力過電<br>流                                                   | パワーコンディショナの出<br>力電流がパワーコンディシ<br>ョナの出力過電流しきい値<br>を超えると警報を発します。                                                                                                    | 外部から確認できないパワーコンディショ<br>ナ内部の障害です。パワーコンディショナの<br>スイッチを一度オフにしてから再度オンに<br>しても問題がある場合は、販売店までご連絡<br>下さい。                                                                                                    |
| 0        | E007      | IGBT Sat         | 絶縁ゲー<br>トバイポ<br>ーラトラ<br>ンジスタ<br>(IGBT)<br>のサチュ<br>レーショ<br>ン | パワーコンディショナのア<br>クティブデバイスの1つがサ<br>チュレーションすると警報<br>を発します。                                                                                                    | ー度障害が生じると、パワーコンディショナ<br>は正常運転に戻ろうとします。障害が散発的<br>に起きる場合は、系統電圧又は入力電圧の急<br>激な変動が原因である可能性がありますが、<br>パワーコンディショナの故障によるもので<br>はありません。障害が内部欠陥と関係があ<br>り、継続して起きる場合は、販売店まで必ず<br>ご連絡下さい。                                                                                                    |
| 0        | E009      | Internal error   | 内部障害                                                        | パワーコンディショナ内部<br>の障害                                                                                                    | 外部から確認できないパワーコンディショ<br>ナ内部の障害。パワーコンディショナのスイ<br>ッチを一度オフにしてから再度オンにして<br>も問題が再発する場合は、販売店までご連絡<br>下さい。                                                                                                    |

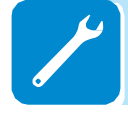

| LED<br>色 | 表示<br>コード | 表示<br>メッセージ      | 誉                                                          | 告・障害内容と原因                                                                                                    | 対応                                                                                                    |
|----------|-----------|------------------|------------------------------------------------------------|----------------------------------------------------------------------------------------------------|----------------------------------------------------------------------------------------------------|
| •        | E010      | Bulk Low         | 低バルク<br>電圧                                                 | パワーコンディショナの外<br>的要因が原因で警報が発生<br>します。太陽光発電設備から<br>電力を十分供給できる時に<br>は発生しません。日射量が不<br>十分な時によく起こります。<br>パワーコンディショナの入<br>力電圧が起動電圧ギリギリ<br>の場合などにも起こること<br>があります。 | 散発的に障害が生じる場合は、パワーコンデ<br>ィショナ外部の要因による可能性がありま<br>す(日射量が不十分なため、太陽光発電設備<br>から供給できる電力がごくわずかなど。)日<br>射量が多く、入力電圧が起動電圧より大幅に<br>高い状態でも、周期的に問題が生じる場合<br>は、販売店までご連絡下さい。                                                                                                    |
| 0        | E011      | Ramp Fail        | バルクラ<br>ンプのタ<br>イムアウ<br>ト                                  | 直流-直流変換回路部分(ブ<br>ースター)の定常状態運転開<br>始時の時間に関するパワー<br>コンディショナ内部の障害<br>です。                                                                                     | 外部から確認できないパワーコンディショ<br>ナ内部の障害です。パワーコンディショナの<br>スイッチを一度オフにしてから再度オンに<br>しても問題が再発する場合は、販売店までご<br>連絡下さい。                                                                                                    |
| 0        | E012      | DcDc Fail        | パワーィン<br>マデナポン<br>リン<br>コシ<br>検ブ<br>ー<br>モ<br>ル<br>の<br>障害 | 直流-直流変換回路部分(ブ<br>ースター)の運転に関するパ<br>ワーコンディショナ内部の<br>障害                                                                                                    | 外部から確認できないパワーコンディショ<br>ナ内部の障害です。パワーコンディショナの<br>スイッチを一度オフにしてから再度オンに<br>しても問題が再発する場合は、販売店までご<br>連絡下さい。                                                                                                    |
| •        | E013      | Wrong Mode       | 誤入力モ<br>ード(独立<br>ではなく<br>並列)                               | パワーコンディショナが並<br>列入力に設定されたときの<br>み、警報が表示されます。こ<br>の特定の設定において、パワ<br>ーコンディショナは、2つの<br>チャンネルそれぞれの入力<br>電圧確認を行い、2つの電圧<br>が20Vdc以上異なる場合は<br>警報が表示されます。          | 「IN MODE」スイッチの設定は、意図的に<br>「PAR」の位置に設定されていて、2つの入<br>カチャンネルの間にジャンパーが挿入され<br>ていることを確認して下さい。<br>パワーコンディショナの設定が正しければ、<br>入カストリングが、通常の仕様かつ同じ傾斜<br>角/方位で、通常の数のモジュールが直列に<br>接続されていることを確認して下さい。パワ<br>ーコンディショナの設定及び太陽光発電設<br>備の特性がいずれも仕様書に適合している<br>のにもかかわらず、警報が表示される場合<br>は、販売店までご連絡下さい。 |
| •        | E014      | Over Temp.       | パワーコ<br>ンディシ<br>ョナ内部<br>が高温                                | 外部温度が60℃以上。温度<br>の測定は内部で行われ、パワ<br>ーコンディショナのコンポ<br>ーネントによって発生する<br>熱の影響を受けるため、この<br>パラメータもパワーコンデ<br>ィショナが供給する電力に<br>よって異なります。                              | 直射日光があたる場所には設置しないで下<br>さい。パワーコンディショナが発する熱が動<br>作範囲内に戻り、パワーコンディショナが冷<br>却するまで待って下さい。周囲の温度が動作<br>範囲内に戻っても問題が再発する場合は、販<br>売店までご連絡下さい。必ず、パワーコンデ<br>ィショナが十分冷却するまでお待ち頂けま<br>すようご注意下さい。                                                                                                |
| 0        | E015      | Bulk Cap Fail    | バルクキ<br>ャパシタ<br>の障害                                        | バルクキャパシタの問題に<br>よるパワーコンディショナ<br>内部の障害                                                                                                    | 外部から確認できないパワーコンディショ<br>ナ内部の障害です。パワーコンディショナの<br>スイッチを一度オフにしてから再度オンに<br>しても問題が再発する場合は、販売店までご<br>連絡下さい。                                                                                                    |
| 0        | E016      | Inverter Fail    | ブースタ<br>ブが検り<br>したコンヨー<br>ィジュ<br>モルの障害                     | ブースター(DC-DC側) でパ<br>ワーコンディショナの<br>DC-AC回路に障害が検出さ<br>れた時に表示されます。                                                                                           | 外部から確認できないパワーコンディショ<br>ナ内部の障害です。パワーコンディショナの<br>スイッチを一度オフにしてから再度オンに<br>しても問題が再発する場合は、販売店までご<br>連絡下さい。                                                                                                    |
| •        | E017      | Start<br>Timeout | パンョュー動<br>ワデナモル時<br>イト                                     | DC-AC回路の起動時の時間<br>に関係のある障害が検出さ<br>れた時に表示されます。<br>入力電圧が低い場合や日射<br>量が不十分な場合にも、この<br>警報が表示されます。                                                              | 散発的に障害が生じる場合は、パワーコンデ<br>ィショナ外部の要因による可能性がありま<br>す(日射量が不十分なため、太陽光発電設備<br>から供給できる電力がごくわずかなど。)<br>日射量に問題がなく、入力電圧が起動電圧よ<br>りも充分に高いのにもかかわらず、この警報<br>が繰り返し表示される場合には、販売店まで<br>ご連絡下さい。                                                                                                   |

| LED<br>色 | 表示<br>コード | 表示<br>メッセージ          | 警                                                     | 告・障害内容と原因                                                                                                    | 対応                                                                                                    |
|----------|-----------|----------------------|-------------------------------------------------------|----------------------------------------------------------------------------------------------------|----------------------------------------------------------------------------------------------------|
|          | E018      | Ground Fault         | 漏洩電流<br>の障害                                           | パワーコンディショナの通<br>常運転時に、システムの直流<br>部分で接地漏洩電流が検出<br>されると警報を発します。<br>報と同時に、パワーコンディ<br>ショナ正面の赤のLEDが点<br>灯します。また、接地に対す<br>る太陽光発充流漏洩電流にす<br>しても、E018の警報メッセ<br>ージを発することがありま<br>す。                                                     | 太陽光発電フィールドと地面との間に置い<br>た絶縁抵抗計で絶縁抵抗を計測して下さい。<br>(測定方法については、120ページ参照)<br>計測値は環境によって大きく変わります。エ<br>ラーが起こった状況と同じ状態で測定をし<br>てください。<br>測定値が1メガオーム以下の場合、原因の特<br>定および問題を解決するため、太陽光発電設<br>備は技術者/設置業者による点検が行われ<br>る必要があります。<br>測定値が1メガオームを超えても障害警報が<br>継続して出る場合は、販売店までご連絡下さ<br>い。 |
| •        | E019      | lleak sense.<br>fail | 漏洩電流<br>の障害(DC<br>側)                                  | 系統に連系する前に、パワー<br>コンディショナは、漏洩電流<br>センサーに関するオートテ<br>ストを行います。<br>テストは、漏洩電流センサー<br>に既知の値の電流を流すこ<br>とにより行われ、マイクロプ<br>ロセッサが、既知の値と読取<br>り値を比較します。読取値<br>と既知値の比較が許容範<br>がたった場合、エラーが表示<br>されます。                                        | 外部から確認できないパワーコンディショ<br>ナ内部の障害です。パワーコンディショナの<br>スイッチを一度オフにしてから再度オンに<br>しても問題が再発する場合は、販売店までご<br>連絡下さい。                                                                                                    |
| •        | E020      | Self Test<br>Error 1 | ブースタ<br>ーリレ<br>ー・セルフ<br>テストの<br>障害                    | 系統に連系する前に、パワー<br>コンディショナは内部テス<br>トを数回行います。そのうち<br>の一つは、ブースターリレー<br>の正常動作に関するテスト<br>です。テストでは、リレーの<br>スイッチングを強制的に行<br>い、その機能性を確認しま<br>す。リレーの動作に問題が見<br>つかるとエラーが表示され<br>ます。                                                      | 外部から確認できないパワーコンディショ<br>ナ内部の障害です。パワーコンディショナの<br>スイッチを一度オフにしてから再度オンに<br>しても問題が再発する場合は、販売店までご<br>連絡下さい。                                                                                                    |
| 0        | E021      | Self Test<br>Error 2 | パワーコ<br>ンディシ<br>ョナリレ<br>ー・テスト<br>の障害<br>(DC-AC<br>回路) | 系統に連系する前に、パワー<br>コンディショナはリレーの<br>動作に関するテストを行い<br>ます。テストでは、リレーの<br>切り替えを強制的に行い、そ<br>の機能性を確認します。リレ<br>ーの動作に問題が見つかる<br>とエラーが表示されます。                                                                                              | 外部から確認できないパワーコンディショ<br>ナ内部の障害です。系統に連系する前だけ警<br>報が表示されます。パワーコンディショナの<br>スイッチを一度オフにしてから再度オンに<br>しても問題が再発する場合は、販売店までご<br>連絡下さい。                                                                                                    |
| 0        | E022      | Self Test<br>Error 4 | リレー・セ<br>ルフテス<br>トのタイ<br>ムアウト                         | 直流-交流回路部分のリレー<br>で行われるオートテストに<br>かかる時間が長すぎます。こ<br>れは、前述のリレーに関連す<br>る問題の可能性があります。                                                                                                    | 外部から確認できないパワーコンディショ<br>ナ内部の障害です。パワーコンディショナの<br>スイッチを一度オフにしてから再度オンに<br>しても問題が再発する場合は、販売店までご<br>連絡下さい。                                                                                                    |
| •        | E023      | DC in error          | 直流分<br>流れ過大                                           | 系統に供給される電流の直<br>流成分が、定格動作電流のし<br>きい値の0.5%を超えると障<br>害が発生します。パワーコン<br>ディショナは、E023障害が<br>生じても停止せずに再び系<br>統に連系します。<br>障害が散発的に繰り返され<br>る場合は、大規模な系統障害<br>又は日射量の急変が示唆さ<br>れますが、障害警報が散発す<br>る場合は、パワーコンディシ<br>ョナが故障している可能性<br>も考えられます。 | 系統電圧が大きく歪んでいる場合は、この異<br>常を電力会社に報告して問題を解決して下<br>さい。パワーコンディショナの故障の場合<br>は、販売店までご連絡下さい。                                                                                                    |

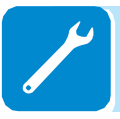

| LED<br>色 | 表示<br>コード | 表示<br>メッセージ                                 | 警                  | 告・障害内容と原因                                                                                                    | 対応                                                                                                    |
|----------|-----------|---------------------------------------------|--------------------|----------------------------------------------------------------------------------------------------|----------------------------------------------------------------------------------------------------|
| 0        | E024      | Internal error                              | 内部障害               | パワーコンディショナ内部<br>の障害                                                                                                    | 外部から確認できないパワーコンディショ<br>ナ内部の障害です。パワーコンディショナの<br>スイッチを一度オフにしてから再度オンに<br>しても問題が再発する場合は、販売店までご<br>連絡下さい。                                                                                                    |
|          | E025      | <b>Riso Low</b><br>- ディスプレ<br>イには表示<br>れません | 低絶縁抵抗              | 系統に連系する前に、パワー<br>コンディショナは、接地に対<br>する太陽光発電設備の直流<br>部分の絶縁抵抗を計測しま<br>す。パワーコンディショナに<br>よって計測された絶縁抵抗<br>が1メガオーム未満の場合、<br>系統には連系すされます。<br>その原因としては、<br>・太陽電池モジュールの損傷<br>・モジュールの端子ボックス<br>が正しく密閉されておらず、<br>水分やゴミ、湿気が入り込ん<br>だ<br>・モジュール間の連結の問題<br>(正しく接接合部の不良<br>・石適切な状態<br>(太陽光発電設備ストリン<br>グの特性よりも低いトリガ<br>ー電圧)又は直流部分のパワ<br>ーコンディショナ外部の過<br>電圧サージ避雷器の損傷<br>・太陽電池モ(存在する場合)<br>などが考えられます。 | 太陽光発電フィールドと地面との間に置い<br>た絶縁抵抗計で絶縁抵抗を計測して下さい。<br>(測定方法については、120ページ参照)<br>計測値は環境によって大きく変わります。エ<br>ラーが起こった状況と同じ状態で測定をし<br>てください。<br>測定値が1メガオーム以下の場合、原因の特<br>定および問題を解決するため、太陽光発電設<br>備は技術者/設置業者による点検が行われ<br>る必要があります。<br>測定値が1メガオームを超えても障害警報が<br>継続して出る場合は、販売店までご連絡下さい。 |
| 0        | E026      | Vref Error                                  | 不正内部<br>基準電圧       | 装置内部の基準電圧の誤っ<br>た計測                                                                                                    | 外部から確認できないパワーコンディショ<br>ナ内部の障害です。パワーコンディショナの<br>スイッチを一度オフにしてから再度オンに<br>しても問題が再発する場合は、販売店までご<br>連絡下さい。                                                                                                    |
| 0        | E027      | Error Meas V                                | 系統電圧<br>計測の障<br>害  | 測定冗長性(2つの異なる回路で測定される同一パラメ<br>ータの2つの測定値)を得る<br>ための、規定で定められた系<br>統電圧の内部計測障害                                                                                                    | 外部から確認できないパワーコンディショ<br>ナ内部の障害です。パワーコンディショナの<br>スイッチを一度オフにしてから再度オンに<br>しても問題が再発する場合は、販売店までご<br>連絡下さい。                                                                                                    |
| 0        | E028      | Error Meas F                                | 系統周波<br>数計測の<br>障害 | 測定冗長性(2つの異なる回路で測定される同一パラメ<br>ータの2つの計測値)を得る<br>ための、規定で定められた系<br>統周波数の内部計測の障害                                                                                                    | 外部から確認できないパワーコンディショ<br>ナ内部の障害です。パワーコンディショナの<br>スイッチを一度オフにしてから再度オンに<br>しても問題が再発する場合は、販売店までご<br>連絡下さい。                                                                                                    |
| 0        | E029      | Mid Bulk OV                                 | 中間バル<br>ク過電圧       | パワーコンディショナ内部<br>のエラー(三相のみ)                                                                                                    | 外部から確認できないパワーコンディショ<br>ナ内部の障害です。パワーコンディショナの<br>スイッチを一度オフにしてから再度オンに<br>しても問題が再発する場合は、販売店までご<br>連絡下さい。                                                                                                    |
| •        | E030      | Error Meas<br>Ileak                         | 漏れ電流<br>(直流側)      | 測定冗長性(2つの異なる回路で測定される同一のパラメータの2つの計測値)を得るための規定で定められた接地に対する直流側の漏洩電流(太陽光発電設備)のパワーコンディショナの系統連系時に実施された内部測定の障害                                                                                                    | 外部から確認できないパワーコンディショ<br>ナ内部の障害です。パワーコンディショナの<br>スイッチを一度オフにしてから再度オンに<br>しても問題が再発する場合は、販売店までご<br>連絡下さい。                                                                                                    |

| LED<br>色  | 表示<br>コード | 表示<br>メッセージ                             | 警                                                   | 告・障害内容と原因                                                                                                    | 対応                                                                                                    |
|-----------|-----------|-----------------------------------------|-----------------------------------------------------|----------------------------------------------------------------------------------------------------|----------------------------------------------------------------------------------------------------|
| 0         | E031      | Error Read V                            | 出カリレ<br>一の損傷                                        | 出カリレーの内部電圧が範<br>囲外。出カリレーの入力電圧<br>と出力電圧との間の差が開<br>きすぎています。                                                                                                    | 外部から確認できないパワーコンディショ<br>ナ内部の障害です。問題が繰り返し生じる場<br>合は、販売店まで必ずご連絡下さい。                                                                                                    |
| 0         | E032      | Error Read I                            | 出力電流<br>が不均衡                                        | 範囲外の(3相間で実施され<br>た)出力電流不均衡の測定(3<br>相モデルのみ)                                                                                                    | 外部から確認できないパワーコンディショ<br>ナ内部の障害です。問題が繰り返し生じる場<br>合は、販売店まで必ずご連絡下さい。                                                                                                    |
| 0         | E033      | UTH                                     | 低温                                                  | パワーコンディショナ外部<br>の温度が −25℃以下                                                                                                    | パワーコンディショナの周囲温度が動作範<br>囲内に戻るまでお待ち下さい。問題が再発す<br>る場合は、販売店までご連絡下さい。必ず、<br>パワーコンディショナが十分暖まるまでお<br>待ち頂けますようご注意下さい。                                                                      |
| •         | E034      | Interlock fail                          | 絶縁ゲー<br>トバイポ<br>ーラトラ<br>ジスタ<br>(IGBT)の<br>準備がな<br>い | パワーコンディショナ内部<br>の障害                                                                                                    | 外部から確認できないパワーコンディショ<br>ナ内部の障害です。パワーコンディショナの<br>スイッチを一度オフにしてから再度オンに<br>しても問題が再発する場合は、販売店までご<br>連絡下さい。                                                                               |
| •         | E035      | Remote Off<br>- ディスプレ<br>イには表示さ<br>れません | 遠隔ON待<br>ち                                          | パワーコンディショナは遠<br>隔でスイッチオフされ (遠隔<br>OFF)、再びスイッチがオン<br>になるまで (遠隔ON) 信号<br>待ち状態になります。                                                                                                 | 遠隔でパワーコンディショナのスイッチを<br>オンにして下さい。装置のスイッチがオンに<br>ならない場合は、遠隔ON/OFF機能が操作<br>できないため、装置を完全にスイッチオフし<br>てから再びスイッチをオンにして下さい。表<br>示装置の遠隔ON/OFF機能が操作できるよ<br>うになっても問題が再発する場合は、販売店<br>までご連絡下さい。 |
| •         | E036      | Vout Avg<br>error                       | 範囲外の<br>平均電圧                                        | 平均系統電圧値(10分ごと)<br>が許容範囲内にありません。<br>パワーコンディショナに接<br>続すさます。系統のインピー<br>ダンスが高すぎる可能性が<br>あくと系統電圧が正常パラ<br>メータ内に落ち着くかどう<br>かを確認するため、パワーコ<br>します。制限を行わない場<br>合、パワーコンディショナは<br>系統から解列されます。 | パワーコンディショナの接続箇所の系統電<br>圧を確認して下さい。系統状態が原因で系統<br>電圧が範囲から外れる場合は、系統電圧を調<br>整するため電力系統会社にお問い合わせ下<br>さい。電力会社がパワーコンディショナパラ<br>メータの変更を認可したら、販売店までご連<br>絡し新たな制限値を調整して下さい。                    |
| $\otimes$ | W046      | String self<br>test fail<br>- LED表示無    | ストリン<br>グ電ートク<br>エッエン<br>が<br>志示<br>で<br>い<br>ます。   | 接続されたストリングの極<br>性のテスト時に逆極性が検<br>知された時にエラーが表示<br>されます。                                                                                                    | ストリングを正しい極性で接続後、再テスト<br>を行って確認してください。<br>正しい極性で接続しているのにもかかわら<br>ず、障害が表示される場合は、販売店までご<br>連絡ください。                                                                                    |
| 0         | E049      | AC FF Error                             | 交流側の<br>フィード<br>フォワー<br>ド回路<br>障害                   | パワーコンディショナ内部<br>のエラー。                                                                                                    | 外部から確認できないパワーコンディショ<br>ナ内部の障害です。パワーコンディショナの<br>スイッチを一度オフにしてから再度オンに<br>しても問題が再発する場合は、販売店までご<br>連絡下さい。                                                                               |
| 0         | E056      | Over Temp.<br>(from<br>external box)    | 配線ボッ<br>クスの内<br>部温のが<br>高温の <b>障</b> 害              | 内部温度が動作範囲温度を<br>超えて高温です。                                                                                                    | パワーコンディショナに直射日光が当たっ<br>ていないか確認してください。パワーコンデ<br>ィショの内部温度が動作範囲内に戻るまで<br>お待ち下さい。問題が再発する場合は、販売<br>店までご連絡下さい。                                                                           |

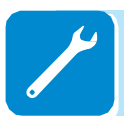

| LED<br>色 | 表示<br>コード | 表示<br>メッセージ            | 警                                          | 告・障害内容と原因                                              | 対応                                                                                                    |
|----------|-----------|------------------------|--------------------------------------------|--------------------------------------------------------|----------------------------------------------------------------------------------------------------|
| •        | E057      | Vbulk<br>reading error | 昇圧電圧<br>(Vbluk)よ<br>りも入力<br>電圧(Vin)<br>が高い | 入力電圧が昇圧電圧より高<br>い場合にこの障害が表示さ<br>れます。(DC-DC 回路側の<br>電圧) | パワーコンディショナへの太陽光DC入力電<br>圧を電圧計で測定する必要があります。入力<br>電圧が動作可能範囲を超えているようであ<br>れば、太陽光発電設備の設定を再度確認して<br>下さい。<br>もし電圧も最大入力しきい値を超えている<br>場合は、パワーコンディショナが損傷する恐<br>れがあります。<br>入力電圧が動作可能範囲内である場合は、内<br>部動作不良が起因の場合もありますので、販<br>売店までご連絡ください。 |
| 0        | E058      | Pin vs Pout<br>error   | 入力に対<br>して出力<br>が大きい<br>場合のエ<br>ラー         | 入力電力と出力電力の差が<br>内部で設定されている制限<br>値より大きい場合に表示さ<br>れます。   | 外部から確認できないパワーコンディショ<br>ナ内部の障害です。パワーコンディショナの<br>スイッチを一度オフにしてから再度オンに<br>しても問題が再発する場合は、販売店までご<br>連絡下さい。                                                                                                    |

# 電力制限のメッセージについて

パワーコンディショナは以下の場合に、出力電力を制限します。

- ユーザーによる設定
- 系統連系規程によって定められている場合
- パワーコンディショナ内部の保護装置

ハイライトされたメッセージはディスプレイ上 23の b10 に表示されます。

電力制限のメッセージリスト

| 信号 | ディスプレイ上のメ<br>ッセージ | ディレーティングと原因                                 | 対応策                                |
|----|-------------------|---------------------------------------------|------------------------------------|
|    | - LIMxxx% CODE:00 | Power limitation: (電力制限)                    | •出力電力制限の設定値を変更した                   |
| 06 |                   | ユーサーによる田力電力制限の設定によ<br>  る。                  | い場合は、以下で再設定してくたさい。                 |
|    |                   | LIM xxx% = 電力出力率                            |                                    |
|    |                   | 表示と意味の事例:                                   | "Settings > Power Limitation" menu |
|    |                   | LIM 100% = 電力制限なし<br>LIM 50% = 出力定格電力を50%制限 |                                    |
|    | - LIMxxx% CODE:01 | Power limitation for over-frequency:        | ・出力電力制限の設定値を変更した                   |
| b6 |                   | (周波致に対する電力制限)<br>系統国波数が一定の限度を超えたとき          | い場合は、以下で再設定してくださ                   |
|    |                   | パワーコンディショナの最大出力電力を                          |                                    |
|    |                   | 低減するためにユーザーが周波数に対す                          | "Settings > Service Power > OF     |
|    |                   | る電力制限を設定したことによる。                            | Derating" menu                     |
|    |                   | 表示と意味の事例:                                   |                                    |
|    |                   | LIM 100% = 電力制限なし                           |                                    |
|    |                   | LIM 50% =出力定格電力を50%制限                       |                                    |

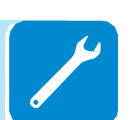
| 信号       | ディスプレイ上のメ<br>ッセージ   | ディレーティングと原因                                                 | 対応策                                            |
|----------|---------------------|-------------------------------------------------------------|------------------------------------------------|
|          | - LIMxxx% CODE:02   | Power limitation for over-voltage:(過電圧                      | •設定値を変更したい場合は、以下で再設                            |
| b6       |                     | に対する電力制限)                                                   | 定してください。                                       |
|          |                     | 半均クリット電圧の読み取りか一定の限度を                                        |                                                |
|          |                     |                                                             | "Settings > Service Power > U > (10 min)       |
|          |                     | ユーリーが過電圧(パリタータ 0 2(10 万))                                   | Der. menu                                      |
|          |                     | 読み取り値のサンプリングは10分ごとに行わ                                       |                                                |
|          |                     | れる。(U>(10分)).                                               |                                                |
|          |                     | LIM xxx% = 電力出力率                                            |                                                |
|          |                     | 表示と意味の事例:                                                   |                                                |
|          |                     | LIM 100% = 電力制限なし                                           |                                                |
|          |                     | LIM 50% =出力定格電力を50%制限                                       |                                                |
|          | - LIMxxx% CODE:03   | Anti-islanding power limitation: (単独運転                      | <ul> <li>パワーコンディショナが系統に接続さ</li> </ul>          |
| b6       |                     | 防止電力制限)                                                     | れた状態で電力制限が有効になる場合                              |
|          |                     | 単独運転状態が検出されているため、電力制                                        | は、販売店までご連絡ください。                                |
|          |                     | 限が適用されています。                                                 |                                                |
|          |                     | LIM xxx% = 電力出力率                                            |                                                |
|          |                     |                                                             |                                                |
|          |                     | LIM 100% - 电力制限なし                                           |                                                |
| •        | - LIMXXX% CODE:04   | Power limitation due to low grid voltage:                   | • 系統雷圧が最小雷圧よりも低いことを                            |
| b6       |                     | (系統電圧が低いことによる電力制限)                                          | 確認してください。この状態が続くよう                             |
|          |                     | 交流側の系統電圧が低いため、出力電力に制                                        | であれば、電力会社に連絡をしてくださ                             |
|          |                     | 限が適用されている可能性がある場合に表示                                        | ιı,                                            |
|          |                     | されます。                                                       |                                                |
|          |                     | LIM xxx% = 電力出力率                                            |                                                |
|          |                     | 表示と意味の事例:                                                   |                                                |
|          |                     | LIM 100% = 電力制限なし                                           |                                                |
| •        |                     | LIM 50% =出力定格電力を50%制限                                       |                                                |
| <b>A</b> | - LIMXXX% CODE:05   | Power limitation due to excess                              | ・ 直射日光のあたる場所への設直は避け                            |
| D7       |                     | temperature: (商通による电力利限)<br>パローコンディショナの内部温度が喜温のた            | こくにさい。ハワーコンナイショナの内                             |
|          |                     | ハノーコンティンヨアの内部温度が高温のため。雷力制限が適用されています。 (このパ                   | □□□」 の 「 「 し 」 し し し し し し し し し し し し し し し し |
|          |                     | ラメータは、温度の測定がパワーコンディシ                                        | 周囲温度が運転可能な範囲に下がっても                             |
|          |                     | ョナ内部で行われており、内部の構成部品が                                        | この問題が継続するようであれば、販売                             |
|          |                     | 発生する熱の影響を受けるため、パワーコン                                        | 店までご連絡ください。                                    |
|          |                     | ディショナが提供しなければならないパワー                                        |                                                |
|          |                     | にも依存します。)                                                   |                                                |
|          |                     | LIM xxx% = 電力出力率                                            |                                                |
|          |                     | 表示と意味の事例:                                                   |                                                |
|          |                     | LIM 100% = 電力制限なし                                           |                                                |
| •        |                     | LIM 50% =出力定俗電力を50%制限                                       |                                                |
| AA<br>b6 | - LIWIXXX % CODE:06 | Power limitation for input over-voltage: (入<br>力量圧に対する量力制限) | • 电圧計でハリーコンティショナ内部の<br>入力需圧を測定してください           |
| 50       |                     | 入電圧に対する電力制度/<br>入力過雷圧(交流側)が検出されたため 雷                        | - 運転可能な範囲の電圧を超えていた場                            |
|          |                     | カ制限が適用されています。                                               | 合は、太陽光発電システムの設定につい                             |
|          |                     | LIM xxx% = 電力出力率                                            | て、再度ご確認ください。電圧が最大入                             |
|          |                     | 表示と意味の事例:                                                   | カのしきい値を超えていた場合は、パワ                             |
|          |                     | LIM 100% = 電力制限なし                                           | ーコンディショナが損傷する可能性があ                             |
|          |                     | LIM 50% =出力定格電力を50%制限                                       | ります。                                           |
|          |                     |                                                             | - 運転可能範囲の電圧を超えていない場                            |
|          |                     |                                                             | 合は、パワーコンディショナ内部の障害                             |
|          |                     |                                                             | の可能性がありますので、販売店までご                             |
|          |                     |                                                             | 連絡ください。                                        |

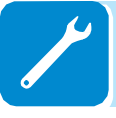

## パワーコンディショナの取り外し

パワーコンディショナは本体上部パワーコンディショナ部分と配線ボックスで構成 されており、それぞれに取り外すことができます。以下に取り外し手順を説明しま す。

取り外し作業に入る前に、必ずパワーコンディショナの電源をオフにして下 さい。

本体上部(パワーコンディショナ部分)の取り外し

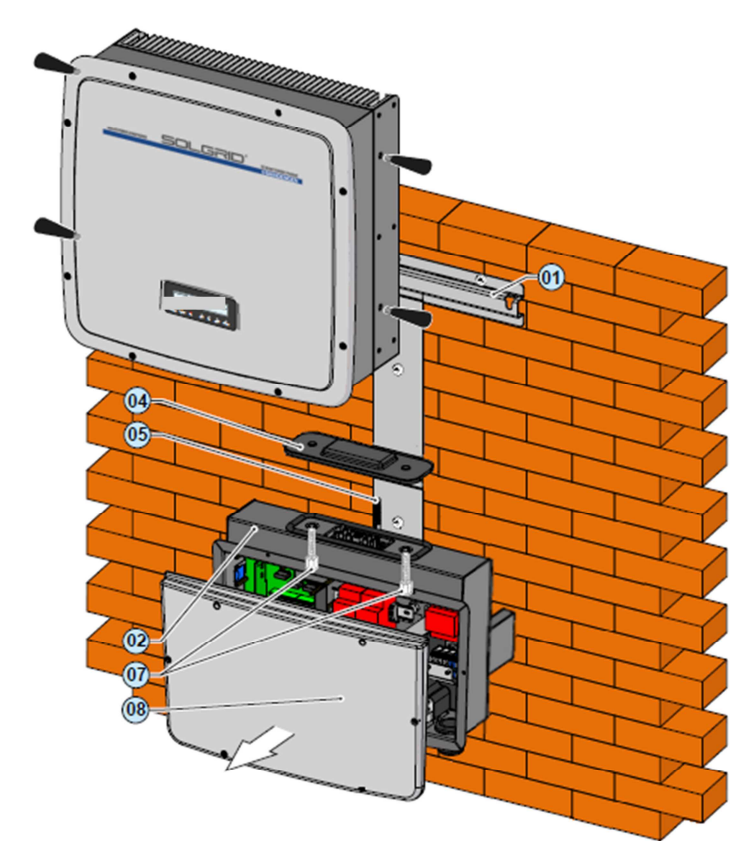

手順

- 配線ボックスを取り外す前に、連結 ネジ 05 を配線ボックスのフランジ まで挿入し、インバータ本体と配線ボ ックスの結合を固定してください。

-配線ボックスのカバーを支えてい る6本のネジを緩めてからカバーを取 り外して下さい。

-配線ボックスの中の2本の固定用ネジ 07 のネジを緩めて下さい

- 底面のロックネジ 27 を緩めて下 さい。

- 連結ネジ 05 を緩めて、2つのユニ ットを分離して下さい。

- インバータ本体部分を持ち上げて ブラケットから取り外して下さい。

- インバータ本体部分とは別に配線 ボックスをブラケットに設置したま まにしておく場合は結合部のコネク

タを保護するため、据え付け時に取り外したカ バー (04) を取り付けて下さい。

- 配線ボックスのカバーを元に戻し、カバーを 固定する6本のネジを締めて下さい。

### 配線ボックスの取り外し

配線ボックスの取り外し方

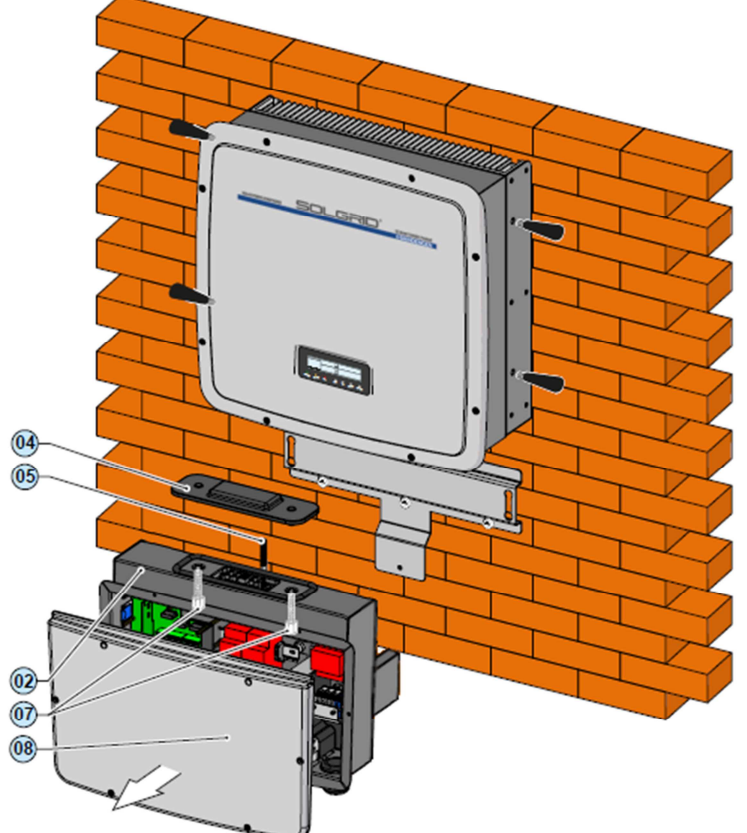

- 連結ネジ 05 を配線ボックス のフランジまで挿入し、インバー タ本体と配線ボックスの結合を 固定してください。

- 配線ボックスのカバーを支え ている6本のネジを緩めてカバ ーを取り外して下さい。

- 配線ボックスに接続された外 部からのケーブルを全て外して 下さい。

- 配線ボックスの中の固定用ネ ジ 07 の2本のネジを緩めて下 さい。

- 底面のロックネジ (27) を緩め て下さい。

- パワーコンディショナと配線 ボックスを統合させている連結 ネジ 05 を緩めて2つのユニッ トを分離してください。

- 配線ボックスをブラケットから外して、取り除いて下さい。

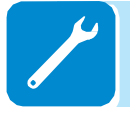

- 配線ボックスのカバーを元に 戻し、6本のネジを締めて下さい。

# ウェブサイトから「第2レベルのパスワード」取得方法 (Service Menu : サービスメニュー)

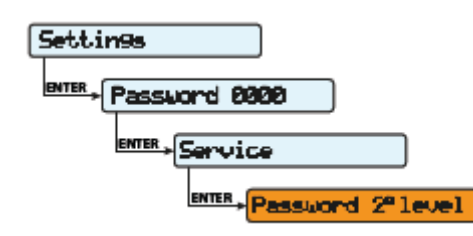

パワーコンディショナのService Menu (サービスメニュー) にアクセスするためのSecond-Level Password (第2レベ ルのパスワード)取得方法については、以下をご参照くだ さい。

<u>ステップ1:</u>パワーコンディショナに関する情報をご用意 ください。

- シリアル番号:パワーコンディショナのラベル上、もしくはディスプレイ上から、"INFORMATION menu → Serial No. で確認できます。 シリアル番号は6桁です。ラベル上の10桁の番号の場合は、最後の6桁がシリアル番号になります。
- パワーコンディショナが製造された週:パワーコンディショナのラベル上、もしくはディスプレイ上から、"INFORMATION menu → Serial No. で確認できます。製造週は4桁です。最初の2桁は週で最後の2桁は年を表しています。
- アップデートバージョン:パワーコンディショナのディスプレイ上のMenu(メニュー)にアクセスし、"INFORMATION → Firmware" で確認できます。 アップデートがある場合、表示されます。

<u>ステップ2</u>: https://registration.ABBsolarinverters.com/ ヘ アクセスしてください。

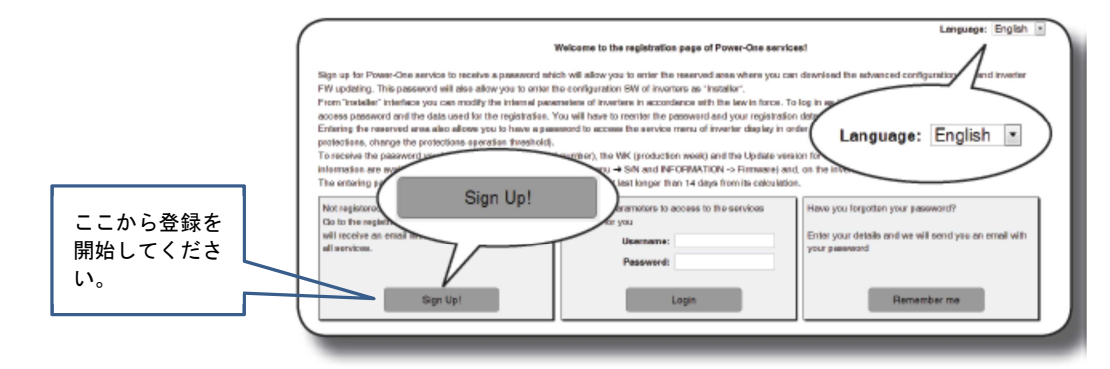

- 必要な情報を入力して登録をしてください。
- 確認のEメールが送付されます。
- メールに添付されているリンクから登録を完了させて ください。
- 完了後、再度パスワードがメールにて送付されます。

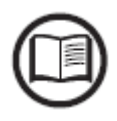

ここで取得したパスワードで、Advanced Installer(設置者用の)ソフトウ ェアへもアクセスできます。Configuration Software(設定のためのソフ トウェア)も同じウェブサイトからダウンロードできます。 詳しくは販売店までご連絡ください。 <u>ステップ3</u>:第2レベルのパスワードをリクエスト 同じウェブサイトへアクセスします。 販売店までご連絡ください。

ステップ2で取得した、ユーザーネームとパスワードを 入力してください。

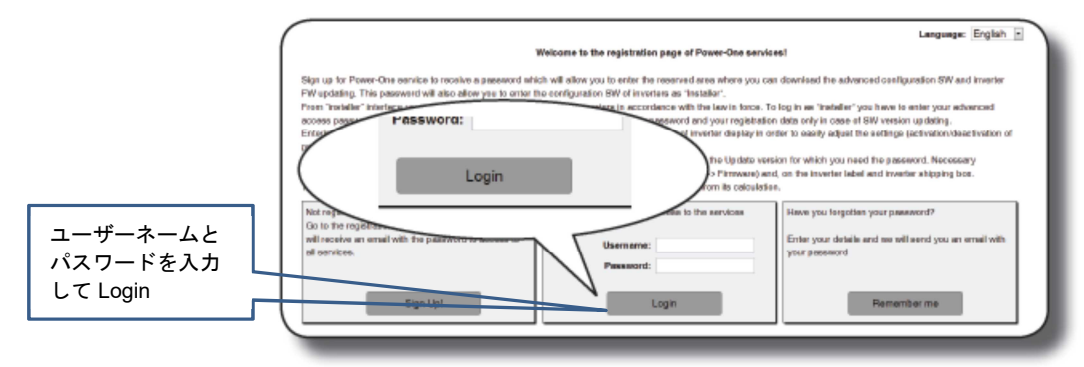

「第2のパスワード」を取得するために"Request password inverter"を選択してください。

| The Other of the                                     | neru INFORMATION                                                                                                    | - Serial Number"; 1                     | the Update Ver                      | in the menu "INFO                             | RMATION – Firmaware – Upda                               | e inverter: S/N and<br>ate Ver." |
|------------------------------------------------------|----------------------------------------------------------------------------------------------------|-----------------------------------------|-------------------------------------|-----------------------------------------------|----------------------------------------------------------|----------------------------------|
| interposition of                                     | inverter must be comp<br>any digit. Update                                                                                                    | osed by 6 digits; W<br>must be composed | K (week/year o<br>t by 5 digits, as | f production) must t<br>it appears in the cls | be inserted in the WKYR format<br>splay of the inverter. | L without the                    |
| In case the invi                                     | erter does not have                                                                                                    | heading, or it has                      | the heading "N                      | IONE", please let it                          | empty.                                                   |                                  |
|                                                      | \                                                                                                    | Under                                   | S/N                                 | of                                            |                                                          |                                  |
|                                                      | Invertee                                                                                                    |                                         |                                     | t clipn:                                      | Note                                                     |                                  |
| PVI                                                  | Request                                                                                                    | t nasswo                                | nrd Inve                            | erter                                         |                                                          |                                  |
| /                                                    | 1100000                                                                                                    |                                         |                                     |                                               |                                                          |                                  |
|                                                      |                                                                                                    | - point of the                          |                                     |                                               |                                                          |                                  |
| (                                                    |                                                                                                    |                                         |                                     |                                               |                                                          |                                  |
| (                                                    |                                                                                                    |                                         |                                     |                                               | )                                                        |                                  |
|                                                      |                                                                                                    |                                         |                                     |                                               | )                                                        |                                  |
| PU                                                   | at the pr                                                                                                    | 00011/01/                               | d vou                               | hou                                           | )                                                        |                                  |
| PU<br>PV                                             | at the pr                                                                                                    | 0001407                                 | divoru                              |                                               | )                                                        |                                  |
| PVI<br>PVI<br>PVI                                    |                                                                                                    |                                         | dvoul                               | h                                             | )                                                        |                                  |
| PVI<br>PVI<br>PVI<br>PVI                             |                                                                                                    |                                         | dvoul                               |                                               | )                                                        |                                  |
| PVA<br>PVA<br>PVA<br>PVA                             | 2000 -2017-2-20<br>2000 -2017-2-20<br>2000 -2017-2-20<br>2000 -2017-2-20<br>2000 -2017-2-20                                                                                                    |                                         |                                     | hair                                          | )                                                        |                                  |
| PVJ<br>PVJ<br>PVJ<br>PVJ<br>PVJ<br>PVJ<br>PVJ<br>PVJ | 2000 -2011-20<br>2000 -2011-20<br>2000 -2011-20<br>2000 -2011-20<br>2000 -2011-20<br>2000 -2011-20<br>2000 -2011-20<br>2000 -2011-20<br>2000 -2011-20<br>2000 -20<br>2000 -20<br>20<br>2000 -20<br>20<br>20<br>20<br>20<br>20<br>20<br>20<br>20<br>20<br>20<br>20<br>20<br>2 |                                         |                                     |                                               | )                                                        |                                  |
| PVJ<br>PVJ<br>PVJ<br>PVJ<br>PVJ                      | 2001-2017<br>2001-2017<br>2001-2017<br>2001-2017<br>2001-2017<br>2001-2017<br>2001-2017<br>2001-2017                                                                                                    |                                         |                                     |                                               | )                                                        |                                  |

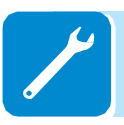

ドロップダウンのリストから"Inverter model (パワーコンディショ ナの機種)を選択し、Update Ver. (アップデートバージョン)、 S/N Inverter (シリアル番号)、Week/year of production (製造され た週と年)を入力してください。

| Requests history                                                                                         | Request possword Invertor                                                                                                    | Download                                                              | Uper options<br>e model of the                                                    | inverter (wh                                                                      | Language:                                                                                                    | English  Lapout number), |
|----------------------------------------------------------------------------------------------------|----------------------------------------------------------------------------------------------------|-----------------------------------------------------------------------|-----------------------------------------------------------------------------------|-----------------------------------------------------------------------------------|----------------------------------------------------------------------------------------------------|--------------------------|
| the WK/YR in the me<br>WK/YR in the me<br>The S/N of the im<br>interposition of an<br>In case the invent | Oyear of production of the<br>nu "INFORMATION – Seri<br>varter must be composed to<br>the digit, Update Ver, must<br>er does not have this head | inventer) a<br>al Number<br>ly 6 digits:<br>le compos<br>ing, or it h | nd the Update<br>"; the Update<br>WK (week/ye<br>ed by 5 digits<br>as the heading | Ver., This in<br>Ver. in the m<br>ar of product<br>, as it appear<br>g "NONE", pl | formation is evailable on the display of the inverter: SN is<br>and TNFORMATION = Firmaware = Update Ver."<br>is in mat be inserted in the WKYE format, without the<br>s in the display of the inverter.<br>asse tet it empty. | and                      |
|                                                                                                    | Inverter model:                                                                                                    | Upd                                                                   | ate S/N                                                                           | Week / yeer<br>of<br>production:                                                  | Note                                                                                                    |                          |
| PVI-20                                                                                                   | 00(-OUTD)-XX                                                                                                    |                                                                       |                                                                                   |                                                                                   |                                                                                                    |                          |
| PVI-20                                                                                                   | 00(-OUTD)-XX                                                                                                    |                                                                       |                                                                                   |                                                                                   |                                                                                                    |                          |
| PVI-20                                                                                                   | 00(-OUTD)-XX                                                                                                    |                                                                       |                                                                                   |                                                                                   |                                                                                                    |                          |
| PV1-20                                                                                                   | 00(-OUTD)-XX                                                                                                    |                                                                       |                                                                                   |                                                                                   |                                                                                                    |                          |
| Pvi-20                                                                                                   | 00(-OUTD)-XX                                                                                                    |                                                                       |                                                                                   |                                                                                   |                                                                                                    |                          |
| PVI-20                                                                                                   | 00(-OUTD)-XX                                                                                                    |                                                                       |                                                                                   |                                                                                   |                                                                                                    |                          |
| PM30                                                                                                    | Inver<br>PVI-2000(-OUTD)                                                                                                    | ter mo                                                                | del:                                                                              | •                                                                                 | Update S/N of<br>Ver.: Inverter: production:                                                                                                    | >                        |

上記情報を入力したら、"Do request" ボタンをクリックしてくださ

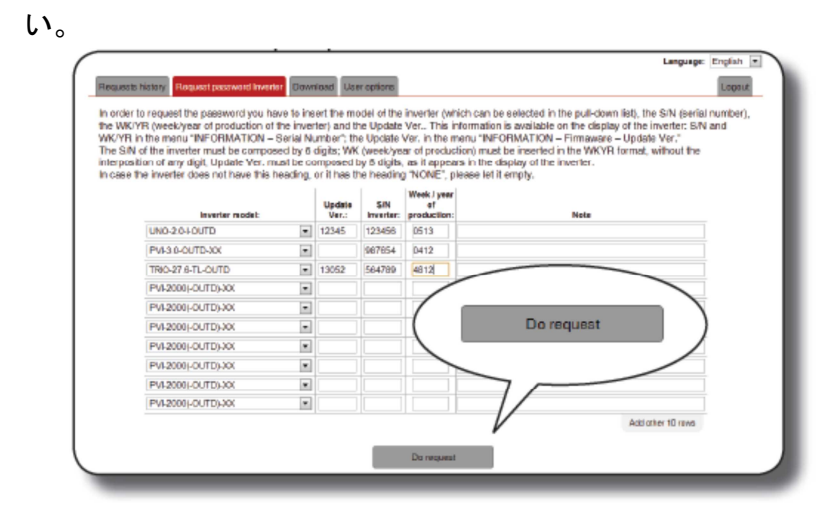

入力された情報が正しくない場合は、その項目がエラーとして赤字で表示されます。情報が正しい場合は、パスワードが表示されると同時に同じ情報が登録されているEメール宛てに送付されます。

第2のパスワードを使ってService menu(サービス・メニュー)からパラ メータの変更をすることが出来ます。

【重要】パラメータを変更する場合には、電力会社の許可が必要になりま す。変更あるいは入力値については、電力会社からの指示に従ってくださ い。電力会社の承認がない場合は、パラメータ変更はできません。

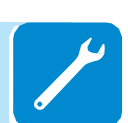

### 系統連系基準の変更のための残り時間の再設定

有効な系統連系基準を入力してパワーコンディショナの電源を入れてから、 24時間以内であれば系統連系基準の設定を変更できます。

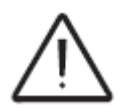

パワーコンディショナの電源を入れた時のみ、24時間が残り時間としてカウン トされます。 日付と時刻が正確に設定されていることを確認して下さい。正確 に設定されていない場合、「サービス」メニューにアクセスできなくなる場合 があり、タイマーの再設定が出来なくなる可能性があります。

24時間が経過すると、システムは系統連系基準の変更を受け付けなくなり ます。24時間経過後に、再び系統連系基準を変更する必要が生じた場合に は、まずは以下の手順で残り時間をリセットして、新たに残り時間(24時 間)を確保する必要があります。

Settings

**1. 第1レベルのパスワード**(初期設定は0000)を入力して、**"Settings"**(設定)メニューにアクセスして下さい。

#### Service

**2. 第2レベルのパスワード**を入力して"Service"(サービス) サブメニューにアクセスして下さい。

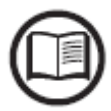

"Service" (サービス) メニューにアクセスするパスワードは、販売店にご連 絡ください。事前に、パスワード取得のために必要な以下の情報を準備して おく必要があります。 (14ページ参照)

- Inverter model型式
- パワーコンディショナシリアル番号と製造週
- アップデートフィールド

\*パワーコンディショナのファームウェアをアップデートした場合は、ファー ムウェアのバージョン情報をアップデートフィールドへ入力してください。 該当しない場合は、空欄にして下さい。

<u>取得したパスワードの有効期間は15日間です。</u>

Reset Country S.

**3.**「Reset Country S.」を選択して、残り時間(24時間)を リセットして下さい。

\*系統連系基準再設定については、74・75ページをご参照く ださい。

## 交換後の新しい装置と元の装置の関連付け

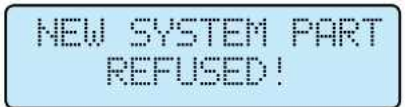

装置を構成する2つの部分(パワーコンディショナ及び配線 ボックス)は元々互いに関連付けされた状態になっていま す。しかし、故障などが原因で配線ボックスまたはパワー コンディショナのどちらかを交換した場合、"NEW SYSTEM PART REFUSED"というメッセージが表示され、 新しい装置との関連付けを要求されます。

新しい装置との関連付けは、以下の通りです。

Settin9s

Time

```
Service
```

**1.** 第1レベルのパスワード(初期設定は0000)を入力して、**"Settings"**(設定)メニューにアクセスして下さい。

**2. "Date/Time"**(日付/時刻)サブメニューで日付と時刻 を設定して下さい。

**3.** 第2レベルのパスワードを入力して、**"Service"**(サービス)サブメニューにアクセスして下さい。

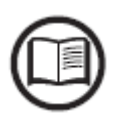

"Service"(サービス)メニューにアクセスするパスワードは、販売店にご連 絡ください。アクセスする前に、パスワード取得の際に利用する情報を準備 しておく必要があります。(14ページ参照)

- Inverter model型式
- パワーコンディショナシリアル番号と製造週
- · アップデートフィールド

\*パワーコンディショナのファームウェアをアップデートした場合は、ファー ムウェアのバージョン情報をアップデートフィールドへ入力してください。 該当しない場合は、空欄にして下さい。

取得したパスワードの有効期間は15日間です。

Accept Boards

4. 2つの装置を関連付けするためには、"Accept Boards" (ボードを承認)を選択して下さい。

上記の手順が行われると、2つの装置の関連付けが完了し、 パワーコンディショナは自動的に通常運転を開始します。

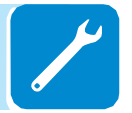

# ストリングヒューズの交換

次の場合にパワーコンディショナのストリング保護ヒュー ズの交換が必要になります。

 1. 使用される太陽電池モジュールに関連してヒューズの 定格を変更するとき
 2. ヒューズが損傷したとき

ヒューズの交換には、ヒューズの取り外しが簡単に行えて、 新しいヒューズの取り付け位置を正しく定めることができ る特定のヒューズキャリアを用います。

ストリングヒューズ交換手順

1. 交流+直流開閉器をOFFにした後、直流入力のクイック フィット入力コネクタを外してストリングを解列します。

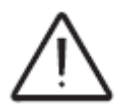

æ

*交流+直流開閉器を開けただけでは、ヒューズ盤に直流入力電圧がかかった* 状態になります。

2. ヒューズキャリアのハンドルをつかみ、交換するヒューズを取り外して下さい。

**3.** ヒューズ保持クリップを持ち上げて、同時にヒューズを キャリアから取り出して下さい。

4. キャリアに新しいヒューズを挿入して下さい。

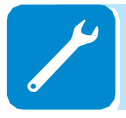

5. 配線箱の内部にヒューズキャリアを取り付けて下さい。

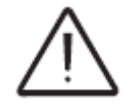

*ヒューズキャリアを取り付けた後、ヒューズキャリアがヒューズ盤に接触していることを確認して下さい。* 

## バックアップバッテリーの交換

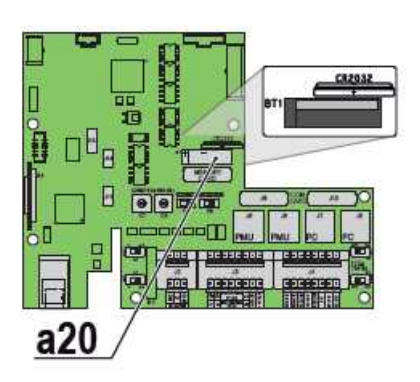

次の場合に、バックアップバッテリーの交換が必要になり ます。

1. 障害メッセージが表示されるとき

2. 日付と時間の設定がリセットされたとき

バッテリーはCR2032型式で、通信ボードに取り付けられて いますが、直流高圧部分に取り付けられた保護プラスチッ クカバーを外さなければ、取り扱うことができません。

バックアップバッテリー交換手順

1. 交流+直流開閉器をOFFにした後、直流入力のクイック フィット入力コネクタを解列して下さい

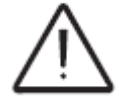

交流+直流開閉器のみを開けると、通信ボードにはまだ直流入力電圧がかか っている状態になります。

**2.** 通信ボードに取り付けられたプラスチックカバーを取り外して下さい。

3. 交換するバッテリーを取り外して下さい。

**4.** 絶縁手袋を着用して、バッテリーの残量があることを確認し、通信ボードのシルクスクリーンに表示された極性に従い、新しいバッテリーを取り付けて下さい。

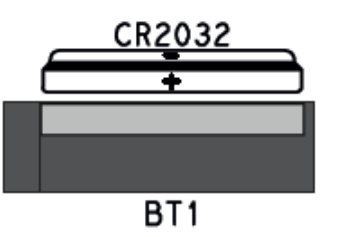

5. 通信ボードのプラスチックカバーを元に戻して下さい。

**6**. 入力ストリングを再接続し、パワーコンディショナの電源をオンにして下さい。

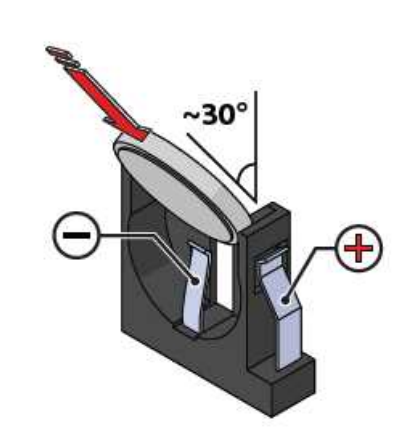

# 漏電の検証

異常がある場合や地絡の報告があれば、太陽光発電設備(直流側)の地絡の 可能性があります。

これを確認するため、最低1,000Vの電圧計を用いて、陽極と接地との間の 電圧と、(太陽光発電設備の)陰極と接地との間の電圧を計測して下さい。

### 漏電がないシステムの動作

太陽光発電設備の容量効果により、下のグラフに示す通り、地絡がない場合 は、電圧計が2つの電極のうちの1つと接地との間に接続される最初の瞬間 に、約Voc/2の電圧が計測され、それが約0Vに安定する傾向があります。

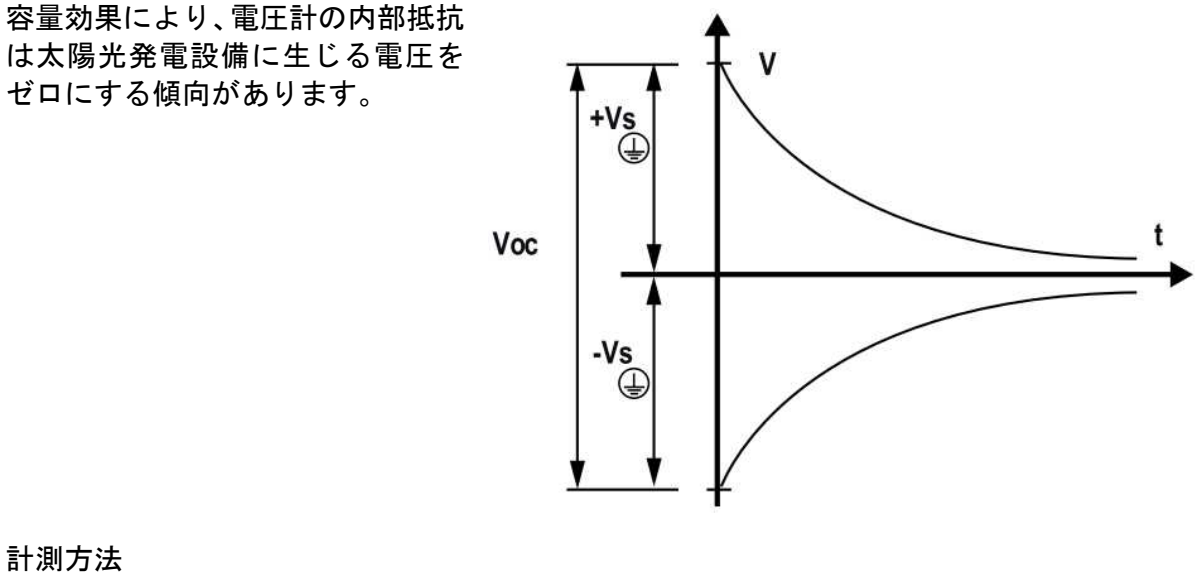

計測方法

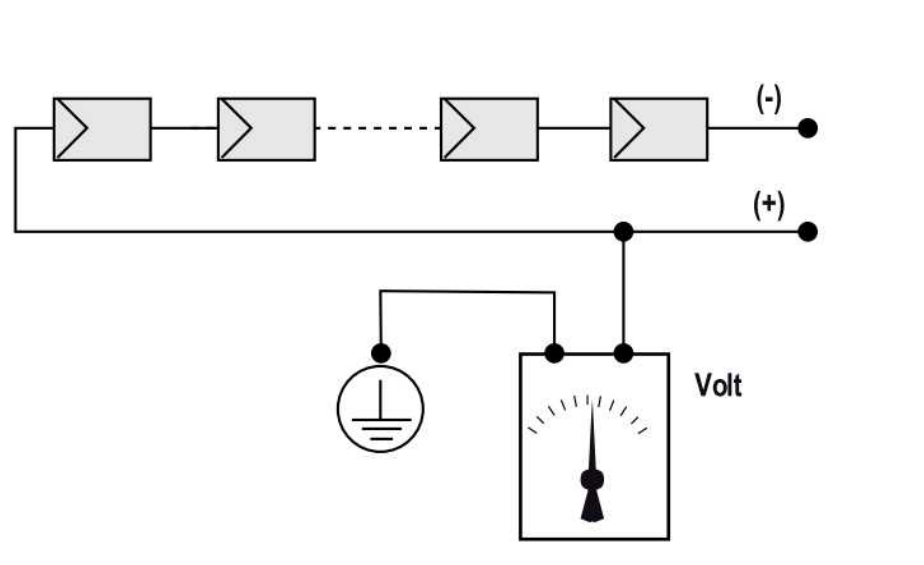

### 漏電があるシステムの動作

2つの電極のうちの1つと接地との間で計測された電圧が0にならない傾向 があり、値が安定している場合、太陽光発電設備から地絡漏電が生じていま す。

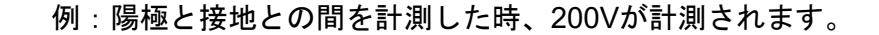

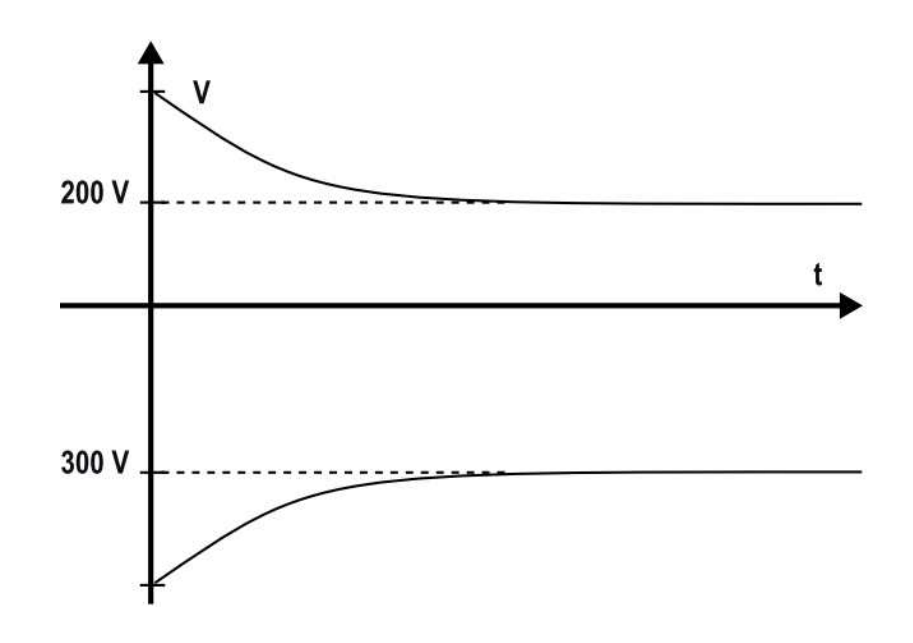

これは、システムが最大10個のモジュールをつなげた構成 で各々50Vを供給する場合、4番目と5番目のモジュールの 間で漏電が検出されることを意味します。

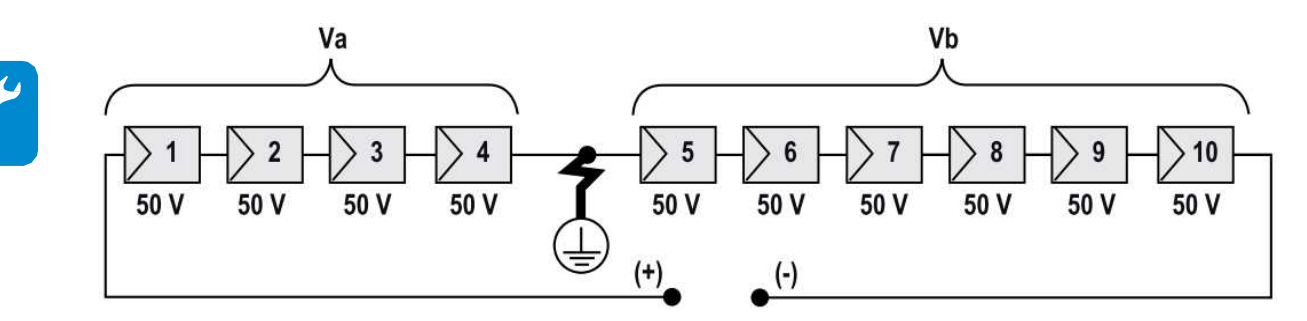

Va =陽極と⊕= 200Vとの間で測定された電圧 Vb =陰極と⊕= 300Vとの間で測定された電圧 ⊕で測定された全ての値から、パワーコンディショナの接 地が特定

# 太陽光発電設備(直流部分)の絶縁抵抗の測定

大地と太陽光発電設備の絶縁抵抗④を測定するため、太陽光発電設備のプラスマイナス間は(適切な大きさのスイッチで)短絡する必要があります。

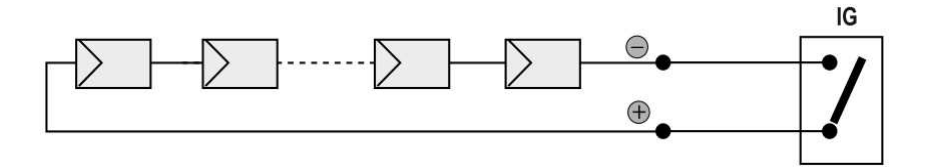

短絡後、絶縁抵抗計を用いて短絡した回路と大地の間の絶縁抵抗 (Riso)を測定して下さい。

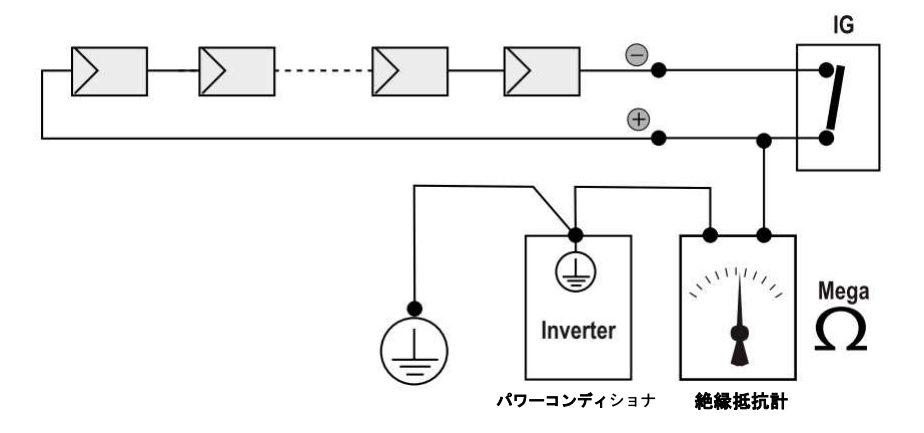

計測された絶縁抵抗(Riso)が1メガオーム以下の場合、 パワーコンディショナは接地に関して太陽光発電設備の絶 縁が低いため系統に連系しません。

絶縁抵抗は、太陽光発電設備が置かれている環境条件に影響されるため(例: ゴミや雨による太陽電池モジュールの湿気)、異常発生後はただちに測定を してください。

## 取り外し後の保管について

### 装置の保管又は長期使用中止

装置をすぐに使用しない、あるいは長期間保管する場合は、正しく梱包されていることを確認して、保管方法について販売店まで問い合わせて下さい。 装置は、コンポーネント損傷の恐れがない、風通しの良い室内に保管して下さい。

長期使用停止後の再稼動時には、点検の必要があり、適切に保護されなかった場合は、酸化部分や装置内部に蓄積する塵埃の除去が必要となる場合があります。

### 解体、稼働停止及び廃棄

弊社では、表示装置、ケーブル、バッテリー、アキュムレータ等の装置の廃 棄について、一切の責任を負いません。国/都道府県/市町村の規則に従って廃 棄をお願いします。

廃棄の際には、いかなる場合においても国/都道府県/市町村の規則に従い、公 害も引き起こさない方法での廃棄をお願いします。

#### 装置を構成する様々な種類の材料は、その目的に合った廃棄場に廃棄して下さい。

#### 表:コンポーネントの構成材料

| コンポーネント                                        | 構成材料                           |
|------------------------------------------------|--------------------------------|
| フレーム、ブラケット、支持台                                 | ·····・アーク溶接スチールFE37            |
| ケーシング又はカバー・・・・・・・・・・・・・・・・・・・・・・・・・・・・・・・・・・・・ | ······ABS、プラスチック               |
| 塗料及び                                           | ······RAL                      |
| ガスケット及びシール・・・・・・・・・・・・・・・・・・・・・・・・・・・・・・・・・・・・ | ・・・・・・・・・・・・・・・・・ゴム/テフロン/ヴァイトン |
| 電気ケーブル・・・・・                                    |                                |
| コンジット・・・・・                                     | ポリエチレン / ナイロン                  |
| バックアップバッテリー                                    |                                |

2018 年 3 月

【営業窓口】 東京都千代田区大手町二丁目2番1号 (新大手町ビル)〒100-0004 TEL 03-3279-4537 (ダイヤルイン) FAX 03-3279-4495

### 新電元工業株式会社

【お問い合わせについてのお願い】 本装置についてのお問い合わせは、下記の窓口までご連絡をお願い申し上げます。

| 新電元工業株式会社                                                                                               | Shindengen Electric Manufacturing Co., Ltd.                                                                                           |
|----------------------------------------------------------------------------------------------------|----------------------------------------------------------------------------------------------------|
| □本 社                                                                                                    | Head Office New-Ohtemachi Bldg., 2-1,Ohtemachi 2-chome,                                                                               |
| 〒100-0004 東京都千代田区大手町2-2-1 新大手町ビル                                                                        | Chiyoda-ku, Tokyo 100-0004, Japan                                                                                                    |
| 電話 03 (3279) 4431 (大f                                                                                   | TEL: 03-3279-4431                                                                                                    |
| □ 飯 能 工 場                                                                                               | Hanno Factory 10–13, Minamicho, Hanno City Saitama                                                                                    |
| 〒357-8585 埼玉県飯能市南町10-13                                                                                 | 357–8585, Japan                                                                                                    |
| 電話 042 (973) 3111 (代)                                                                                   | TEL: 042–973–3111                                                                                                    |
| □ 大 阪 支 店                                                                                               | Osaka Branch Office Minami Senba Heart Bldg., 3-2, Minami Senba                                                                       |
| 〒542-0081 大阪府大阪市中央区南船場2-3-2 南船場ハートビル                                                                    | 2-chome, Chuo-ku, Osaka City, Osaka 542-0081, Japan                                                                                   |
| 電話 06 (6264) 7770 (代)                                                                                   | TEL: 06-6264-7770                                                                                                    |
| <ul> <li>□ 名古屋支店</li> <li>〒460-0003 愛知県名古屋市中区錦1-19-24 名古屋第一ビル</li> <li>電話 052 (221) 1361 (代)</li> </ul> | Nagoya Branch Office Nagoya Daiichi Bldg., 19–24, Nishiki 1-chome, Naka-ku<br>Nagoya City, Aichi 460–0003, Japan<br>TEL: 052–221–1361 |